### PRIV

Version: 5.1

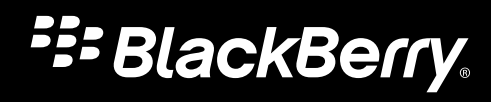

Veröffentlicht: 2015-12-07 SWD-20151207085133007

# Inhalt

| Einrichtung und Grundlagen                                         | 5  |
|--------------------------------------------------------------------|----|
| Ihr Gerät auf einen Blick                                          | 5  |
| Einlegen der SIM-Karte                                             | 6  |
| Einsetzen einer Medienkarte                                        | 7  |
| Wechseln zwischen Startbildschirmen                                | 9  |
| Verwenden von Navigationsschaltflächen                             | 9  |
| Touchscreen-Gesten                                                 | 9  |
| Bewegungsgesten                                                    | 14 |
| Apps, Widgets und Verknüpfungen                                    |    |
| Personalisieren des Geräts                                         |    |
| Telefon und Sprache                                                |    |
| Telefonsymbole                                                     |    |
| Suchen Ihrer eigenen Telefonnummer                                 |    |
| Ändern des Klingeltons                                             |    |
| Tätigen von Anrufen                                                |    |
| Empfangen von Anrufen                                              | 21 |
| Blockieren von Anrufen                                             | 23 |
| Hinzufügen eines Kontakts oder einer Nummer zu Ihrer Kurzwahlliste |    |
| Anklopffunktion und Anrufweiterleitung                             |    |
| Starten eines Konferenzgesprächs                                   |    |
| Aktivieren von Voice over LTE                                      |    |
| WLAN-Anrufe                                                        |    |
| Mailbox                                                            |    |
| Tastatur, Sprache und Texteingabe                                  |    |
| BlackBerry-Tastatur und Texteingabe                                |    |
| Auswählen von Wortvorschlägen während der Eingabe                  |    |

| Tastatureingabemethoden                               |     |  |
|-------------------------------------------------------|-----|--|
| Anwendungen und Funktionen                            | 43  |  |
| Suchen nach Hilfe für Apps                            | 43  |  |
| Herunterladen einer App über Google Play <sup>™</sup> | 43  |  |
| Gestalten Ihres Startbildschirms                      | 43  |  |
| Messenger                                             | 45  |  |
| Uhr                                                   | 47  |  |
| Suchen                                                |     |  |
| Standortdienste und Google Maps                       | 53  |  |
| Tastenkombinationen                                   | 54  |  |
| Google Chrome und Downloads                           | 56  |  |
| Drucken                                               | 57  |  |
|                                                       |     |  |
| Einstellungen                                         | 60  |  |
| Übersicht über die Geräteeinstellungen                | 60  |  |
| Überblick über die Schnelleinstellungen               |     |  |
| Übersicht über die Geräteeinstellungen                |     |  |
| Benachrichtigungen                                    | 65  |  |
| Speicherkapazität und Medienkarten                    | 73  |  |
| Verbindungen                                          |     |  |
| دku und Stromversorgung                               |     |  |
| Anzeige                                               |     |  |
| Bedienungshilfen                                      | 115 |  |
| Nutzer                                                |     |  |
| Sichern und Zurücksetzen                              | 121 |  |
| Aktualisieren Ihrer Gerätesoftware                    |     |  |
| Sicherheit                                            |     |  |
| Sperren, Kennwörter und Schützen Ihrer Daten          | 124 |  |
| Suchen und Schützen eines verlorenen Geräts           |     |  |
| Sicherheitseinstellungen                              | 134 |  |
| Rechtliche Hinweise                                   |     |  |

# Einrichtung und Grundlagen Ihr Gerät auf einen Blick

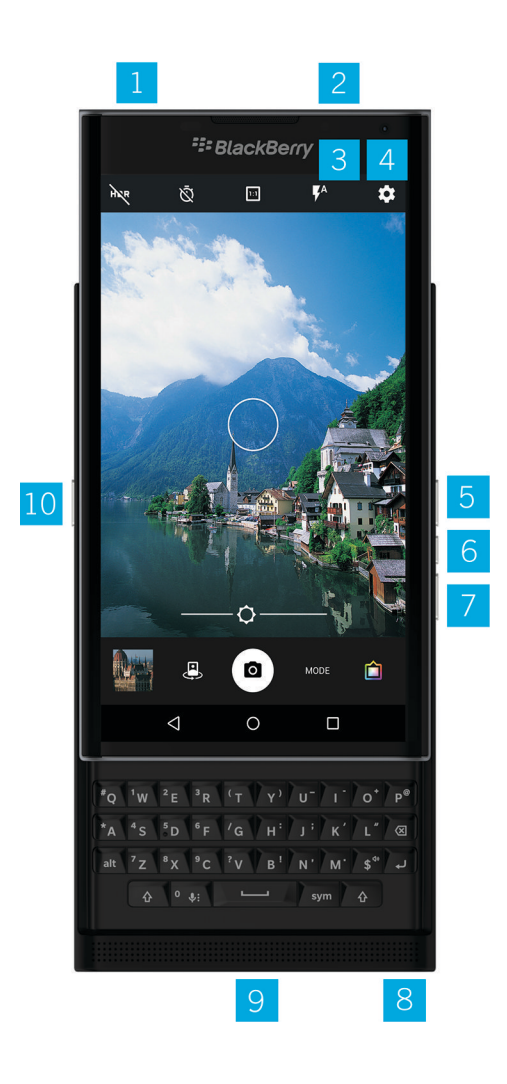

- 1. Steckplatz für Nano-SIM-Karte
- 2. Steckplatz für Medienkarte (MicroSD-Karte)
- 3. Benachrichtigungs-LED

- 4. Frontkamera
- 5. Lautstärke erhöhen
- 6. Stummschalten
- 7. Lautstärke verringern
- 8. Headset-Buchse
- 9. Multifunktionsanschluss (unterstützt USB und Video)
- 10. Ein-/Aus-Taste: Zum Sperren des Bildschirms drücken; zum Ein-/Ausschalten die Taste gedrückt halten; zum Zurücksetzen 10 Sekunden gedrückt halten

# Einlegen der SIM-Karte

Ihr Gerät verwendet eine Nano-SIM-Karte. Wenn Sie keine SIM-Karte oder nicht den richtigen SIM-Kartentyp haben, wenden Sie sich an Ihren Dienstanbieter.

**VORSICHT:** Verwenden Sie nicht eine größere SIM-Karte, die auf eine kleinere Größe zugeschnitten wurde. Ihr Gerät erkennt die SIM-Karte möglicherweise nicht, oder die SIM-Karte bleibt stecken, da sie dicker als eine Nano-SIM-Karte ist.

- 1. Positionieren Sie das Gerät so, dass Sie dessen Rückseite und Oberseite sehen können.
- 2. Drücken Sie mit der Spitze des mitgelieferten Werkzeugs in das Loch auf der oberen rechten Seite des Geräts, um das SIM-Kartenfach zu öffnen. Wenn Sie nicht über das Werkzeug verfügen, das mit Ihrem Gerät geliefert wurde, können Sie auch eine Büroklammer verwenden.

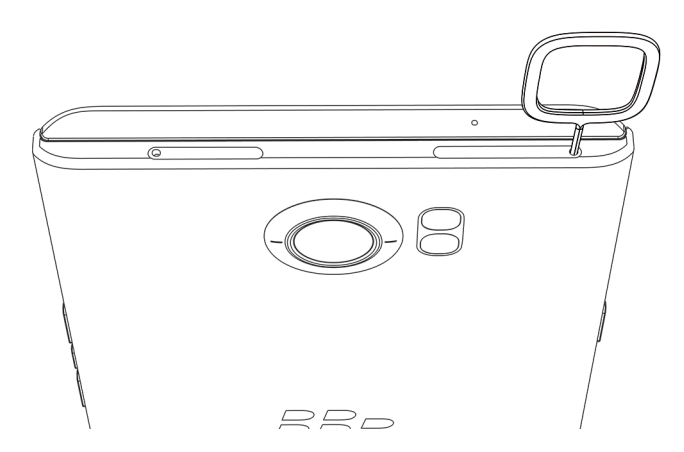

- 3. Ziehen Sie das Fach vollständig heraus und legen Sie es auf eine flache Oberfläche.
- 4. Halten Sie die SIM-Karte so, dass die Metallkontakte nach unten weisen und die Kerbe an der Kerbe im Fach ausgerichtet ist.
- 5. Setzen Sie die SIM-Karte in den Adapter ein.

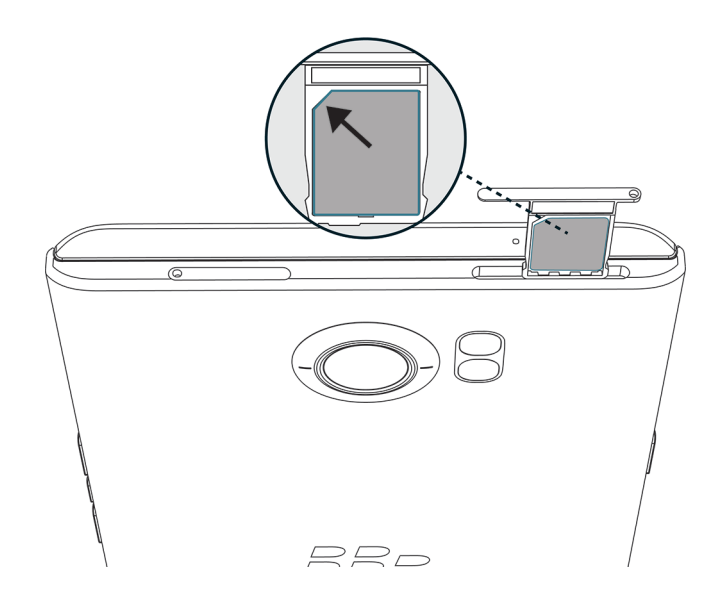

6. Schieben Sie das Fach zurück in den Steckplatz.

# Einsetzen einer Medienkarte

Wenn Sie mehr Speicherplatz für Bilder, Videos, Musik und Dokumente benötigen, können Sie eine Medienkarte (MicroSD-Karte) einsetzen.

- 1. Positionieren Sie das Gerät so, dass Sie dessen Rückseite und Oberseite sehen können.
- 2. Drücken Sie mit der Spitze des mitgelieferten Werkzeugs in das Loch auf der oberen linken Seite des Geräts, um das Medienkartenfach zu öffnen. Wenn Sie nicht über das Werkzeug verfügen, das mit Ihrem Gerät geliefert wurde, können Sie auch eine Büroklammer verwenden.

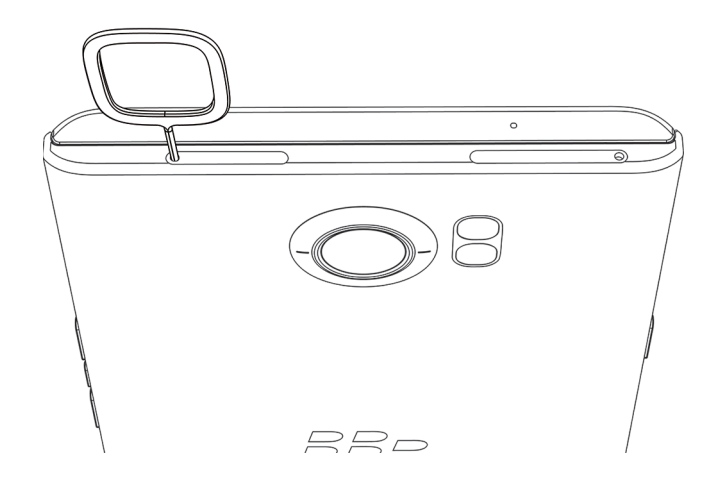

- 3. Ziehen Sie das Fach vollständig heraus und legen Sie es auf eine flache Oberfläche.
- 4. Halten Sie die Medienkarte so, dass die Metallkontakte nach unten weisen und die Kerbe an der Kerbe im Fach ausgerichtet ist.
- 5. Legen Sie die Medienkarte in das Fach ein.

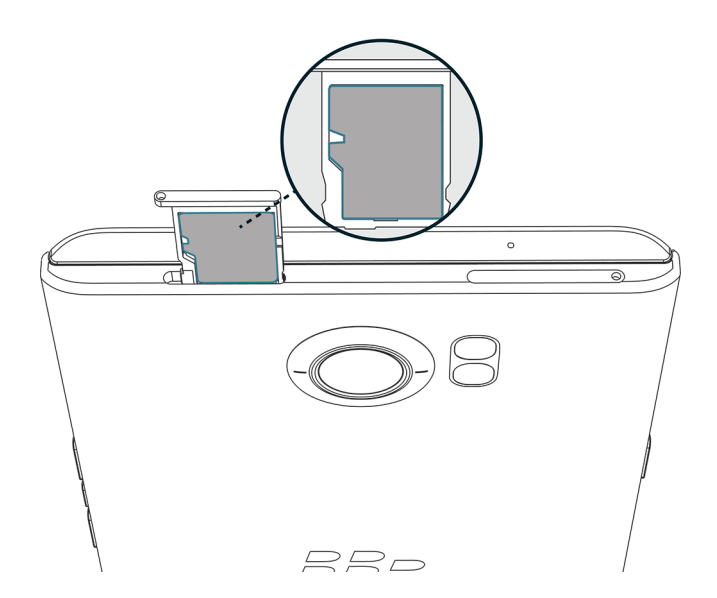

6. Schieben Sie das Fach zurück in den Steckplatz.

# Wechseln zwischen Startbildschirmen

Sie können mit Gesten auf dem Bildschirm zwischen Startbildschirmen wechseln.

Streichen Sie auf dem Bildschirm nach links oder rechts.

**Hinweis:** Sie können auch zwischen Ihren Startbildschirmen wechseln, indem Sie auf der physischen Tastatur nach links oder rechts streichen oder Ihren Finger über die Punkte bewegen, die über der Ablage "Favoriten" erscheinen.

# Verwenden von Navigationsschaltflächen

Unabhängig von Ihren Aktivitäten auf dem Gerät werden am unteren Bildschirmrand Navigationsschaltflächen eingeblendet.

Führen Sie eine der folgenden Aktionen aus:

- Um zum vorherigen Bildschirm zu wechseln, tippen Sie auf  $\triangleleft$  .
- Um Ihren Startbildschirm aufzurufen, tippen Sie auf O.
- Um zuletzt geöffnete Apps und Bildschirme anzuzeigen, tippen Sie auf 🔲 .

# Touchscreen-Gesten

Nehmen Sie sich einen Moment Zeit, um mehr über die häufigsten Gesten für den Touchscreen zu erfahren.

#### Beenden des Standby-Modus

Tippen Sie zweimal auf den Bildschirm.

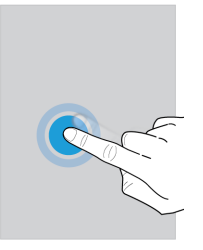

#### Auswählen von Elementen

Führen Sie eine der folgenden Aktionen aus:

- Tippen Sie auf ein Element, um es auszuwählen. Wenn das Element geöffnet werden kann, wird es geöffnet.
- Zum Auswählen mehrerer Elemente wie Fotos, die Sie freigeben möchten, oder E-Mail-Nachrichten, die Sie löschen möchten, berühren und halten Sie ein Element. Tippen Sie auf weitere Elemente. Tippen Sie zum Löschen eines Elements erneut darauf.

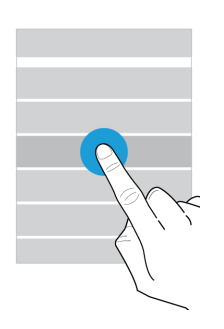

#### Scrollen oder Wechseln zwischen Elementen

Streichen Sie mit Ihrem Finger, um durch eine Liste zu scrollen oder zwischen Elementen wie Fotos hin- und herzuwechseln.

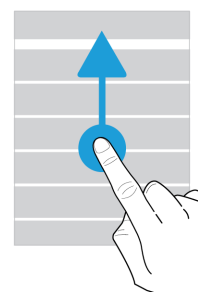

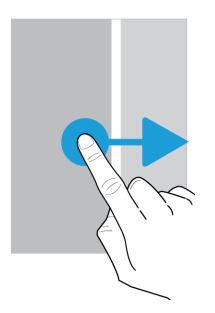

#### Überprüfen Ihrer Benachrichtigungen

Sie können jederzeit Ihre neuesten Benachrichtigungen (z. B. E-Mail- und Textnachrichten) überprüfen.

Streichen Sie mit dem Finger vom oberen Bildschirmbereich aus nach unten. Tippen Sie auf eine Benachrichtigung, um sie zu öffnen, oder streichen Sie nach unten, um weitere Benachrichtigungen anzuzeigen.

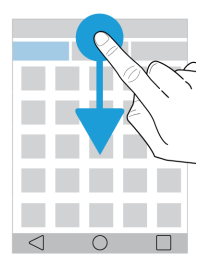

### Öffnen der Schnelleinstellungen

Öffnen Sie die Schnelleinstellungen, um häufige Einstellungen wie Wi-Fi und den Flugmodus zu aktivieren oder zu deaktivieren.

Streichen Sie mit zwei Fingern einmal bzw. mit einem Finger zweimal auf dem Bildschirm von oben nach unten.

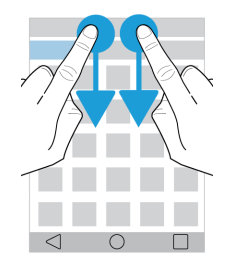

### Öffnen einer App

Sie können überall auf Ihrem Gerät eine der drei Standard-Apps öffnen.

Streichen Sie mit dem Finger vom unteren Bildschirmrand nach oben. Streichen Sie mit dem Finger über die App, die Sie öffnen möchten. Heben Sie Ihren Finger an.

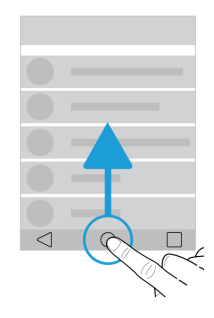

#### Verwenden eines Schiebereglers

Wenn ein Schieberegler auf Ihrem Bildschirm angezeigt wird, können Sie ihn verwenden, um den Fortschritt einer Audiooder Videodatei anzuzeigen oder eine Einstellung anzupassen, z. B. die Bildschirmhelligkeit.

Ziehen Sie den Schieberegler nach rechts oder links.

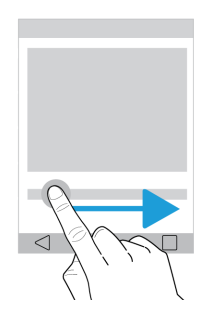

#### Vergrößern oder Verkleinern der Bildschirmdarstellung

Wenn Sie etwas detailliert betrachten möchten, z. B. ein Foto oder einen Kartenausschnitt, können Sie das Bild vergrößern.

Bewegen Sie zum Vergrößern zwei Finger auseinander.

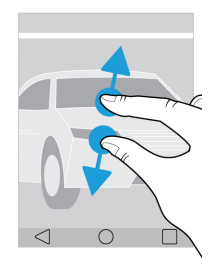

Bewegen Sie zum Verkleinern zwei Finger zusammen.

Hinweis: In einigen Fällen können Sie zweimal tippen, um die Bildschirmdarstellung zu vergrößern oder zu verkleinern.

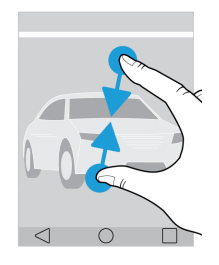

# Bewegungsgesten

Mithilfe von Bewegungsgesten können Sie einige Vorgänge schneller oder effizienter durchführen. Zum Aktivieren oder Deaktivieren von Bewegungsgesten streichen Sie mit zwei Fingern einmal bzw. mit einem Finger zweimal auf dem Bildschirm von oben nach unten. Tippen Sie auf 🎄 > Erweiterte Interaktionen.

#### Zum Stummschalten umdrehen

Wenn diese Funktion aktiviert ist, können Sie bei einem Anruf, auf den Sie gerade nicht antworten können oder möchten, Ihr Gerät mit dem Display nach unten auf eine flache Oberfläche legen, um den Klingelton bzw. die Vibration stummzuschalten. Sie erhalten trotzdem eine Benachrichtigung über den verpassten Anruf.

Tippen Sie zum Aktivieren oder Deaktivieren dieser Funktion auf die Einstellung Zum Stummschalten umdrehen.

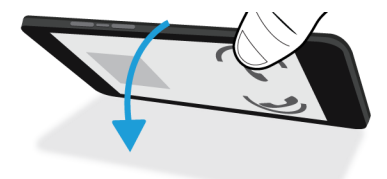

#### Zum Akku sparen umdrehen

Wenn diese Funktion aktiviert ist und Sie das Gerät mit dem Display nach unten auf einer flachen Oberfläche ablegen, wechselt das Gerät in den Energiesparmodus, um die Akkulaufzeit zu verlängern. Sie erhalten weiterhin Benachrichtigungen für eingehende Anrufe, Nachrichten und Alarme.

Tippen Sie zum Aktivieren oder Deaktivieren dieser Funktion auf die Einstellung Zum Akku sparen umdrehen.

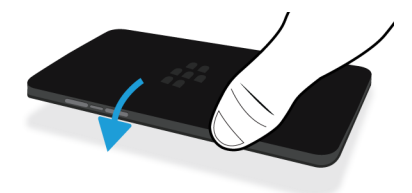

#### Halten, um im Bereitschaftsmodus zu bleiben

Wenn diese Funktion aktiviert ist, bleibt der Bildschirm länger eingeschaltet, wenn Sie das Gerät in der Hand halten.

Tippen Sie zum Aktivieren oder Deaktivieren dieser Funktion auf die Einstellung **Halten, um im Bereitschaftsmodus zu** bleiben.

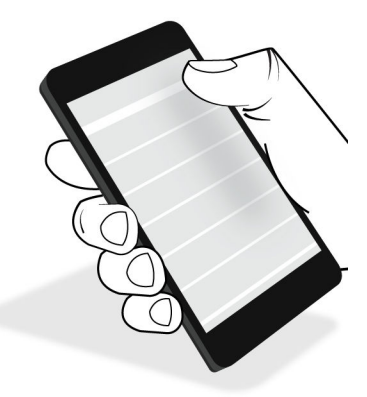

# Apps, Widgets und Verknüpfungen

## Info zu Apps, Widgets und Verknüpfungen

Wenn Sie auf 🐽 auf Ihrem Startbildschirm tippen, öffnet sich eine Ablage, in der Sie auf installierte Apps und Widgets zugreifen sowie Verknüpfungen festlegen können.

- Die Registerkarte Apps enthält eine vollständige Liste der installierten Apps, einschließlich der Apps, die Sie auf Google Play<sup>™</sup> herunterladen.
- Widgets sind wie Miniatur-Apps, mit denen Sie auf dem Startbildschirm interagieren können. Beispielsweise zeigt das BBM-Widget eine kleine Ansicht Ihrer aktuellen Chats an. Das Lesezeichen-Widget zeigt alle Websites, die Sie als Lesezeichen gespeichert haben, sodass Sie sie direkt vom Startbildschirm aus öffnen können.
- Verknüpfungen helfen Ihnen beim Ausführen der häufigsten Aufgaben. Wenn Sie z. B. häufig E-Mails schreiben, können Sie eine E-Mail-Verknüpfung einrichten. Mit einem Tippen auf die Verknüpfung wird das E-Mail-Programm geöffnet.

# Suchen nach installierten Apps, Widgets und Verknüpfungen

- 1. Tippen Sie auf dem Startbildschirm auf 🐽 .
- 2. Geben Sie im Feld Apps, Widgets und Verknüpfungen suchen einen Suchbegriff ein.

## Hinzufügen einer App, eines Widgets oder einer Verknüpfung zu Ihrem Startbildschirm

- 1. Tippen Sie auf dem Startbildschirm auf 🐽 .
- 2. Tippen Sie auf Apps, Widgets oder Verknüpfungen.
- 3. Berühren und halten Sie eine App, ein Widget oder eine Verknüpfung, und nehmen Sie den Finger vom Bildschirm, wenn der Startbildschirm angezeigt wird.

Nachdem Sie Ihrem Startbildschirm eine Verknüpfung hinzugefügt haben, werden Sie möglicherweise aufgefordert, sie festzulegen. Wenn Sie z. B. eine Verknüpfung für einen E-Mail-Kontakt anlegen möchten, müssen Sie auf den Kontakt tippen, dem Sie eine E-Mail senden möchten.

# Info zu Popup-Widgets

Popup-Widgets sind mit den Apps verknüpft, die Sie dem Startbildschirm hinzufügen. Wenn Sie eine App mit einem Popup-Widget hinzufügen, erscheint eine Anzeige unter dem App-Symbol ( ... ). Popup-Widgets sind hilfreich, da sie keinen Platz auf dem Startbildschirm benötigen.

### Aktivieren von Popup-Widgets

- 1. Berühren und halten Sie auf dem Startbildschirm einen leeren Bereich des Bildschirms und tippen Sie dann auf
- 2. Aktivieren Sie das Kontrollkästchen Popup-Widgets.

### Öffnen eines Popup-Widgets für eine App

Bei Popup-Widgets können Sie auch Widgets für Apps aufrufen, die sich nicht auf dem Startbildschirm befinden. Wenn für eine App ein Popup-Widget verfügbar ist, wird eine Anzeige ( ... ) unter dem App-Symbol angezeigt.

Streichen Sie auf dem Startbildschirm auf einer App mit einem Popup-Widget nach oben oder nach unten.

### Ändern des Popup-Widgets für eine App

Wenn für eine App mehrere Widgets verfügbar sind, legen Sie eines davon als Popup-Widget fest, wenn Sie das erste Mal auf dem App-Symbol nach oben oder unten streichen. Sie können das Popup-Widget jederzeit ändern.

- 1. Streichen Sie auf einem App-Symbol nach oben oder unten.
- 2. Tippen Sie in der rechten oberen Ecke des Widgets auf ... > Widget ändern.
- 3. Tippen Sie in der Liste verfügbarer Widgets auf ein anderes Widget.

### Deaktivieren von Popup-Widgets

Führen Sie auf dem Startbildschirm eine der folgenden Aktionen aus:

- Streichen Sie auf dem App-Symbol nach oben oder nach unten, um ein Popup-Widget zu deaktivieren. Tippen Sie in der rechten oberen Ecke des Widgets auf ••• > Popup-Widget deaktivieren.
- Um alle Popup-Widgets zu deaktivieren, berühren und halten Sie einen leeren Bereich des Bildschirms und tippen Sie dann auf 
   Deaktivieren Sie das Kontrollkästchen Popup-Widgets.

# Öffnen von Apps mit einer Geste

Sie können eine Geste verwenden, um eine App von überall auf Ihrem Gerät zu öffnen. Die Standard-Apps für diese Funktion sind BlackBerry-Gerätesuche, Google Now<sup>™</sup> und der BlackBerry Hub. Sie können dieser Geste auch verschiedene Apps zuweisen.

- 1. Um eine App zu öffnen, streichen Sie mit dem Finger langsam vom unteren Bildschirmrand oder von 🔘 nach oben.
- 2. Streichen Sie mit dem Finger über die App, die Sie öffnen möchten, und nehmen Sie dann den Finger vom Bildschirm.

### Ändern der Apps, die sich mit einer Geste öffnen lassen

Sie können die Apps ändern, die sich mit einer Geste öffnen lassen. Sie können sogar eine Geste festlegen, um eine Aktion wie das Schreiben einer E-Mail zu starten.

- 1. Streichen Sie mit zwei Fingern einmal bzw. mit einem Finger zweimal auf dem Bildschirm von oben nach unten.
- 2. Tippen Sie auf 🏚 > Streichverknüpfungen.
- 3. Tippen Sie auf den linken oder rechten Kreis.
- 4. Führen Sie eine der folgenden Aktionen aus:
  - Tippen Sie auf **App öffnen** und dann auf eine andere App, um die Geste zum Öffnen der App festzulegen.
  - Tippen Sie auf Kurzwahl und dann auf einen Kontakt, um die Geste zum Anrufen eines Kontakts festzulegen.

- Tippen Sie auf **Nachricht senden**, um die Geste zum Senden einer E-Mail oder Textnachricht an einen Kontakt festzulegen. Tippen Sie auf **E-Mail an Kontakt** oder auf **SMS an Kontakt** und dann auf einen Kontakt.
- Tippen Sie auf Alle Tastenkombinationen, um die Geste zum Starten einer Aktion festzulegen.

### Deaktivieren der Geste zum Öffnen einer App

Führen Sie die folgenden Schritte aus, wenn Sie eine Geste zum Öffnen einer App oder Verwenden einer Verknüpfung deaktivieren möchten:

- 1. Streichen Sie mit zwei Fingern einmal bzw. mit einem Finger zweimal auf dem Bildschirm von oben nach unten.
- 2. Tippen Sie auf 🏚 > Streichverknüpfungen.
- 3. Tippen Sie auf den linken oder rechten Kreis.
- 4. Tippen Sie auf Löschen.

# Personalisieren des Geräts

Erfahren Sie, wie Sie Ihr Gerät personalisieren. Sie können zum Beispiel Ihren Klingelton ändern oder ein Bild als Hintergrundbild festlegen.

- Übersicht über die Geräteeinstellungen
- Ändern des Klingeltons
- Festlegen Ihres Hintergrunds
- Hinzufügen eines Kontakts oder einer Nummer zu Ihrer Kurzwahlliste
- Hinzufügen einer App, eines Widgets oder einer Verknüpfung zu Ihrem Startbildschirm
- Ändern der Schriftgröße
- Ändern der Anzeige zuletzt geöffneter Apps und Bildschirme
- Einrichten der Bildschirmsperre

# Telefon und Sprache Telefonsymbole

#### Während eines Anrufs

| Symbol           | Beschreibung                                               |
|------------------|------------------------------------------------------------|
| <b>•</b> )       | Freisprechfunktion aktivieren                              |
| Ķ                | Mikrofon stummschalten                                     |
| П                | Anruf halten                                               |
| <b>#</b>         | Zifferntasten anzeigen                                     |
| <u>۲</u>         | Zum Starten eines Konferenzgesprächs Anrufe zusammenführen |
| <mark>ኘ</mark> " | Konferenzgespräch in mehrere Anrufe aufteilen              |

# Suchen Ihrer eigenen Telefonnummer

Öffnen Sie die Telefon-App.

Ihre Telefonnummer wird im oberen Bildschirmbereich angezeigt.

# Ändern des Klingeltons

- 1. Streichen Sie mit zwei Fingern einmal bzw. mit einem Finger zweimal auf dem Bildschirm von oben nach unten.
- 2. Tippen Sie auf 🔹 > Ton & Benachrichtigungen > Klingelton.
- 3. Tippen Sie auf einen Klingelton und dann auf **OK**.

**Hinweis:** Um einen Musiktitel oder einen benutzerdefinierten Sound als Klingelton zu verwenden, verschieben Sie die gewünschte .mp3-Datei in den Ordner **Klingeltöne** auf Ihrem Gerät. Sie müssen möglicherweise zunächst eine Dateimanager-App aus dem Google Play<sup>™</sup> Store installieren.

# Tätigen von Anrufen

## Einen Anruf tätigen

- 1. Tippen Sie in der Telefon-App auf 👪 .
- 2. Geben Sie die Nummer ein.
- 3. Tippen Sie auf 📞 .

#### Anrufen einer zuletzt gewählten Nummer

- 1. Tippen Sie in der Telefon-App auf **Neueste**.
- 2. Tippen Sie auf einen Namen oder eine Nummer und dann auf **Rückruf**.

#### Anrufen von Kontakten

- 1. Tippen Sie in der Telefon-App auf Kontakte.
- 2. Tippen Sie auf einen Kontakt.
- 3. Tippen Sie auf die gewünschte Nummer.

Hinweis: Um eine Textnachricht an einen Kontakt zu senden, tippen Sie neben der Nummer auf 📃 .

#### Anrufen eines Kontakts per Kurzwahl

- 1. Tippen Sie in der Telefon-App auf Kurzwahl.
- 2. Tippen Sie auf einen Kurzwahlkontakt.

### Anzeigen oder Unterdrücken der Telefonnummer bei ausgehenden Anrufen

Diese Funktion wird von Ihrem Dienstanbieter unter Umständen nicht unterstützt.

- 1. Tippen Sie in der Telefon-App in der rechten oberen Ecke des Bildschirms auf 📱 .
- 2. Tippen Sie auf Einstellungen > Anrufeinstellungen > Zusätzliche Einstellungen > Anrufer-ID.
- 3. Tippen Sie auf **Rufnummer anzeigen** oder **Rufnummer unterdrücken**.

## Anzeigen der Anrufliste

Ausgehende, eingehende und entgangene Anrufe werden auf dem Bildschirm "Verlauf" angezeigt.

- 1. Tippen Sie in der Telefon-App in der rechten oberen Ecke des Bildschirms auf Son Anrufliste.
- 2. Führen Sie eine der folgenden Aktionen aus:
  - Zum Anzeigen der Details eines bestimmten Anrufs tippen Sie auf einen Kontakt oder eine Telefonnummer und anschließend auf **Details**.
  - Zum Anzeigen entgangener Anrufe tippen Sie auf Entgangen.
  - Zum Löschen der Anrufliste tippen Sie auf S > Anrufliste löschen > OK.

# Empfangen von Anrufen

### Annehmen oder Ablehnen von Anrufen

- 1. Ist Ihr Gerät gesperrt, berühren und halten Sie 📞 .
  - Um einen Anruf entgegenzunehmen, bewegen Sie Ihren Finger über 🐛 . Heben Sie dann Ihren Finger an.
  - Um einen Anruf abzulehnen, bewegen Sie Ihren Finger über 👝 . Heben Sie dann Ihren Finger an.
  - Um einen Anruf abzulehnen und dem Anrufer eine Textnachricht zu senden, bewegen Sie Ihren Finger über 📑 . Heben Sie dann Ihren Finger an. Eventuell fallen dabei zusätzliche Gebühren für Textnachrichten an.
- 2. Ist Ihr Gerät nicht gesperrt, tippen Sie in der Anrufbenachrichtigung auf 📞 Antworten oder 🗙 Verwerfen.

#### Senden von Kurzantworten an Anrufer

Sie können dem Anrufer eine kurze Textnachricht senden, anstatt den Anruf entgegenzunehmen. Je nach Empfänger der Kurzantwort können gegebenenfalls zusätzliche Gebühren für Textnachrichten anfallen.

Hinweis: Bei Anrufen von unbekannten Anrufern stehen Kurzantworten nicht zur Verfügung.

- 1. Berühren und halten Sie bei einem eingehenden Anruf 📞 . Bewegen Sie Ihren Finger über 🔳 und heben Sie dann Ihren Finger an.
- 2. Führen Sie eine der folgenden Aktionen aus:
  - Zum Senden von einer von vier Standardnachrichten tippen Sie auf eine Nachricht.
  - Zum Erstellen einer neuen Nachricht tippen Sie auf Eine Antwort eingeben.

Wenn Sie einen Anruf ablehnen und eine Kurzantwort senden, wird der Anrufer zur Mailbox weitergeleitet. Wenn Sie keine Mailbox eingerichtet haben, hört der Anrufer stattdessen ein Besetztzeichen.

### Ändern Ihrer Standardkurzantworten

Sie können eigene Kurzantworten erstellen und damit die Standardantworten ersetzen.

- 1. Tippen Sie in der Telefon-App in der rechten oberen Ecke des Bildschirms auf 📱 .
- 2. Tippen Sie auf **Einstellungen > Allgemeine Einstellungen > Kurzantworten**.
- 3. Tippen Sie auf die zu ändernde Kurzantwort.
- 4. Geben Sie eine neue Nachricht ein.
- 5. Tippen Sie auf **OK**.

Um die Standardkurzantworten wiederherzustellen, tippen Sie auf dem Bildschirm Kurzantworten bearbeiten auf **[]**. Tippen Sie anschließend auf **Standard-App zurücksetzen**.

#### Annehmen oder Ablehnen eines Anrufs mit dem Schieberegler

Standardmäßig können Sie den Schieberegler öffnen, um einen eingehenden Anruf abzulehnen und eine Textnachricht als Antwort an den Anrufer zu senden. Sie können Ihre Einstellungen ändern, sodass das Öffnen des Schiebereglers einen Anruf beantwortet oder keine Aktion auslöst.

**Hinweis:** Durch Auswahl der Option **Zum Ablehnen und Antworten öffnen** wird der Anrufer an Ihre Mailbox weitergeleitet. Wenn Sie keine Mailbox eingerichtet haben, hört der Anrufer stattdessen ein Besetztzeichen. Erfolgt der Anruf von einer unbekannten Nummer, wird durch das Öffnen des Schiebereglers keine Aktion ausgelöst.

- 1. Tippen Sie in der Telefon-App auf S > Einstellungen > Allgemeine Einstellungen > Schieberegleroptionen für eingehende Anrufe.
- 2. Wählen Sie eine der folgenden Aktionen aus:
  - Um einen Anruf anzunehmen, wenn Sie den Schieberegler öffnen, tippen Sie auf Zum Antworten öffnen.
  - Um einen Anruf abzulehnen und eine Textnachricht als Antwort zu senden, tippen Sie auf **Zum Ablehnen und Antworten öffnen**.
  - Damit das Öffnen des Schiebereglers bei einem eingehenden Anruf keine Aktion auslöst, tippen Sie auf **Keine** Aktion.

#### Stummschalten des Klingeltons bei eingehendem Anruf

Wenn Sie einen Anruf erhalten, während Signalton- oder Vibrationsbenachrichtigungen aktiviert sind, können Sie den Klingelton schnell stummschalten und verhindern, dass das Gerät vibriert. Selbst nachdem Sie den Klingelton stummgeschaltet haben, können Sie den Anruf noch annehmen oder ablehnen.

Drücken Sie bei einem eingehenden Anruf die Taste Lautstärke erhöhen, Lautstärke verringern oder Ton aus.

#### Umleiten eines Anrufs von einem Headset auf Ihr Gerät

Wenn ein Headset an Ihr Bluetooth-Gerät angeschlossen ist, werden eingehende Anrufe automatisch auf Ihrem Headset empfangen. Sie können den Anruf manuell auf Ihr Gerät umleiten.

- 1. Tippen Sie während eines Anrufs auf ≵ .
- 2. Führen Sie eine der folgenden Aktionen aus:
  - Zum Umleiten des Anrufs an Ihr Gerät tippen Sie auf Handy-Kopfhörer.
  - Zum Umleiten des Anrufs an die Freisprechvorrichtung des Geräts tippen Sie auf Lautsprecher.

#### Verhindern der Weiterleitung von Anrufen an das Bluetooth-Headset

Sie können die Verbindung zwischen dem Bluetooth-Headset und der Telefon-App trennen, damit Anrufe stattdessen an Ihr Gerät umgeleitet werden.

- 1. Streichen Sie mit zwei Fingern einmal bzw. mit einem Finger zweimal auf dem Bildschirm von oben nach unten.
- 2. Tippen Sie auf **Bluetooth**.
- 3. Tippen Sie neben dem gekoppelten Headset, dessen Verbindung Sie trennen möchten, auf 🏚 .
- 4. Deaktivieren Sie das Kontrollkästchen **Telefon-Audio**.

## Halten eines Anrufs

Tippen Sie während eines Anrufs auf

Tippen Sie zum Fortsetzen des Anrufs erneut auf

# Blockieren von Anrufen

### Blockieren aller eingehenden oder ausgehenden Anrufe

Wenn Sie Anrufe blockieren, können Sie alle ein- oder ausgehenden Anrufe stoppen bzw. alle ein- oder ausgehenden Anrufe beim Roaming verhindern. Wenden Sie sich an Ihren Dienstanbieter, um weitere Informationen zum Blockieren bestimmter Telefonnummern zu erhalten. Diese Funktion wird von Ihrem Dienstanbieter unter Umständen nicht unterstützt.

- 1. Tippen Sie in der Telefon-App in der rechten oberen Ecke des Bildschirms auf
- 2. Tippen Sie auf Einstellungen > Anrufeinstellungen > Anrufblockierung.
- 3. Aktivieren Sie die gewünschten Kontrollkästchen.

Wenn Sie die Anrufblockierung zum ersten Mal einschalten, werden Sie aufgefordert, ein Kennwort zu erstellen, um Ihre Einstellungen für die Anrufblockierung zu sperren. Um Ihr Kennwort für die Anrufblockierung zu ändern, tippen Sie auf **Kennwort für die Anrufblockierung ändern**.

## Umleiten bestimmter Telefonnummern direkt an die Mailbox

Sie können die eingehenden Anrufe bestimmter Kontakte direkt an die Mailbox umleiten, indem Sie Telefonnummern einschränken.

Vergewissern Sie sich, dass die einzuschränkende Nummer als Kontakt in Ihrer Kontakte-App aufgeführt ist.

- 1. Tippen Sie in der Kontakte-App auf den zu blockierenden Kontakt.
- 2. Tippen Sie auf 
  → > ■.
- 3. Aktivieren Sie die Option **Alle Anrufe an Mailbox**.

### Begrenzen der wählbaren Telefonnummern

Wenn Sie festgelegte Rufnummern (Anrufbegrenzung) einrichten und verwenden, können Sie nur diejenigen Telefonnummern anrufen bzw. nur an diejenigen Telefonnummern SMS- und MMS-Nachrichten senden, die Sie in die Liste festgelegter Rufnummern aufgenommen haben. Wenn Sie Ihr Gerät z. B. Ihrem Kind zur Nutzung mitgeben, können Sie die Telefonnummern, die Ihr Kind wählen kann, begrenzen. Um die Anrufbegrenzung zu verwenden, muss Ihr Mobilfunkanbieter Ihre SIM-Karte für diese Funktion einrichten. Diese Funktion wird von Ihrem Dienstanbieter unter Umständen nicht unterstützt.

- 1. Tippen Sie in der Telefon-App in der rechten oberen Ecke des Bildschirms auf 📱 .
- 2. Tippen Sie auf Einstellungen > Anrufeinstellungen > Anrufbegrenzung.
- 3. Tippen Sie auf **Begrenzung aktivieren**.
- 4. Geben Sie den von Ihrem Mobilfunkanbieter bereitgestellten SIM-Sicherheitscode ein.
- 5. Tippen Sie auf **OK**.
- 6. Tippen Sie auf **Zugelassene Rufnummern** > **S** > **Kontakt hinzufügen**.
- 7. Geben Sie einen Namen und eine Telefonnummer ein.
- 8. Tippen Sie auf **Speichern**.

# Hinzufügen eines Kontakts oder einer Nummer zu Ihrer Kurzwahlliste

Es gibt zwei verschiedene Kurzwahllisten, denen Sie Kontakte oder Nummern hinzufügen können. Sie können Kontakte oder Nummern zur Kurzwahlliste der BlackBerry-Tastatur hinzufügen, um durch Drücken und Halten einer Taste eine Nummer zu wählen. Standardmäßig ist die Zugriffsnummer für Ihre Mailbox in der Kurzwahlliste der Tastatur enthalten. Weitere Informationen erhalten Sie unter Verwenden einer Tastenkombination.

Außerdem können Sie über die Telefon-App Kontakte zur Kurzwahlliste hinzufügen.

- 1. Tippen Sie in der Telefon-App auf Kontakte.
- 2. Tippen Sie auf einen Kontakt.
- 3. Tippen Sie auf ★ .

# Entfernen eines Kontakts oder einer Nummer aus der Kurzwahlliste

- 1. Tippen Sie in der Telefon-App auf Kurzwahl.
- 2. Berühren und halten Sie den Kontakt, den Sie entfernen möchten.
- 3. Ziehen Sie den Kontakt über 🗙 Entfernen. Heben Sie dann Ihren Finger an.

# Anklopffunktion und Anrufweiterleitung

# Aktivieren oder Deaktivieren der Anklopffunktion

Diese Funktion wird von Ihrem Dienstanbieter unter Umständen nicht unterstützt.

- 1. Tippen Sie in der Telefon-App in der rechten oberen Ecke des Bildschirms auf
- 2. Tippen Sie auf Einstellungen > Anrufeinstellungen > Zusätzliche Einstellungen.
- 3. Aktivieren Sie das Kontrollkästchen Anklopfen.

# Einrichten der Rufweiterleitung

Diese Funktion ist bei Ihrem Dienstanbieter unter Umständen nicht verfügbar.

- 1. Tippen Sie in der Telefon-App in der rechten oberen Ecke des Bildschirms auf 📱 .
- 2. Tippen Sie auf Einstellungen > Anrufeinstellungen > Rufweiterleitung.
- 3. Um die Nummer zu ändern, an die Ihre Anrufe weitergeleitet werden, tippen Sie auf eine Option zur Anrufweiterleitung und geben Sie eine Nummer ein.

# Starten eines Konferenzgesprächs

- 1. Tätigen Sie während eines Gesprächs einen weiteren Anruf oder nehmen Sie einen Anruf entgegen.
- 2. Tippen Sie zum Zusammenführen der Gespräche auf 🐧 .

### Entgegennahme eines zweiten Anrufs während eines Gesprächs

Vergewissern Sie sich, dass die Anklopffunktion aktiviert ist.

- 1. Wenn Sie sich im Gespräch befinden und ein zweiter Anruf eingeht, berühren und halten Sie 📞 . Bewegen Sie Ihren Finger über 📞 und heben Sie dann Ihren Finger an.
- 2. Führen Sie eine der folgenden Aktionen aus:
  - Um das erste Gespräch zu halten und das zweite entgegenzunehmen, tippen Sie auf Aktuellen Anruf halten.
  - Um das erste Gespräch zu beenden und das zweite entgegenzunehmen, tippen Sie auf Aktuellen Anruf beenden.
- 3. Wenn Sie den ersten Anruf halten, tippen Sie zum Zusammenführen beider Anrufe und Beginnen eines Konferenzgesprächs auf ↑.

Um dem Konferenzgespräch mehrere Personen hinzuzufügen, wiederholen Sie die Schritte 1 und 2.

## Tätigen eines weiteren Anrufs während eines Gesprächs

Wenn Sie während eines Gesprächs einen weiteren Anruf tätigen, wird Ihr erstes Gespräch automatisch gehalten.

- 1. Tippen Sie während eines Anrufs auf 🛃 .
- 2. Führen Sie eine der folgenden Aktionen aus:
  - Geben Sie über die Zifferntasten eine Telefonnummer ein.
  - Tippen Sie oberhalb der Zifferntasten, um zum Telefonbildschirm zu gelangen. Tippen Sie auf einen Kontakt.
- 3. Um beide Anrufe zusammenzuführen und ein Konferenzgespräch zu beginnen, tippen Sie auf 🐧 .

Um dem Konferenzgespräch mehrere Personen hinzuzufügen, wiederholen Sie die Schritte 1 bis 3.

## Entfernen von Teilnehmern aus einem Konferenzgespräch

- 1. Zum Anzeigen der Teilnehmer von Konferenzgesprächen tippen Sie während des Konferenzgesprächs auf **Telefonkonferenz verwalten**.
- 2. Führen Sie eine der folgenden Aktionen aus:
  - Um eine Person aus dem Konferenzgespräch zu entfernen und aufzulegen, tippen Sie auf 🚗 .
  - Um eine Person aus dem Konferenzgespräch zu entfernen und in einem Einzelgespräch zu halten, tippen Sie auf

# Aktivieren von Voice over LTE

Mit Voice over LTE können Sie Anrufe in HD-Audioqualität und mit schnellen Verbindungen über ein LTE-Netzwerk tätigen.

Diese Funktion wird von Ihrem Dienstanbieter unter Umständen nicht unterstützt.

- 1. Streichen Sie mit zwei Fingern einmal bzw. mit einem Finger zweimal auf dem Bildschirm von oben nach unten.
- 2. Tippen Sie auf 🏚 > Mehr > Mobilfunknetze > IMS-Einstellungen.
- 3. Aktivieren Sie die Einstellung IMS.
- 4. Aktivieren Sie die Einstellung **Voice over LTE**.

# WLAN-Anrufe

# Aktivieren von Wi-Fi-Anrufen

Mit Ihrem Gerät können Sie Anrufe über Wi-Fi-Netzwerke tätigen und empfangen, selbst bei eingeschränktem oder keinem Mobilfunkempfang.

Diese Funktion wird von Ihrem Dienstanbieter unter Umständen nicht unterstützt. Weitere Informationen erhalten Sie von Ihrem Dienstanbieter.

- 1. Streichen Sie mit zwei Fingern einmal bzw. mit einem Finger zweimal auf dem Bildschirm von oben nach unten.
- 2. Tippen Sie auf 🏚 > Mehr > WLAN-Anrufe.
- 3. Aktivieren Sie die Einstellung WLAN-Anrufe.
- 4. Um zu erkennen, ob Ihr Gerät Wi-Fi-Anrufe tätigt, aktivieren Sie die Einstellung Status des WLAN-Anrufs.
- 5. Tippen Sie auf **Präferenz für WLAN-Anrufe > Verbindungspräferenzen**.
  - Um ein Wi-Fi-Netzwerk zu verwenden, obwohl Sie ein Mobilfunksignal haben, tippen Sie auf WLAN hat Priorität.
  - Um nie ein Mobilfunknetz und nur Wi-Fi-Netzwerke zu verwenden, tippen Sie auf Nur WLAN.
  - Um nur Wi-Fi-Netzwerke für Anrufe zu verwenden, wenn Sie kein Mobilfunksignal haben, tippen Sie auf **Mobilfunknetz bevorzugt**.

### Tätigen eines Wi-Fi-Anrufs

Vergewissern Sie sich, dass 🧐 oben auf Ihrem Gerätebildschirm angezeigt wird.

- 1. Tippen Sie in der Telefon-App auf 👪 .
- 2. Geben Sie die Nummer ein.
- 3. Tippen Sie auf 🧐 .

# Mailbox

## Einrichten der Mailbox

Diese Funktion wird von Ihrem Dienstanbieter unter Umständen nicht unterstützt. Weitere Informationen erhalten Sie von Ihrem Dienstanbieter.

- 1. Tippen Sie in der Telefon-App in der rechten oberen Ecke des Bildschirms auf 📱 .
- 2. Tippen Sie auf Einstellungen > Anrufeinstellungen > Mailbox.
- Tippen Sie auf Einrichtung. Wenn das Feld Mailboxnummer leer ist, tippen Sie auf Mailboxnummer und geben Sie dann die Nummer f
  ür den Mailbox-Dienst ein. Wenn Sie keine Nummer f
  ür den Mailbox-Dienst besitzen, wenden Sie sich an Ihren Dienstanbieter.
- 4. Führen Sie eine der folgenden Aktionen aus:
  - Zum Auswählen eines Benachrichtigungsprofils tippen Sie auf Töne.
  - Zum Einstellen der Mailbox-Benachrichtigung auf Vibration aktivieren Sie das Kontrollkästchen Vibrieren.

Um die Mailbox nach der Einrichtung von der Telefon-App aus anzurufen, berühren und halten Sie 1.

### Visuelle Mailbox

Visuelle Mailbox ist eine weitere Möglichkeit für den Zugriff auf Ihre Mailbox bzw. deren Verwaltung. In einer App können Sie Ihre Nachrichten anzeigen und durch die Liste scrollen. Einige Visuelle Mailbox-Dienste können auch Ihre Mailbox-Nachrichten in Text transkribieren und Nachrichten per E-Mail oder SMS senden.

Ihr Dienstanbieter hat möglicherweise eine Visuelle Mailbox-App auf Ihrem Gerät vorinstalliert oder zum Download bereitgestellt.

# Tastatur, Sprache und Texteingabe

# BlackBerry-Tastatur und Texteingabe

Verwenden Sie die BlackBerry-Tastatur zur Kommunikation mit der Welt. Eine effiziente Texteingabe ist möglich, indem Sie benutzerdefinierte Texttastenkombinationen erstellen und Vorhersage, Korrektur und Rechtschreibprüfung verwenden. Nach Einrichten der Tastaturvoreinstellungen erfahren Sie, wie Sie Text ausschneiden, kopieren und einfügen sowie Wörter löschen. Mit der Vorhersagefunktion können Sie die während der Eingabe angezeigten Wortvorschläge auswählen. Außerdem können Sie die Sprache für Bildschirm, Texteingabe und Tastatur festlegen oder ändern.

Ihr Gerät verfügt über eine berührungsempfindliche physische Tastatur und eine Touchscreen-Tastatur. Beide Tastaturen unterstützen Streichgesten, mit denen Sie Wortvorschläge auswählen, Text bearbeiten und rasch die Zahlen-/Symbolliste anzeigen können.

### Verwenden von Gesten auf der physischen Tastatur

Verwenden Sie die physische Tastatur zur Interaktion mit dem Gerät, ohne den Bildschirm zu berühren. Halten Sie Ihre Finger jederzeit auf der BlackBerry-Tastatur, um Ihre Produktivität zu steigern.

Um den Cursor in einem Textblock einzufügen, tippen Sie zweimal auf der physischen Tastatur. Bewegen Sie den Cursor an eine bestimmte Position im Textfeld, und bewegen Sie dann den Finger auf der Tastatur nach links, rechts, oben oder unten.

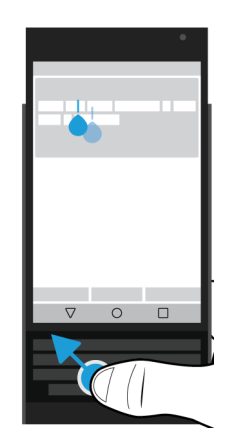

Um durch eine Liste zu scrollen, etwa die Nachrichtenliste im BlackBerry Hub oder den Text eines Dokuments, streichen Sie auf der Tastatur nach oben oder unten.

Wenn Sie Ihr Gerät horizontal drehen, können Sie mit dem Finger entlang der Tastatur streichen, um die Seiten eines E-Books umzublättern oder auf Webseiten bzw. anderen Dokumenten nach oben oder unten zu scrollen.

## Anzeigen oder Ausblenden der Touchscreen-Tastatur

Führen Sie eine der folgenden Aktionen aus:

- Um die Tastatur anzuzeigen, schließen Sie die physische Tastatur und tippen Sie auf ein Texteingabefeld.
- Tippen Sie zum Ausblenden der Tastatur auf eine Stelle außerhalb des Texteingabefelds. Wenn das nicht möglich ist, tippen Sie auf ◀.

## Texteingabe auf dem BlackBerry-Tastatur

Erfahren Sie, wie Sie auf Ihrer Tastatur Akzentzeichen, Großbuchstaben, Symbole und Zahlen eingeben können.

#### Eingeben eines Großbuchstabens

Führen Sie eine der folgenden Aktionen aus, um einen Großbuchstaben einzugeben:

- Drücken Sie auf der Touchscreen- bzw. der physischen Tastatur auf 🔥 und anschließend auf einen Buchstaben.
- Drücken und halten Sie den Buchstaben.

Halten Sie zum Aktivieren der Feststelltaste 🕢 gedrückt.

#### Eingeben von Zahlen und Symbolen

- 1. Streichen Sie auf der Bildschirmtastatur oder der physischen Tastatur nach unten, um die Nummern- und Symbolauswahl zu öffnen. Streichen Sie erneut nach unten, um zur nächsten Seite der Nummern- und Symbolauswahl zu scrollen.
- 2. Tippen Sie auf dem Bildschirm auf eine Zahl oder ein Symbol oder drücken Sie die Taste für das gewünschte Symbol auf der physischen Tastatur.

#### Eingabe eines akzentuierten Zeichens

Die Liste der verfügbaren akzentuierten Zeichen hängt von der derzeitigen Eingabesprache ab. Wenn mehrere Eingabesprachen eingestellt sind, werden die akzentuierten Zeichen, die für dieselbe Sprachfamilie vorgeschlagen werden können, für einen Buchstaben angezeigt. Sind zum Beispiel mehrere Sprachen mit einem auf lateinischen Zeichen basierenden Alphabet eingestellt, werden akzentuierte Zeichen für alle diese festgelegten Sprachen angezeigt.

Drücken und halten Sie auf der Touchscreen-Tastatur bzw. der physischen Tastatur den Buchstaben, dem Sie einen Akzent hinzufügen möchten, und führen Sie eine der folgenden Aktionen aus:

• Wenn das Akzentzeichen über der physischen Tastatur auf dem Bildschirm angezeigt wird, tippen Sie auf das Zeichen, das Sie eingeben möchten.

• Wenn das Akzentzeichen über dem Buchstaben auf der Touchscreen-Tastatur angezeigt wird, fahren Sie mit Ihrem Finger auf das Akzentzeichen, das Sie einfügen möchten, und lassen Sie los.

# Ändern von Tastatur-, Eingabe- oder Texteingabeeinstellungen

Sie können Ihre Texteingabe personalisieren, indem Sie die BlackBerry-Tastatur-, Eingabe- oder Texteingabeeinstellungen Ihres Geräts ändern.

- 1. Streichen Sie mit zwei Fingern einmal bzw. mit einem Finger zweimal auf dem Bildschirm von oben nach unten.
- 2. Tippen Sie auf 🏚 > Sprache & Eingabe.

### Optimierte Texteingabe mit Einstellungen für Vorhersage und Korrektur

Sie können das BlackBerry-Tastatur so einstellen, dass das Gerät Wörter oder Emojis automatisch eingibt, die Sie wahrscheinlich tippen würden, und Tippfehler korrigiert. Außerdem kann die Tastatur neue Sätze mit Großbuchstaben beginnen und bei zweimaligem Drücken der Leertaste einen Punkt einfügen.

- 1. Streichen Sie mit zwei Fingern einmal bzw. mit einem Finger zweimal auf dem Bildschirm von oben nach unten.
- 2. Tippen Sie auf 🏚 > Sprache & Eingabe > Einstellungen für BlackBerry-Tastatur > Vorhersage und Korrektur.
- 3. Tippen Sie auf die Einstellungen, die Sie ändern möchten.

## Erhöhen der Stärke von Eingabevorschlägen

Wenn Sie mit den Wortvorschlägen des BlackBerry-Tastatur zufrieden sind, können Sie die Stärke der Eingabekorrekturen in den Geräteeinstellungen erhöhen.

- 1. Streichen Sie mit zwei Fingern einmal bzw. mit einem Finger zweimal auf dem Bildschirm von oben nach unten.
- 2. Tippen Sie auf 🏟 > Sprache & Eingabe > Einstellungen für BlackBerry-Tastatur > Vorhersage und Korrektur > Autokorrektur.
- 3. Um die Korrekturstärke zu erhöhen, bewegen Sie den Schieberegler **Physische Tastatur** oder **Bildschirmtastatur** nach rechts und tippen Sie dann auf **OK**.

# Schnellere Texteingabe mit Einstellungen für Feedback bei Tastendruck

Sie haben die Möglichkeit, Ihre Eingabeeinstellungen zu ändern, damit Sie auf Ihrem BlackBerry-Tastatur schneller und genauer tippen können. Sie können einstellen, dass Ihr Gerät vibriert und einen Ton wiedergibt, wenn Sie auf Tasten der Touchscreen-Tastatur tippen.

- 1. Streichen Sie mit zwei Fingern einmal bzw. mit einem Finger zweimal auf dem Bildschirm von oben nach unten.
- 2. Tippen Sie auf 🏚 > Sprache & Eingabe > Einstellungen für BlackBerry-Tastatur > Feedback bei Tastendruck.
- 3. Tippen Sie auf die Einstellungen, die Sie ändern möchten.

# Auswählen von Text mit dem BlackBerry-Tastatur

- 1. Markieren Sie den Text, den Sie auswählen möchten:
  - Berühren und halten Sie auf dem Bildschirm ein Wort.
  - Tippen Sie auf dem Bildschirm zur Textbearbeitung auf den Text, um den Cursor-Verschiebepunkt einzufügen.
  - Tippen Sie auf der physischen Tastatur zur Textbearbeitung zweimal auf die Tastatur, um den Cursor-Verschiebepunkt einzufügen.
- 2. Führen Sie eine der folgenden Aktionen aus, um die Textauswahl zu erweitern:
  - Ziehen Sie bei einem markierten Wort den Cursor-Verschiebepunkt, bis die gesamte Auswahl markiert ist.
  - Verschieben Sie den Cursor zum Anfang des Texts, den Sie auswählen möchten. Berühren und halten Sie und ziehen Sie dann den Cursor-Verschiebepunkt, um Ihre Auswahl zu markieren.

Um die Auswahl aufzuheben, tippen Sie auf eine beliebige Stelle des Bildschirms.

# Ausschneiden, Kopieren und Einfügen von Text

- 1. Wählen Sie den Text aus, den Sie ausschneiden oder kopieren möchten.
- 2. Heben Sie Ihren Finger vom Bildschirm bzw. von der physischen Tastatur an.
- 3. Führen Sie eine der folgenden Aktionen aus:
  - Um den Text zu kopieren, tippen Sie auf **[**].
  - Um den Text auszuschneiden, tippen Sie auf 🔀.

Um den Text einzufügen, berühren und halten Sie die Stelle, an der Sie ihn einfügen möchten, und tippen Sie auf Einfügen.

# Löschen von Text mit dem BlackBerry-Tastatur

Streichen Sie auf der physischen Tastatur oder auf der Touchscreen-Tastatur von rechts nach links, um ein Wort zu löschen. Wenn Sie eine Sprache mit Schreibrichtung von rechts nach links verwenden, streichen Sie von links nach rechts, um ein Wort zu löschen.

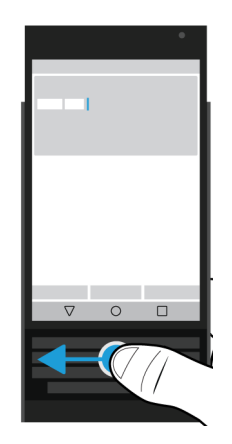

## Verwenden von Emojis

- 1. Führen Sie eine der folgenden Aktionen aus:
  - Wenn Sie auf der physischen Tastatur tippen, drücken Sie lange 🤳 und tippen Sie auf 😀 .
  - Wenn Sie auf der Touchscreen-Tastatur tippen, drücken Sie lange auf die **Punkt**-Taste und tippen Sie auf 😀 .
- 2. Führen Sie eine der folgenden Aktionen aus:
  - Tippen Sie auf die Symbole unter den Emojis, um die Emoji-Kategorie zu wechseln.
  - Streichen Sie nach links über die Emoji-Liste, um weitere Emojis anzuzeigen.
- 3. Tippen Sie auf ein Emoji.

Tippen Sie auf der Touchscreen-Tastatur auf ABC, um zur Tastaturansicht zurückzukehren.

### Texteingabe über Sprachdiktat

Per Sprachdiktat können Sie das Gewünschte freihändig eingeben, ohne die Tastatur zu benutzen.

Führen Sie eine der folgenden Aktionen aus:

- Wenn Sie auf der physischen Tastatur tippen, drücken Sie 🤳:.
- Wenn Sie auf der Touchscreen-Tastatur tippen, drücken Sie lange auf die Komma-Taste.

Um das Sprachdiktat zu beenden, tippen Sie auf  $\triangleleft$  .

# Auswählen von Wortvorschlägen während der Eingabe

Ihr Gerät ist so konstruiert, dass es lernt, was Sie und an welcher Stelle eines Satzes Sie das wahrscheinlich schreiben werden. Ihr Gerät nutzt diese Informationen, um vorherzusagen, welches Wort Sie als Nächstes eingeben könnten. Vorgeschlagene Wörter werden auf den Buchstaben der Touchscreen-Tastatur oder in der Reihe der Touchscreen-Tasten über der physischen Tastatur angezeigt. Sie können dann auf beiden Tastaturen schnell und einfach ein vorgeschlagenes Wort auswählen. Legen Sie Ihren Finger genau unter das Wort und schnipsen Sie es in Richtung Textbildschirm.

### Auswählen eines vorgeschlagenen Wortes

Um ein über der physischen Tastatur oder auf der Touchscreen-Tastatur angezeigtes Wort zu verwenden, setzen Sie Ihren Finger genau unter das Wort und "schnipsen" Sie es nach oben auf den Bildschirm.

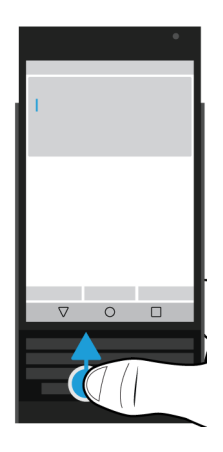

# Rechtschreibprüfung

Das BlackBerry-Tastatur beinhaltet eine Funktion zur Rechtschreibprüfung. Es können auch Drittanbieterprogramme zur Rechtschreibprüfung installiert und mit der Tastatur verwendet werden. Optimale Ergebnisse erhalten Sie aber nur mit der BlackBerry-Rechtschreibprüfung.

## Einschalten der Rechtschreibprüfung

- 1. Streichen Sie mit zwei Fingern einmal bzw. mit einem Finger zweimal auf dem Bildschirm von oben nach unten.
- 2. Tippen Sie auf 🏚 > Sprache & Eingabe > Rechtschreibprüfung.
- 3. Setzen Sie die Einstellung **Rechtschreibprüfung** auf **Ein**.
- 4. Wählen Sie die BlackBerry-Rechtschreibprüfung aus.

# Ändern der Einstellungen für die Rechtschreibprüfung

Sie können Einstellungen für die Rechtschreibprüfung ändern, beispielsweise ob die Rechtschreibprüfung auf Ihre Kontaktliste zur Korrektur von Namen zugreifen darf.

- 1. Streichen Sie mit zwei Fingern einmal bzw. mit einem Finger zweimal auf dem Bildschirm von oben nach unten.
- 2. Tippen Sie auf 🏚 > Sprache & Eingabe > Rechtschreibprüfung.
- 3. Tippen Sie auf 🏚 neben der BlackBerry-Rechtschreibprüfung.

## Akzeptieren von Korrekturvorschlägen

Wenn die Rechtschreibprüfung aktiviert ist, werden Rechtschreibfehler während der Eingabe unterstrichen.

Tippen Sie auf ein unterstrichenes Wort.

- Um einen Korrekturvorschlag zu akzeptieren, tippen Sie auf das vorgeschlagene Wort.
- Fügen Sie das Wort Ihrem persönlichen Wörterbuch hinzu, indem Sie auf **Zum Wörterbuch hinzufügen** tippen.

# Bearbeiten Ihres persönlichen Wörterbuchs

Wenn Sie die Rechtschreibprüfung verwenden, können Sie als fehlerhaft markierte Wörter zu einem benutzerdefinierten Wörterbuch auf Ihrem Gerät hinzufügen, sodass die Rechtschreibprüfung diese Wörter als korrekt erkennt. Die zu Ihrem persönlichen Wörterbuch hinzugefügten Wörter können jederzeit bearbeitet werden.

- 1. Streichen Sie mit zwei Fingern einmal bzw. mit einem Finger zweimal auf dem Bildschirm von oben nach unten.
- 2. Tippen Sie auf 🏟 > Sprache & Eingabe > Einstellungen für BlackBerry-Tastatur > Vorhersage und Korrektur > Mein Wörterbuch.
- 3. Tippen Sie auf eine Sprache. Um die Einstellung für alle Sprachen zu übernehmen, tippen Sie auf **Für alle Sprachen**.
- 4. Führen Sie eine der folgenden Aktionen aus:
- Um Ihrem persönlichen Wörterbuch ein neues Wort hinzuzufügen, tippen Sie auf + und fügen Sie das neue Wort hinzu. Wenn Sie fertig sind, tippen Sie auf
- Um ein Wort zu bearbeiten, das bereits in Ihrem persönlichen Wörterbuch enthalten ist, tippen Sie auf das Wort.
- Um ein Wort aus Ihrem persönlichen Wörterbuch zu löschen, tippen Sie auf das Wort und dann auf 📋 .

### Bearbeiten der eingeschränkten Wortliste

Die Wörter in der eingeschränkten Liste werden nicht verwendet, um Ihre Eingabe zu korrigieren.

- 1. Streichen Sie mit zwei Fingern einmal bzw. mit einem Finger zweimal auf dem Bildschirm von oben nach unten.
- 2. Tippen Sie auf 🏠 > Sprache & Eingabe > Einstellungen für BlackBerry-Tastatur > Vorhersage und Korrektur > Eingeschränkte Wörter.
- 3. Führen Sie eine der folgenden Aktionen aus:
  - Zum Hinzufügen neuer Wörter zur eingeschränkten Liste tippen Sie auf + und fügen Sie das neue Wort hinzu. Wenn Sie fertig sind, tippen Sie auf **OK**.
  - Zum Löschen von Wörtern aus der eingeschränkten Liste berühren und halten Sie das zu löschende Wort und tippen Sie anschließend auf Löschen.

# Erstellen benutzerdefinierter Texttastenkombinationen

Mit der Wortersetzungsfunktion können Sie Ihre eigenen Texttastenkombinationen erstellen. Wenn Sie Tastenkombinationen festlegen, ersetzt das Gerät die Tastenkombination durch ein Wort oder eine Wortgruppe.

Hinweis: Die Wortersetzung wird auch als Autotext-Funktion bezeichnet.

# Hinzufügen einer neuen Texttastenkombination

- 1. Streichen Sie mit zwei Fingern einmal bzw. mit einem Finger zweimal auf dem Bildschirm von oben nach unten.
- Tippen Sie auf Sprache & Eingabe > Einstellungen f
  ür BlackBerry-Tastatur > Vorhersage und Korrektur > Wortersetzung.
- 3. Tippen Sie auf eine Sprache für Ihre Tastenkombination bzw. auf **Für alle Sprachen**, wenn die Tastenkombination für jede installierte Sprache verfügbar sein soll.
- 4. Tippen Sie auf +.
- 5. Geben Sie im Feld **Tastenkombination** den gewünschten Text ein. Sie können beispielsweise "bb" eingeben.
- 6. Geben Sie im Feld **Ziel** den Ersetzungstext für die Tastenkombination ein. Beispiel: BlackBerry.

#### 7. Tippen Sie zweimal auf $\triangleleft$ .

Wenn Sie "bb" als Tastenkombination hinzufügen und BlackBerry als das Zieltext, wird bei Eingabe von "bb" BlackBerry in Ihren Text eingefügt.

# Ändern oder Löschen einer Texttastenkombination

- 1. Streichen Sie mit zwei Fingern einmal bzw. mit einem Finger zweimal auf dem Bildschirm von oben nach unten.
- Tippen Sie auf Sprache & Eingabe > Einstellungen f
  ür BlackBerry-Tastatur > Vorhersage und Korrektur > Wortersetzung.
- 3. Tippen Sie auf die Sprache, in der die Texttastenkombination erscheint.
- 4. Tippen Sie auf einen Eintrag in der Ersetzungsliste.
- 5. Führen Sie eine der folgenden Aktionen aus:
  - Aktualisieren Sie den ausgegebenen Text für Tastenkombination oder Ziel.
  - Um die Tastenkombination zu löschen, tippen Sie auf  $\square$ .

# Sprache

Wenn Sie mehrere Sprachen verwenden, können Sie durch die Spracheinstellungen die Benutzeroberfläche des Bildschirms, die Texteingabe, die Spracheingabe oder die Sprache des BlackBerry-Tastatur einstellen. Außerdem können Sie während der Texteingabe eine andere Eingabesprache auswählen.

# Wechseln der Eingabesprache

Wenn Sie auf Ihrem Gerät mehr als eine Eingabesprache aktivieren, können Sie zwischen verschiedenen Eingabesprachen wechseln, während Sie tippen.

Hinweis: Wenn die gewünschte Eingabesprache nicht aufgeführt ist, müssen Sie möglicherweise eine Tastatur für diese Eingabesprache aus dem Google Play<sup>™</sup> Store herunterladen und installieren.

- 1. Um Eingabesprachen zu aktivieren, streichen Sie mit zwei Fingern einmal bzw. mit einem Finger zweimal auf dem Bildschirm von oben nach unten.
- 2. Tippen Sie auf 🏚 > Sprache & Eingabe > Einstellungen für BlackBerry-Tastatur > Eingabesprachen.
- 3. Wenn die Option **Systemsprache verwenden** aktiviert ist, deaktivieren Sie sie. Aktivieren Sie das Auswahlfeld neben jeder Eingabesprache, die Sie verwenden möchten.
- 4. Um während der Eingabe zwischen Eingabesprachen zu wechseln, tippen Sie auf 🕮 . Tippen Sie auf eine Eingabesprache.

# Aktivieren der mehrsprachigen Tastatur

Das BlackBerry-Tastatur unterstützt Vorhersage und Korrektur für bis zu drei ähnliche Sprachen gleichzeitig. Beispielsweise können Sie Englisch als primäre Sprache und Französisch und Spanisch als unterstützende Sprachen auswählen. Die Tastatur erkennt diese Sprachen sofort, wenn Sie Wortgruppen eingeben, und bietet entsprechende Unterstützung an.

- 1. Streichen Sie mit zwei Fingern einmal bzw. mit einem Finger zweimal auf dem Bildschirm von oben nach unten.
- 2. Tippen Sie auf 🏚 > Sprache & Eingabe > Einstellungen für BlackBerry-Tastatur > Mehrsprachige Tastaturen.
- 3. Tippen Sie auf + und wählen Sie Ihre primäre Sprache aus.
- 4. Tippen Sie im Bereich **Unterstützende Sprachen** auf **Auswählen** und tippen Sie dann auf bis zu zwei Sprachen.
- 5. Tippen Sie auf **Fertig**.
- 6. Tippen Sie auf **Jetzt aktivieren**.
- 7. Schalten Sie die mehrsprachige Tastatur ein.
- 8. Tippen Sie auf **Aktivieren**.

# Ändern der Anzeigesprache

Die Sprache, die Sie während der Ersteinrichtung des -Geräts ausgewählt haben, ist Ihre Anzeigesprache. Der Startbildschirm, der BlackBerry Hub und die unterstützten Anwendungen zeigen den Inhalt in dieser Sprache an.

- 1. Streichen Sie mit zwei Fingern einmal bzw. mit einem Finger zweimal auf dem Bildschirm von oben nach unten.
- 2. Tippen Sie auf 🏚 > Sprache & Eingabe > Sprache.
- 3. Tippen Sie auf eine Sprache.

# Tastatureingabemethoden

Mit einer Eingabemethode können Sie Wörter oder Zeichen eingeben, die nicht über die Zeichen der Tastaturanordnung verfügbar sind. In einigen Fällen bieten Eingabemethoden ein phonetisch ähnliches Wort basierend auf der verwendeten Tastenanordnung an. Ihr Gerät schlägt anschließend ein Zeichen oder diakritisches Zeichen anhand des ausgewählten Tons vor.

In anderen Fällen bieten Eingabemethoden Gesten und Tastenkombinationen für Sprachen. Einige Tastatureingabemethoden sind in allen unterstützten Sprachen gleich, beispielsweise die Worterkennung bei der Eingabe oder die Auswahl von Akzentzeichen durch Gedrückthalten von Tasten.

Sowohl die Touchscreen-Tastatur als auch die physische Tastatur unterstützen Eingabemethoden. Auf der Touchscreen-Tastatur werden die Sonderzeichen der aktuellen Sprache angezeigt. Die Tasten der physischen Tastatur sind Sonderzeichen zugeordnet, d. h., wenn Sie eine Buchstabentaste drücken, wird das entsprechende Sonderzeichen angezeigt. Ist die Eingabemethode für die gewünschte Sprache auf Ihrem Gerät nicht verfügbar, stehen auf Google Play<sup>™</sup> weitere Eingabemethoden zum Herunterladen zur Verfügung.

# Anzeigen der Touchscreen-Tastatur bei geöffneter physischer Tastatur

Sie können die Touchscreen-Tastatur während der Eingabe auf der physischen Tastatur geöffnet lassen. Diese Einstellung ermöglicht das einfache Wechseln zwischen den Tastaturen und zeigt die Zuordnung für die Buchstabentasten auf der physischen Tastatur an, wenn die Eingabe in einer anderen Sprache erfolgt.

- 1. Streichen Sie mit zwei Fingern einmal bzw. mit einem Finger zweimal auf dem Bildschirm von oben nach unten.
- 2. Tippen Sie auf 📩 > Sprache & Eingabe > Aktuelle Tastatur.
- 3. Aktivieren Sie die Option Hardware.

# Aktivieren chinesischer und japanischer Eingabemethoden

Die Eingabemethoden Google<sup>™</sup> Pinyin, Google<sup>™</sup> Zhuyin und Google<sup>™</sup> Japanese sind standardmäßig auf dem Gerät verfügbar. Weitere chinesische und japanische Eingabemethoden sind auf Google Play<sup>™</sup> erhältlich.

- 1. Streichen Sie mit zwei Fingern einmal bzw. mit einem Finger zweimal auf dem Bildschirm von oben nach unten.
- 2. Tippen Sie auf 🏚 > Sprache & Eingabe > Aktuelle Tastatur > Tastatur auswählen.
- 3. Aktivieren Sie die Option Google Pinyin-Eingabe, Google Zhuyin-Eingabe oder Google Japanese-Eingabe.

Die Eingabemethoden für Chinesisch und Japanisch sind jetzt auch über die Tastaturauswahl **Sprache & Eingabe** > **Aktuelle Tastatur** verfügbar.

### Texteingabe auf Arabisch

Das arabische Alphabet enthält mehr Zeichen als Tasten auf der Tastatur verfügbar sind. Daher werden mehrere Zeichen für eine Taste angezeigt. Möglicherweise gibt es alternative Buchstaben, die sich auf den primären Buchstaben beziehen oder eine ähnliche Form aufweisen. Halten Sie einen Buchstaben gedrückt oder drücken Sie die Taste erneut, um auf das zweite und dritte Zeichen zuzugreifen.

Das arabische Tastaturlayout unterstützt die Worterkennung bei der Eingabe und das "Schnipsen" von Wortvorschlägen auf den Bildschirm (bei aktivierter Funktion).

Um Emojis und Sprachdiktat auf dem Touchscreen aufzurufen, tippen Sie lange auf die Komma-Taste.

In der folgenden Abbildung ist die physische Tastatur auf Arabisch zu sehen:

| Ăm 4 S S 5 D 4 F J G I H J J J K r L S ⊠ |
|------------------------------------------|
|                                          |
|                                          |

# Texteingabe auf Griechisch

Die griechische Tastatur unterstützt die Worterkennung bei der Eingabe und das "Schnipsen" von Wortvorschlägen auf den Bildschirm (bei aktivierter Funktion). Außerdem stehen zwei Möglichkeiten für die Eingabe alternativer Zeichen zur Verfügung. Drücken Sie 🔐 und anschließend einen Buchstaben oder halten Sie das primäre Zeichen gedrückt und wählen Sie anschließend das alternative Zeichen aus den Optionen aus.

In der folgenden Abbildung ist die physische Tastatur auf Griechisch zu sehen:

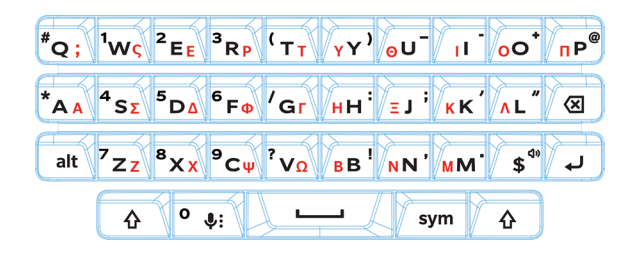

# Texteingabe auf Russisch

Die russische Tastatur unterstützt die Worterkennung bei der Eingabe und das "Schnipsen" von Wortvorschlägen auf den Bildschirm (bei aktivierter Funktion).

Verwenden Sie eine der folgenden Methoden, um auf weitere kyrillische Zeichen der russischen Tastaturbelegung zuzugreifen:

- Um einen Großbuchstaben einzugeben, drücken Sie 🔥 und anschließend einen Buchstaben.
- Alternative Zeichen stehen für A, I, L, N und Z zur Verfügung. Um ein alternatives Zeichen einzugeben, drücken Sie zweimal auf das primäre Zeichen.
- Um ein Zeichen mit Akzent einzugeben, drücken und halten Sie das primäre Zeichen und wählen Sie dann das gewünschte Akzentzeichen aus.

In der folgenden Abbildung ist die physische Tastatur auf Russisch zu sehen:

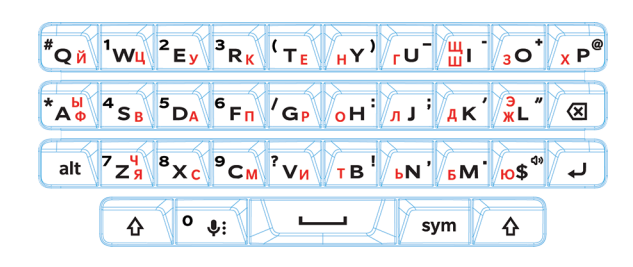

# Texteingabe auf Hebräisch

Die hebräische Tastatur unterstützt die Worterkennung bei der Eingabe und das "Schnipsen" von Wortvorschlägen auf den Bildschirm (bei aktivierter Funktion). Außerdem stehen zwei Möglichkeiten für die Eingabe alternativer Zeichen zur Verfügung. Drücken Sie und anschließend einen Buchstaben oder halten Sie das primäre Zeichen gedrückt und wählen Sie anschließend das alternative Zeichen aus den Optionen aus.

In der folgenden Abbildung ist die physische Tastatur auf Hebräisch zu sehen:

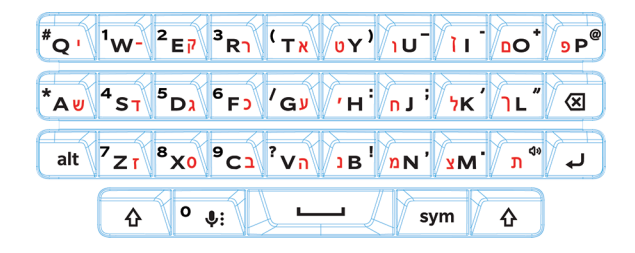

# Anwendungen und Funktionen

# Suchen nach Hilfe für Apps

Informationen zu Apps, z. B. BlackBerry Hub, Kalender, BlackBerry-Kamera, DTEK by BlackBerry usw., finden Sie unter help.blackberry.com.

# Herunterladen einer App über Google Play<sup>™</sup>

- 1. Öffnen Sie die App Google Play<sup>™</sup> Store.
- 2. Melden Sie sich, falls erforderlich, mit Ihrem Google<sup>™</sup>-Konto an.
- 3. Suchen Sie die herunterzuladende App.
- 4. Tippen Sie auf die App und dann auf **Installieren**.

# Gestalten Ihres Startbildschirms

### Verschieben einer App, eines Widgets oder einer Verknüpfung

- 1. Berühren und halten Sie eine App, ein Widget oder eine Verknüpfung und ziehen Sie das Element an eine andere Stelle.
- 2. Heben Sie dann Ihren Finger an.

# Verschieben einer App oder einer Verknüpfung in die Ablage "Favoriten"

Über die Ablage "Favoriten" am unteren Rand jedes Startbildschirms haben Sie schnellen Zugriff auf Ihre bevorzugten Apps oder Verknüpfungen. Sie können der Ablage "Favoriten" bis zu vier Apps oder Verknüpfungen hinzufügen.

- 1. Wenn sie voll ist, berühren und halten Sie eine der Apps oder Verknüpfungen in der Ablage. Ziehen Sie das Element an eine Stelle auf dem Startbildschirm.
- 2. Berühren und halten Sie die App oder Verknüpfung, die Sie hinzufügen möchten, und ziehen Sie sie an den rechten Bildschirmrand.

# Hinzufügen eines Startbildschirms

Sie können beliebig viele Startbildschirme hinzufügen, um Ihre Apps, Widgets und Verknüpfungen zu organisieren.

- 1. Berühren und halten Sie auf dem Startbildschirm das Objekt, das Sie verschieben möchten, und ziehen Sie es an den rechten Bildschirmrand.
- 2. Halten Sie das Objekt so lange dort, bis der nächste Startbildschirm angezeigt wird. Halten Sie es ggf. so lange, bis ein leerer Startbildschirm angezeigt wird.
- 3. Heben Sie dann Ihren Finger an.

**Hinweis:** Um rasch verschiedene Startbildschirme anzuzeigen, tippen Sie auf die Kreise, die über der Ablage "Favoriten" erscheinen, und streichen Sie mit dem Finger nach links oder rechts.

# Organisieren von Apps und Verknüpfungen mit Ordnern

- 1. Berühren und halten Sie auf dem Startbildschirm eine App oder Verknüpfung.
- 2. Ziehen Sie die App oder Verknüpfung über eine andere App bzw. Verknüpfung, die Sie in denselben Ordner verschieben möchten.
- 3. Tippen Sie zum Umbenennen des Ordners darauf. Tippen Sie auf **Neuer Ordner** und geben Sie einen Namen ein.

# Ändern der Anzeige zuletzt geöffneter Apps und Bildschirme

Wenn Sie auf 🔲 tippen, sehen Sie Ihre zuletzt geöffneten Apps und Bildschirme in einer Kachel-, Mauerwerk- oder Rolodex-Ansicht. Sie können die Ansicht je nach Ihren Wünschen ändern.

- 1. Streichen Sie mit zwei Fingern einmal bzw. mit einem Finger zweimal auf dem Bildschirm von oben nach unten.
- 2. Tippen Sie auf 🏚 > Anzeige > Neueste.
- 3. Wählen Sie eine Ansicht aus.
- 4. Tippen Sie auf Fertig.

### Deinstallieren einer App oder Entfernen einer App, eines Widgets oder einer Verknüpfung von einem Startbildschirm

Wenn Sie eine App deinstallieren, ist Sie auf dem Gerät nicht mehr verfügbar. Wenn Sie die App wieder verwenden möchten, müssen Sie sie erneut installieren. Einige integrierte Apps können nicht deinstalliert werden. Sie lassen sich stattdessen deaktivieren, damit sie nicht mehr unter () angezeigt werden und Sie keine Benachrichtigungen für sie erhalten.

Wenn Sie eine App vom Startbildschirm entfernen, ist sie trotzdem weiterhin auf Ihrem Gerät installiert, und Sie können sie über 🜐 öffnen.

- 1. Berühren und halten Sie eine App, ein Widget oder eine Verknüpfung.
- 2. Ziehen Sie die App, das Widget oder die Verknüpfung in Richtung des oberen Bildschirmrands.
  - Um eine App zu deinstallieren, ziehen Sie sie in Richtung Deinstallieren.
  - Um eine App zu deaktivieren, ziehen Sie sie in Richtung **Deaktivieren**.
  - Um eine App, ein Widget oder eine Verknüpfung von Ihrem Startbildschirm zu entfernen, ziehen Sie die App in Richtung **Entfernen**.

Sie können den Google Play<sup>™</sup> Store verwenden, um deinstallierte Apps erneut zu installieren. Tippen Sie im Google Play<sup>™</sup> Store auf ≡ > Meine Apps > Alle.

Deaktivierte Apps können Sie aktivieren unter 🏟 > Apps. Streichen Sie im oberen Bildschirmbereich nach links über die Kategorien, bis Sie die Kategorie Deaktiviert sehen. Tippen Sie auf eine App und dann auf Aktivieren.

# Messenger

### Verwenden von Messenger

Zum Senden, Empfangen und Verwalten von Textnachrichten (inkl. SMS und MMS) können Sie die standardmäßige Messenger-App auf Ihrem Gerät verwenden.

#### Senden einer Textnachricht

- 1. Tippen Sie in der Messenger-App auf (+).
- 2. Geben Sie im Feld **An** eine Mobiltelefonnummer oder den Namen eines Kontakts ein.

3. Geben Sie im Feld Nachricht senden Ihre Nachricht ein und tippen Sie dann auf 🕨 .

**Hinweis:** Sie können ein Emoticon hinzufügen, indem Sie im Nachrichtenfeld auf 🙂 tippen. Um zur Tastatur zurückzukehren, tippen Sie auf 📖 .

#### Senden einer MMS

- 1. Tippen Sie in der Messenger-App auf ( +) .
- 2. Geben Sie im Feld **An** eine Mobiltelefonnummer oder den Namen eines Kontakts ein.
- 3. Tippen Sie auf 😄 und hängen Sie eine Mediendatei an:
  - Um ein aufgenommenes Bild anzuhängen, tippen Sie auf 👩 . Um die Kameraansicht im Vollbild anzuzeigen. tippen Sie auf [].
  - Um ein Bild aus Ihrer Bibliothek anzuhängen, tippen Sie auf 🔜 .
  - Um einen Sticker anzuhängen, tippen Sie auf 💿 . Sie können auch andere Sticker herunterladen und anhängen.
  - Um eine Audioaufnahme anzuhängen, tippen Sie auf 
     und berühren und halten Sie zum Aufnehmen von Audio
     .
  - Um Ihren Standort anzuhängen, tippen Sie auf 💡 .
- 4. Tippen Sie auf 🕨 .

**Hinweis:** Wenn Sie den Bildschirm beim Verfassen einer Nachricht schließen, wird sie als Entwurf gespeichert. Tippen Sie einfach auf die Konversation, um mit der Nachricht fortzufahren.

#### Löschen einer Nachricht

- 1. Berühren und halten Sie in der Messenger-App die Nachricht.
- 2. Tippen Sie auf 👕 > Löschen.

### Verwalten von Konversationen

- 1. Berühren und halten Sie in der Messenger-App eine Konversation, bis oben auf dem Bildschirm eine Symbolleiste angezeigt wird.
- 2. Führen Sie eine der folgenden Aktionen aus:
  - Um eine Konversation zu löschen, tippen Sie auf 📋 .
  - Um einen Kontakt hinzuzufügen, tippen Sie auf +2.
  - Um Benachrichtigungen zu aktivieren oder zu deaktivieren, tippen Sie auf 🛕 oder auf 🔌 .
  - Um eine Nummer zu blockieren, tippen Sie auf  ${\it O}$  .

Um eine Konversation zu archivieren, tippen Sie auf 
 Um die archivierte Konversation wieder Ihrer
 Nachrichtenliste hinzuzufügen, berühren und halten Sie die Konversation und tippen Sie dann auf

#### Suchen nach Nachrichten in der Messenger-App

Sie können die Messenger-App ganz einfach nach Elementen wie Kontakten, Telefonnummern oder Nachrichten durchsuchen.

- 1. Tippen Sie in der Messenger-App auf  $\mathbf{Q}$ .
- 2. Geben Sie im Feld **Suchen** Ihre(n) Suchbegriff(e) ein.

# Uhr

### Einstellen des Weckers

#### Festlegen eines Alarms

- 1. Tippen Sie in der Uhr-App auf 🕥 .
  - Um einen vorhandenen Alarm einzustellen, tippen Sie auf die angezeigte Zeit.
  - Um einen neuen Alarm zu erstellen, tippen Sie auf + .
- 2. Um die Alarmzeit anzupassen, tippen Sie auf die Stunde oder Minute. Berühren und halten Sie den rosa Zeiger und schieben Sie ihn auf die gewünschte Zeit.
- 3. Tippen Sie auf AM oder PM
- 4. Tippen Sie auf **OK**.

#### Erstellen oder Löschen eines Alarms

Führen Sie in der Uhr-App eine der folgenden Aktionen aus:

- Um einen Alarm zu erstellen, tippen Sie auf  $\bigcirc$  > +.
- Um einen Alarm zu löschen, tippen Sie darunter auf  $\checkmark$  >  $\blacksquare$  .

Hinweis: Sie können Ihren Alarmen zur besseren Übersicht Beschriftungen hinzufügen.

### Ändern von Alarmtönen

- 1. Tippen Sie in der Uhr-App auf 🕥 .
- 2. Tippen Sie unter dem Alarm, den Sie ändern möchten, auf  $\checkmark$  >  $\triangleq$  .
- 3. Wählen Sie einen Klingelton aus.
- 4. Tippen Sie auf **OK**.

### Festlegen eines Alarms für mehrere Tage

- 1. Tippen Sie in der Uhr-App auf 🔞 .
- 2. Tippen Sie unter einem Alarm auf 🗸 .
- Aktivieren Sie das Kontrollkästchen Wiederholen.
   Tage, für die der Alarm eingestellt ist, werden durch einen Buchstaben in einem weißen Kreis gekennzeichnet.
- 4. Um einen Tag hinzuzufügen oder zu entfernen, tippen Sie auf den entsprechenden Buchstaben.

### Einstellen der Dauer der Schlummerfunktion

Standardmäßig wird der Alarm für zehn Minuten in die Schlummerfunktion geschaltet.

- 1. Tippen Sie in der Uhr-App auf **Einstellungen > Dauer der Schlummerfunktion**.
- 2. Streichen Sie mit dem Finger nach oben oder nach unten über die Zahlen.
- 3. Wenn die gewünschte Zahl zwischen den blauen Zeilen erscheint, tippen Sie auf **OK**.

### Festlegen der Stummschaltungszeit

Standardmäßig wird der Alarm nach zehn Minuten stummgeschaltet.

- 1. Tippen Sie in der Uhr-App auf Sie Stellungen.
- 2. Tippen Sie auf Lautlos nach.
- 3. Tippen Sie auf eine Uhrzeit.
- 4. Tippen Sie auf **OK**.

# Verwenden der Stoppuhr

- 1. Tippen Sie in der Uhr-App auf  $\,\bar{\mathbf{O}}$  .
- 2. Tippen Sie auf die Stoppuhr.

- Um die Stoppuhr anzuhalten, tippen Sie erneut darauf.
- Um die Stoppuhr nach dem Anhalten erneut zu starten, tippen Sie erneut darauf.
- Um eine Runde hinzufügen, tippen Sie auf  $\mathfrak{O}$ .
- Um die Stoppuhr zurückzusetzen, tippen Sie auf  $\, {old O}$  .

### Einstellen des Timers

- 1. Tippen Sie in der Uhr-App auf  $\mathbf{X}$ .
- 2. Geben Sie die Zeit in Stunden, Minuten und Sekunden ein. Wenn Sie z. B. den Timer auf eine Stunde einstellen möchten, geben Sie Folgendes ein: **1 00 00**.
- 3. Um den Timer zu starten, tippen Sie auf 🕨 .

Und Sie haben noch mehr Optionen:

- Um Ihrem laufenden Timer eine zusätzliche Minute hinzuzufügen, tippen Sie auf +1'.
- Um einen anderen Timer einzustellen, tippen Sie auf ∑+.
- Um einen Timer zurücksetzen, tippen Sie auf Ⅱ und dann auf .
- Um einen Timer zu löschen, tippen Sie auf 📋 .

### Festlegen der Heimatzeitzone

- 1. Tippen Sie in der Uhr-App auf
- 2. Tippen Sie auf Heimatzeitzone.
- 3. Tippen Sie auf eine Zeitzone.

**Hinweis:** Wenn sich die Uhr auf Reisen automatisch der Zeitzone des jeweiligen Standorts anpassen soll, aktivieren Sie das Kontrollkästchen **Uhr mit Heimatzeitzone**.

#### Anzeigen der Zeit für andere Standorte

Sie können die Uhrzeit für verschiedene Standorte auf dem Bildschirm "Uhrzeit" anzeigen.

- 1. Tippen Sie in der Uhr-App auf ().
- 2. Tippen Sie auf 🌐 .
- 3. Tippen Sie auf die Standorte, die auf dem Bildschirm "Uhrzeit" angezeigt werden sollen.
- 4. Tippen Sie auf ←.

### Entfernen eines Standorts vom Bildschirm "Uhrzeit"

- 1. Tippen Sie in der Uhr-App auf  $\bigoplus$ .
- 2. Deaktivieren Sie das Kontrollkästchen neben dem Standort, den Sie entfernen möchten.
- 3. Tippen Sie auf ←.

# Wechseln in den Nachtmodus

Durch Wechseln in den Nachtmodus können Sie Ihren Bildschirm dimmen, wobei die Zeit wie bei einem Wecker weiterhin angezeigt wird.

Führen Sie in der Uhr-App eine der folgenden Aktionen aus:

- Tippen Sie auf > Nachtmodus.
- Berühren und halten Sie eine beliebige Stelle auf dem Bildschirm "Uhrzeit".

# Ändern des Uhranzeigeformats

Um die Uhr entweder im digitalen oder analogen Format anzuzeigen, tippen Sie in der Uhr-App auf **B** > **Design** > **Analog** oder **Digital**.

# Suchen

# Durchsuchen Ihres Geräts

Sie können Ihre Einstellungen ändern, um die Suche auf bestimmte Kategorien zu beschränken. Standardmäßig ist die Option zur Erweiterung Ihrer Suche auf Internetquellen und andere Anwendungsdaten aktiviert. Zur weiteren Eingrenzung der Ergebnisse können Sie diese Option deaktivieren.

Hinweis: Die BlackBerry-Gerätesuche-App durchsucht E-Mail-Nachrichten im BlackBerry Hub.

- 1. Tippen Sie auf einem Startbildschirm auf  $\bigoplus > \bigcirc$ .
- 2. Geben Sie einen Suchbegriff oder einen Sofortaktionen-Befehl ein.

Hinweis: Abhängig von Ihren Verknüpfungseinstellungen können Sie auch eine Suchanfrage starten, indem Sie die Taste **S** auf der Tastatur drücken.

Weitere Informationen zu BlackBerry-Gerätesuche finden Sie unter help.blackberry.com.

#### Öffnen von Apps mit einer Geste

### Sofortaktionen

Sofortaktionen sind Verknüpfungen, mit deren Hilfe Sie schnell Aufgaben durchführen können. Wenn Sie im Suchfeld einen Befehl eingeben, wird die App bzw. der mit dem Element verknüpfte Befehl in den Ergebnissen angezeigt.

### Einen Anruf tätigen

Sie können direkt über das Suchfeld Kontakte anrufen und Telefonnummern wählen.

Geben Sie im Suchfeld telefonieren, wählen oder anrufenein, gefolgt vom Namen des Kontakts oder der Telefonnummer.

### E-Mail senden

Geben Sie im Suchfeld e-mail oder mailenein, gefolgt vom Namen des Kontakts und einer Nachricht.

### Senden einer Textnachricht

Geben Sie im Suchfeld eine der folgenden Optionen ein, gefolgt vom Namen des Kontakts oder der Telefonnummer: **sms**, **nachricht**, oder **textnachricht**.

#### Wiedergeben von Musik

Geben Sie im Suchfeld wiedergabe ein, gefolgt vom Namen eines Musiktitels, Interpreten oder Albums.

#### Abrufen von Wegbeschreibungen

Geben Sie im Suchfeld karte ein, gefolgt von einem Firmennamen oder einer Adresse.

#### Erstellen einer Notiz

Geben Sie im Suchfeld notiz oder erinnerung ein, gefolgt vom Titel der Notiz.

#### Erstellen einer Aufgabe

Geben Sie im Suchfeld aufgabe oder todo ein, gefolgt von einem Titel.

# Ändern der Sucheinstellungen

Wenn Ihnen der Dateityp der gesuchten Datei oder die gewünschte Kategorie bekannt ist, können Sie angeben, welche Kategorien bei der Suche berücksichtigt werden sollen. Beispiel: Wenn Sie nach einem Musiktitel suchen, können Sie alle Kategorien außer Musik löschen.

- 1. Tippen Sie in der BlackBerry-Gerätesuche-App auf Sie > Einstellungen > Suchkategorien.
- 2. Um festzulegen, welche Kategorien in der Suche enthalten sein sollen, aktivieren bzw. deaktivieren Sie die entsprechenden Kontrollkästchen.
- 3. Tippen Sie auf **OK**.

**Hinweis:** Mit der Kategorie "Erweiterte Suche" werden Ergebnisse aus dem Internet, Cloud-Apps wie Google Drive<sup>™</sup>, Google Play<sup>™</sup>, andere Apps auf dem Gerät usw. durchsucht.

# Machen Sie mehr mit Ihren Suchergebnissen

Mit den angezeigten Suchergebnissen können Sie direkt auf der Seite der Suchergebnisse eine Vielzahl unterschiedlicher Aktionen ausführen. Welche Aktionen Ihnen zur Verfügung stehen, hängt von den angezeigten Suchergebnissen ab. Wenn es sich bei dem Suchergebnis beispielsweise um eine App handelt, können Sie sie direkt vom Bildschirm mit den Suchergebnissen aus öffnen.

- 1. Tippen Sie auf ein Suchergebnis.
- 2. Tippen Sie ggf. auf eine Aktion.

# Deaktivieren der Suchverlaufspeicherung

Standardmäßig speichert Ihr Gerät die letzten 20 Suchergebnisse als Referenz und zur erneuten Verwendung. Wenn Sie den Suchverlauf nicht speichern möchten, können Sie die Funktion deaktivieren.

- 1. Tippen Sie in der BlackBerry-Gerätesuche-App auf Sie > Einstellungen.
- 2. Deaktivieren Sie die Option **Suchverlauf speichern**.

**Hinweis:** Um ein bestimmtes Suchergebnis zu löschen, wischen Sie auf dem Ergebnis nach links oder rechts. Um den gesamten Suchverlauf dauerhaft zu löschen, tippen Sie auf **Suchverlauf löschen** und anschließend auf **OK**.

# Standortdienste und Google Maps

# Info zu Diensten für die Standortbestimmung

Sie können die Dienste für die Standortbestimmung einschalten, sodass standortbasierte Anwendungen und Dienste, z. B. Google Maps<sup>™</sup>, Ihre Position ermitteln können. Standortbasierte Anwendungen können GPS-Technologie und andere Positionsdaten verwenden, um Ihnen Informationen, z. B. Anfahrtsbeschreibungen, bereitzustellen.

# Aktivieren oder Deaktivieren von Standortdiensten

- 1. Streichen Sie mit zwei Fingern einmal bzw. mit einem Finger zweimal auf dem Bildschirm von oben nach unten.
- 2. Tippen Sie auf 🏚 > Standort.
- 3. Aktivieren oder deaktivieren Sie die Einstellung.

# Ändern des Standortmodus

Durch Standortmodi können Sie festlegen, wie genau Ihr Gerät Ihren Standort bestimmt. Folgende Standortmodi stehen zur Verfügung:

- Hohe Genauigkeit: Verwendet GPS, Wi-Fi-Netzwerke, Mobilfunknetze und Google<sup>™</sup>-Standortdienste zur präzisen Ermittlung Ihres Standorts.
- Energiesparmodus: Verwendet Wi-Fi-Netzwerke, Mobilfunknetze und Google<sup>™</sup>-Standortdienste zur präzisen Ermittlung Ihres Standorts und schont gleichzeitig Ihren Akku.
- Nur Gerät: Verwendet nur GPS zur Ermittlung Ihres Standorts. Dieser Modus verbraucht mehr Akkuleistung als der Energiesparmodus und ist möglicherweise langsamer als der Modus "Hohe Genauigkeit".

Sie können auch den Modus "Beschleunigte Standortbestimmung" aktivieren, der Ihren Standort mit Qualcomm IZat-Hardware bestimmt, sogar wenn Sie sich in einem Gebäude befinden.

- 1. Streichen Sie mit zwei Fingern einmal bzw. mit einem Finger zweimal auf dem Bildschirm von oben nach unten.
- 2. Tippen Sie auf 📩 > Standort > Modus.
- 3. Tippen Sie auf eine Option.
- 4. Um den Modus "Beschleunigte Standortbestimmung" zu aktivieren, tippen Sie auf die Einstellung **Beschleunigte Standortbestimmung**.

# Aktivieren oder Deaktivieren des Standortverlaufs

Der Standortverlauf ist ein Google<sup>™</sup>-Dienst, bei dem eine private Karte Ihrer Standorte erstellt wird, sodass Sie dann nützliche Informationen wie Verkehrsnachrichten und relevantere Suchergebnisse erhalten.

- 1. Streichen Sie mit zwei Fingern einmal bzw. mit einem Finger zweimal auf dem Bildschirm von oben nach unten.
- 2. Tippen Sie auf 🔅 > Standort > Google-Standortverlauf.
- 3. Falls erforderlich, fügen Sie Ihr Google<sup>™</sup>-Konto hinzu.
- 4. Tippen Sie auf die Einstellung, um den Standortverlauf zu aktivieren oder zu deaktivieren.

# Info zu Google Maps<sup>™</sup>

Google Maps<sup>™</sup> hilft Ihnen bei der Suche nach Unternehmen, Restaurants und anderen sehenswerten Orten und bietet detaillierte Wegbeschreibungen zu Ihrem Zielort.

### Suchen nach Hilfe für Google Maps™

Führen Sie eine der folgenden Aktionen aus:

- Tippen Sie in Google Maps<sup>™</sup> auf ≡ > Hilfe.
- Besuchen Sie die Google Maps Mobile-Hilfe unter support.google.com/gmm/android.

# Tastenkombinationen

# Verwenden einer Tastenkombination

Auf dem Startbildschirm können die Tasten der physischen Tastatur für Tastenkombinationen verwendet werden. So können Sie mit einer bestimmten Taste eine App oder das E-Mail-Programm öffnen, per Kurzwahl einen Kontakt anrufen und mehr. Es lassen sich sowohl Tastenkombinationen bei kurzem Drücken als auch Tastenkombinationen bei langem Drücken auf der physischen Tastatur verwenden.

Wenn Sie einen anderen Startbildschirm als BlackBerry Launcher installieren, können Sie keine Tastenkombinationen verwenden.

- 1. Schieben Sie die physische Tastatur heraus.
- 2. Wenn das Startdisplay angezeigt wird, führen Sie eine der folgenden Aktionen aus:
  - Drücken Sie eine Taste, der eine Tastenkombination bei kurzem Drücken zugeordnet ist.

• Drücken Sie eine Taste, der eine Tastenkombination bei langem Drücken zugeordnet ist.

**Hinweis:** Um zu sehen, welche Verknüpfungen welcher Taste zugewiesen sind, berühren und halten Sie einen leeren Bereich des Bildschirms. Tippen Sie auf 🏠 > **Tastenkombinationen**.

### Vorinstallierte Tastenkombinationen

Einigen Tasten sind bereits Tastenkombinationen zugewiesen. Sie können diese Tastenkombinationen auf dem Startbildschirm verwenden.

| Taste | Tastenkombination                         |
|-------|-------------------------------------------|
| A     | Kontakte-App öffnen                       |
| В     | Browser öffnen                            |
| C     | E-Mail schreiben                          |
| D     | Notiz in der Notizen-App hinzufügen       |
| Н     | Hilfe-App öffnen                          |
| К     | Gerätebildschirm sperren                  |
| L     | Kalender-App für den aktuellen Tag öffnen |
| Μ     | BlackBerry Hub öffnen                     |
| Ν     | BBM öffnen                                |
| 0     | Geräteeinstellungen öffnen                |
| P     | Anrufprotokoll öffnen                     |
| S     | Suche-App öffnen                          |
| Т     | Aufgabe in der Aufgaben-App hinzufügen    |
| U     | Taschenrechner öffnen                     |
| W     | Mailbox anrufen                           |

### Anpassen von Tastenkombinationen

Sie können die Tastenkombination ändern, die einer Taste zugewiesen ist, oder einer Taste eine Tastenkombinationen hinzufügen.

1. Berühren und halten Sie auf dem Startbildschirm einen leeren Bereich des Bildschirms und tippen Sie dann auf

#### **D** > Tastenkombinationen.

- 2. Tippen Sie auf Kurzes Drücken oder Langes Drücken.
- 3. Tippen Sie auf einen Buchstaben. Tippen Sie ggf. auf Tastenkombination bearbeiten.
  - Tippen Sie auf App öffnen, um eine Tastenkombination zum Öffnen einer App einzurichten.
  - Tippen Sie auf Kurzwahl, um eine Tastenkombination zum Anrufen eines Kontakts einzurichten.
  - Tippen Sie auf **Nachricht senden**, um eine Tastenkombination zum Senden einer E-Mail oder einer Textnachricht an einen Kontakt einzurichten.
  - Tippen Sie auf Alle Tastenkombinationen, um eine andere Tastenkombination einzurichten.

**Hinweis:** Sie können eine Tastenkombination auch einer nicht zugewiesenen Taste zuweisen, indem Sie die Taste drücken, während der Startbildschirm angezeigt wird.

### Deaktivieren von Tastenkombinationen

Wenn Sie im Startbildschirm auf der physischen Tastatur tippen, verwendet Ihr Gerät standardmäßig Tastenkombinationen. Sie können die Einstellungen ändern, sodass durch das Tippen auf der physischen Tastatur keine Aktion ausgelöst oder eine Suche in der BlackBerry-Gerätesuche-App gestartet wird.

- Berühren und halten Sie auf dem Startbildschirm einen leeren Bereich des Bildschirms und tippen Sie dann auf **Tastatureingabe**.
- 2. Tippen Sie auf Keine Aktion oder Suche starten.

### Scrollen mit Tastenkombinationen

In einigen Apps können Sie Tastenkombinationen auf der physischen Tastatur verwenden, um durch Listen (z. B. Nachrichten in BlackBerry Hub), E-Mails oder Dokumente zu scrollen.

Führen Sie in einer App eine der folgenden Aktionen aus:

- Um zum Ende des Bildschirms zu gelangen, drücken Sie B.
- Um den Anfang des Bildschirms aufzurufen, drücken Sie T.
- Um auf dem Bildschirm nach unten zu navigieren, drücken Sie die Leertaste.

Hinweis: Diese Verknüpfungen sind nicht in allen Apps verfügbar.

# Google Chrome und Downloads

# Suchen nach Hilfe für Google Chrome<sup>™</sup>

Besuchen Sie die Chrome-Hilfe für Android oder tippen Sie in Google Chrome<sup>™</sup>auf

# Downloads

Mithilfe der Downloads-App können Sie aus E-Mails, BBM-Nachrichten, Hangouts, Google Chrome<sup>™</sup> usw. heruntergeladene Dateien verwalten. Musik- und Videostreams werden in der Downloads-App nicht angezeigt.

### Downloads-Symbole

| Symbol | Beschreibung                                       |
|--------|----------------------------------------------------|
| Î      | Heruntergeladene Dateien löschen                   |
| <      | Heruntergeladene Datei teilen                      |
| :      | Downloads als Liste oder Miniaturansicht anzeigen  |
| Ŧ      | Dateien nach Name, Datum oder Dateigröße sortieren |

# Drucken

# Drucken über Ihr Gerät

Sie können Webseiten, Fotos, Dokumente und mehr von Ihrem Gerät aus über kompatible Wi-Fi- oder Bluetooth-fähige Drucker bzw. mit Ihrem Computer verbundene Drucker drucken. Drucken wird nicht von allen Anwendungen unterstützt.

- 1. Tippen Sie in einer App auf **B** > **Drucken**. Je nach App kann diese Option an einer anderen Stelle zu finden oder anders benannt sein (z. B. **Teilen und exportieren**).
- 2. Tippen Sie oben auf den Bildschirm und dann auf den Drucker, den Sie verwenden möchten.
- 3. Tippen Sie auf 🖶 .

**Hinweis:** Bevor Sie drucken können, müssen Sie möglicherweise einen Druckerdienst installieren und einen Drucker hinzufügen.

### Installieren eines Druckerdienstes

- 1. Führen Sie eine der folgenden Aktionen aus:
  - Streichen Sie mit zwei Fingern einmal bzw. mit einem Finger zweimal auf dem Bildschirm von oben nach unten.Tippen Sie auf 🎄 > Drucken.

- Tippen Sie in der App, über die Sie drucken möchten, auf **B** > **Drucken**. Tippen Sie oben auf den Bildschirm und dann auf **Alle Drucker...**.
- 2. Tippen Sie auf > Dienst hinzufügen.
- 3. Tippen Sie auf den Dienst, der mit Ihrem Drucker kompatibel ist, und dann auf **Installieren**. Um einen kompatiblen Dienst zu finden, müssen Sie die Marke Ihres WLAN-Druckers kennen oder sich im dazugehörigen Benutzerhandbuch informieren.
- 4. Tippen Sie zweimal auf  $\leftarrow$  .
- 5. Tippen Sie auf den gerade installierten Druckerdienst. Wenn der Dienst nicht aufgeführt ist, streichen Sie vom oberen Bildschirmrand nach unten und tippen Sie dann auf die Benachrichtigung für Ihren neu installierten Druckerdienst.
- 6. Aktivieren Sie die Einstellung für den Dienst und tippen Sie dann auf **OK**. Warten Sie, bis der Dienst automatisch Drucker gefunden hat.

**Hinweis:** Bei einigen Druckerdiensten können Sie Drucker manuell hinzufügen. Tippen Sie auf **B** > **Drucker hinzufügen** und folgen Sie dann den Anweisungen des Dienstes.

#### Hinzufügen eines Druckers

In den meisten Fällen findet Ihr Gerät nach dem Installieren eines Druckerdienstes den Drucker automatisch. Sollte dies nicht geschehen, können Sie ihn auch manuell hinzufügen.

- 1. Führen Sie eine der folgenden Aktionen aus:
  - Streichen Sie mit zwei Fingern einmal bzw. mit einem Finger zweimal auf dem Bildschirm von oben nach unten. Tippen Sie auf 📩 > Drucken.
  - Tippen Sie in der App, von der aus Sie drucken möchten, auf **B** > **Drucken**. Tippen Sie oben auf den Bildschirm und dann auf **Alle Drucker**.
- 2. Tippen Sie auf den Druckerdienst, den Sie verwenden möchten. Wenn der Druckerdienst deaktiviert ist, aktivieren Sie ihn.
- 3. Tippen Sie auf > Drucker hinzufügen.
- 4. Folgen Sie den Anweisungen auf dem Bildschirm.

# Drucken mit Google Cloud Print<sup>™</sup>

Sie können Google Cloud Print<sup>™</sup> zum Drucken von Ihrem Gerät mit einem Cloud-fähigen Drucker oder einem anderen mit dem Computer verbundenen Drucker verwenden.

Um mit einem Drucker zu drucken, der nicht Cloud-fähig ist, gehen Sie wie folgt vor:

- Vergewissern Sie sich, dass Google Chrome<sup>™</sup> auf Ihrem Computer installiert ist, und melden Sie sich dann bei demselben Google<sup>™</sup>-Konto an, das Sie auch auf Ihrem Gerät verwenden.
- Stellen Sie beim Drucken sicher, dass Ihr Computer eingeschaltet ist.

Weitere Informationen zum Einrichten und Verwenden von Google Cloud Print<sup>™</sup> finden Sie unter https:// support.google.com/cloudprint/.

# Einstellungen

# Übersicht über die Geräteeinstellungen

1. Streichen Sie mit zwei Fingern einmal bzw. mit einem Finger zweimal auf dem Bildschirm von oben nach unten.

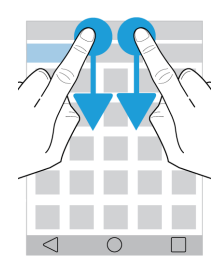

Das Menü "Schnelleinstellungen" wird angezeigt, damit Sie auf Optionen und Einstellungen zugreifen können, die Sie wahrscheinlich regelmäßig verwenden, wie automatisches Drehen oder Ihre Netzwerkverbindungen.

- 2. Tippen Sie auf 🏚 .
- 3. Tippen Sie auf das anzupassende Element.

# Überblick über die Schnelleinstellungen

Mithilfe der Schnelleinstellungen können Sie häufig verwendete Elemente aufrufen, z. B. die Bildschirmdrehung oder Wi-Fi-Einstellungen. Zum Öffnen der Schnelleinstellungen streichen Sie mit zwei Fingern einmal bzw. mit einem Finger zweimal auf dem Bildschirm von oben nach unten.

| Element              | Beschreibung                            |
|----------------------|-----------------------------------------|
| <b>©</b>             | Bildschirmhelligkeit anpassen           |
| Bildschirmhelligkeit |                                         |
| ▼                    | Mit Wi-Fi-Netzwerken verbinden          |
| Wi-Fi                |                                         |
| *                    | Mit Bluetooth-fähigen Geräten verbinden |
| Bluetooth            |                                         |
|                      |                                         |

| Element                | Beschreibung                                                             |
|------------------------|--------------------------------------------------------------------------|
| 0                      | Zwischen schwarzem Text auf weißem Hintergrund und weißem Text auf       |
| Farben umkehren        | schwarzem Hintergrund wechseln                                           |
|                        | Dienstanbieter und Verbindungsstatus anzeigen                            |
| Symbol "Mobilfunknetz" | Schnellzugriff auf Ihre Datennutzungsinformationen                       |
| *                      | Alle Drahtlosverbindungen aktivieren oder deaktivieren                   |
| Flugmodus              |                                                                          |
| $\otimes$              | Automatisch zwischen Hoch- und Querformat beim Drehen des Geräts         |
| Automatisch drehen     | wechseln                                                                 |
|                        | Gerät bleibt beim Drehen des Geräts im Hochformat                        |
| Hochformat             |                                                                          |
| T                      | Taschenlampe ein- oder ausschalten                                       |
| Taschenlampe           |                                                                          |
| <b>Ŷ</b>               | Standortdienste aktivieren oder deaktivieren                             |
| Standort               |                                                                          |
|                        | Geräte so einstellen, dass der Bildschirm drahtlos auf externen Displays |
| Bildschirm übertragen  | angezeigt werden kann                                                    |
|                        | Energiesparmodus ein- und ausschalten                                    |
| Energiesparmodus       |                                                                          |

# Übersicht über die Geräteeinstellungen

| Element | Beschreibung                                 |
|---------|----------------------------------------------|
| ▼       | Verbindungen mit Wi-Fi-Netzwerken einrichten |
| Wi-Fi   |                                              |
|         |                                              |

| Element                  | Beschreibung                                                                                                    |
|--------------------------|----------------------------------------------------------------------------------------------------|
| *                        | Verbindungen mit Bluetooth-fähigen Geräten einrichten                                                                                                    |
| Bluetooth                |                                                                                                    |
| 0                        | Datennutzungsstatistiken anzeigen                                                                                                    |
| Datennutzung             | <ul> <li>Mobile Dateneinstellungen anpassen oder darauf zugreifen</li> <li>Bei Erreichen der festgelegten Datengrenze Benachrichtigung erhalten</li> </ul>                                                                                                    |
| •••<br>Mehr              | <ul> <li>Geräteeinstellungen f ür Flugmodus, NFC (sofern unterst ützt), mobile<br/>Hotspots und mehr anpassen</li> </ul>                                                                                                    |
| Ф                        | Bildschirmhelligkeit und Farbabgleich anpassen                                                                                                    |
| Anzeige                  | <ul> <li>Hintergrundbild einrichten</li> <li>Zeit festlegen, bevor das Gerät in den Ruhezustand versetzt wird, sowie<br/>die Aktivierungsgesten anpassen</li> <li>Auswählen, wie geöffnete Apps angezeigt werden</li> <li>Schriftgröße ändern</li> <li>Einstellungen für Bildschirmdrehung anpassen</li> <li>Optionen zum Anzeigen des Gerätebildschirms auf externen Geräten<br/>festlegen</li> <li>Plug-in-Einstellungen festlegen</li> </ul> |
| °°•                      | Tastenkombinationen bestimmten Gesten zuweisen                                                                                                    |
| Streichverknüpfungen     |                                                                                                    |
| Ton & Benachrichtigungen | <ul> <li>Klingeltöne und Benachrichtigungstöne ändern</li> <li>Lautstärke für Medien und Benachrichtigungen anpassen</li> <li>Driggität oder Blackieren von Benachrichtigungen fostlagen</li> </ul>                                                                                                    |
|                          | <ul> <li>Hörbare und optische Benachrichtigungen für bestimmte Apps<br/>anpassen</li> </ul>                                                                                                    |
|                          | Verfügbaren Speicherplatz auf Gerät und Medienkarte anzeigen                                                                                                    |
| Speicher                 | <ul> <li>Zugriff auf die auf Ihrem Gerät gespeicherten Dateien einrichten,<br/>einschließlich USB-Verbindungen</li> <li>Medienkarte formatieren und Daten von Medienkarte löschen</li> </ul>                                                                                                    |
| <b>a</b>                 | Energiesparmodus ein- und ausschalten                                                                                                    |

Akku

| Element                                         | Beschreibung                                                                                                    |
|-------------------------------------------------|----------------------------------------------------------------------------------------------------|
|                                                 | <ul> <li>Einstellungen wie Bildschirmhelligkeit und Anzeige zum Verlängern der<br/>Akkulaufzeit anpassen</li> <li>Nutzungsdetails nach Datum und Uhrzeit anzeigen</li> </ul>                                                                                                    |
| <b>ě</b><br>Apps                                | <ul> <li>Apps überwachen, die Gerätespeicher verwenden</li> <li>Apps auf dem Gerät anzeigen und anordnen</li> <li>Installationsort für Apps auswählen</li> </ul>                                                                                                    |
| Nutzer                                          | <ul> <li>Einzelne Benutzerprofile auf dem Gerät hinzufügen</li> <li>Einstellungen für Benutzer- und Gastprofile anpassen</li> <li>Zwischen Benutzerprofilen wechseln</li> </ul>                                                                                                    |
| <b>D</b> ,<br>Mobil bezahlen (sofern verfügbar) | <ul> <li>Bezahlungs-App hinzufügen und Standard-Bezahlungs-App festlegen</li> <li>NFC-Technologie zum Bezahlen von Einkäufen verwenden</li> </ul>                                                                                                    |
| G<br>Erweiterte Interaktionen                   | <ul> <li>Bestimmte Gesten aktivieren oder deaktivieren, mit denen Sie einfache<br/>Aufgaben schneller durchführen können</li> </ul>                                                                                                    |
| ♥<br>Standort                                   | <ul> <li>Festlegen, ob Apps Ihre Standortinformationen verwenden können</li> <li>Zuletzt durchgeführte Standortanfragen in Karten-Apps löschen</li> <li>Verschiedene Modi zur Standortbestimmung auswählen</li> </ul>                                                                                                    |
| Sicherheit                                      | <ul> <li>Optionen für Bildschirmsperre festlegen</li> <li>Nachricht oder Eigentümerinformationen zur Bildschirmsperre<br/>hinzufügen</li> <li>Gerätedaten verschlüsseln</li> <li>Gerät für Verwendung einer Smartcard einrichten</li> <li>Berechtigung für Apps-Installation und Geräteadministratoren ändern</li> <li>Zertifikate installieren und löschen</li> <li>Bildschirmfixierung aktivieren oder deaktivieren</li> </ul> |
| Konten                                          | <ul> <li>E-Mail-Konten hinzufügen oder ändern</li> <li>Option zum automatischen Synchronisieren der Konten aktivieren oder<br/>deaktivieren</li> </ul>                                                                                                    |
| <b>⊕</b>                                        | Gerätesprache ändern                                                                                                    |

Sprache & Eingabe

| Element                      | Beschreibung                                                                                                    |
|------------------------------|----------------------------------------------------------------------------------------------------|
|                              | <ul> <li>Einstellungen für die Rechtschreibprüfung anpassen und Wörter zum<br/>persönlichen Wörterbuch hinzufügen</li> <li>Tastaturtyp und Tastatureinstellungen ändern</li> <li>Verschiedene Sprach- und Text-in-Sprache-Optionen festlegen</li> </ul>                                    |
| Sichern & zurücksetzen       | <ul> <li>Option zum Sichern von Daten in der Cloud aktivieren oder deaktivieren</li> <li>Cloud-Konten zur Datensicherung einrichten</li> <li>Option zum automatischen Wiederherstellen von Daten aktivieren oder<br/>deaktivieren</li> <li>Gerätedaten löschen</li> </ul>                  |
| <b>¢</b><br>Diagnose         | Option zum Teilen von Diagnose- und Nutzungsdaten aktivieren oder<br>deaktivieren                                                                                                    |
| O Datum & Uhrzeit            | Zeitzone, Uhrzeit und Datum ändern                                                                                                    |
| <b>†</b><br>Bedienungshilfen | <ul> <li>Einstellungen wie Vergrößerung, großer Text, gesprochene Kennwörter<br/>und mehr anpassen</li> <li>Google<sup>™</sup> TalkBack einrichten</li> <li>Text-in-Sprache-Ausgabeoptionen ändern</li> <li>Optionen zur Farbumkehr und -korrektur aktivieren oder deaktivieren</li> </ul> |
| <b>D</b> rucken              | <ul> <li>Apps für mobiles Drucken hinzufügen</li> <li>Vorschau des Inhalts auf bestimmten Bildschirmen anzeigen und<br/>drucken</li> </ul>                                                                                                    |
| (j)<br>Über das Telefon      | <ul> <li>Allgemeine Informationen zum Gerät wie Hardware, Netzwerkdetails und<br/>Akkustand</li> <li>Softwareversion und Modell</li> <li>Nach Systemaktualisierungen suchen</li> </ul>                                                                                                    |

# Benachrichtigungen

# Verwalten Ihrer Benachrichtigungen

Mithilfe von Benachrichtigungen werden Sie über neue Nachrichten, Kalendereinträge, App-Updates und mehr informiert. Bei Erhalt einer Benachrichtigung wird in der oberen rechten Ecke auf dem Bildschirm ein entsprechendes Symbol angezeigt.

### Überprüfen und Öffnen aktueller Benachrichtigungen

- 1. Streichen Sie mit einem Finger vom oberen Bildschirmbereich aus nach unten.
- 2. Streichen Sie ggf. nach unten, um weitere Benachrichtigungen anzuzeigen.
- 3. Tippen Sie auf eine Benachrichtigung, um sie zu öffnen.

### Einblenden einer Benachrichtigung

Berühren und halten Sie die Benachrichtigung in der oberen rechten Ecke auf dem Bildschirm.

### Blockieren oder Priorisieren einer Benachrichtigung

- 1. Öffnen Sie eine Benachrichtigung.
- 2. Berühren und halten Sie die Benachrichtigung.
- 3. Tippen Sie auf ().
- 4. Aktivieren Sie die Option Blockieren oder Wichtig.

### Verwerfen einer Benachrichtigung

- 1. Streichen Sie mit einem Finger vom oberen Bildschirmbereich aus nach unten.
- 2. Streichen Sie auf einer Benachrichtigung nach links oder rechts.

Hinweis: Um alle Benachrichtigungen zu verwerfen, tippen Sie auf Alle löschen.

### Filtern von Benachrichtigungen

Sie können Benachrichtigungen mithilfe von Listen so anordnen, dass nur mit einer bestimmten App verbundene Benachrichtigungen angezeigt werden.

- 1. Streichen Sie mit einem Finger vom oberen Bildschirmbereich aus nach unten.
- 2. Tippen Sie auf ein App-Symbol, z. B. BBM, BlackBerry-Hilfe oder Telefon.

Um die gefilterte Ansicht zu beenden und zur vollständigen Benachrichtigungsliste zurückzukehren, tippen Sie erneut auf das App-Symbol.

# Ändern der Lautstärke von Benachrichtigungen

Über die Taste zum Verringern der Lautstärke können Sie schnell die Lautstärke für Benachrichtigungen, Medien und Alarme ändern. Außerdem können Sie die Lautstärke auf dem Bildschirm "Geräteeinstellungen" anpassen.

- 1. Streichen Sie mit zwei Fingern einmal bzw. mit einem Finger zweimal auf dem Bildschirm von oben nach unten.
- 2. Tippen Sie auf 🏚 > Ton & Benachrichtigungen.
- 3. Schieben Sie einen der Regler nach rechts oder links.

# Ändern des Benachrichtigungsalarms

Sie können den Standardalarm für Benachrichtigungen ändern oder den Benachrichtigungsalarm ganz ausschalten.

- 1. Streichen Sie mit zwei Fingern einmal bzw. mit einem Finger zweimal auf dem Bildschirm von oben nach unten.
- 2. Tippen Sie auf 🏚 > Ton & Benachrichtigungen > Standardton für Benachrichtigungen.
- 3. Führen Sie eine der folgenden Aktionen aus:
  - Zum Ändern des Standardalarms tippen Sie auf einen Klingelton.
  - Zum Ausschalten von Benachrichtigungsalarmen tippen Sie auf Keine.
- 4. Tippen Sie auf **OK**.

Zum Aktivieren und Deaktivieren von Funktionen wie der Bildschirmsperre und den Wähltasten tippen Sie auf **Andere Töne**. Aktivieren oder deaktivieren Sie eine der Optionen.

# Ändern der Einstellungen für Unterbrechungen

Wenn der Prioritätsmodus aktiviert ist, können Sie festlegen, dass nur wichtige Unterbrechungen zugelassen werden, damit Sie sich auf das Wesentliche konzentrieren können. Sie können Ihr Gerät so einstellen, dass Unterbrechungen nur zu bestimmten Zeiten, für bestimmte Arten von Benachrichtigungen oder nur dann zugelassen werden, wenn Sie Benachrichtigungen von bestimmten Absendern erhalten. Sie können auch alle Unterbrechungen deaktivieren.

- 1. Streichen Sie mit zwei Fingern einmal bzw. mit einem Finger zweimal auf dem Bildschirm von oben nach unten.
- 2. Tippen Sie auf 🏚 > Ton & Benachrichtigungen > Unterbrechungen.
- 3. Führen Sie eine der folgenden Aktionen aus:

- Um festzulegen, ob Sie bei eingehenden Benachrichtigungen unterbrochen werden, tippen Sie auf **Bei** eingehenden Anrufen und Benachrichtigungen. Tippen Sie auf Immer unterbrechen, Nur wichtige Unterbrechungen zulassen oder Nicht unterbrechen.
- Zum Festlegen der wichtigen Unterbrechungen aktivieren Sie die Option **Termine und Erinnerungen**, **Anrufe** oder **Nachrichten**.
- Um bei der Option für wichtige Anrufe und Nachrichten festzulegen, von welchen Absendern Unterbrechungen zugelassen werden, tippen Sie auf **Anrufe/Nachrichten von**. Tippen Sie auf eine Option.
- Um festzulegen, wann Ausnahmen für Benachrichtigungsalarme zugelassen werden, tippen Sie unter "Inaktivität" auf **Tage**. Tippen Sie auf einen oder mehrere Tage und anschließend auf **FERTIG**. Legen Sie die Startund Endzeit fest.
- Um auszuwählen, welche Unterbrechungen zugelassen werden, tippen Sie auf **Unterbrechungen zulassen**. Tippen Sie auf **Nur mit Priorität** oder auf **Keine**.

Hinweis: Alarme sind immer als wichtige Unterbrechungen festgelegt. Wenn Sie jedoch Nicht unterbrechen oder Keine auswählen, sind die Alarme lautlos.

# Ausschalten sämtlicher Töne und Klingeltöne (außer für Anrufe)

- 1. Streichen Sie mit zwei Fingern einmal bzw. mit einem Finger zweimal auf dem Bildschirm von oben nach unten.
- 2. Tippen Sie auf 🎃 > Ton & Benachrichtigungen > Unterbrechungen.
- 3. Tippen Sie auf **Bei eingehenden Anrufen und Benachrichtigungen** > **Nur wichtige Unterbrechungen zulassen**.
- 4. Tippen Sie auf eine Zeitdauer und dann auf **OK**.
- 5. Aktivieren Sie unter Wichtige Unterbrechungen die Option Anrufe und deaktivieren Sie alle anderen Optionen.

Hinweis: Sie können Ihre Benachrichtigungen auch anpassen, indem Sie die Taste Lautstärke verringern drücken und auf Nicht stören, Priorität oder Normal tippen.

### Deaktivieren aller Alarme

Sie können Ihr Gerät vorübergehend oder für eine unbegrenzte Zeit stummschalten.

- 1. Drücken Sie auf dem Startbildschirm die Taste Lautstärke verringern auf der Seite des Geräts.
- 2. Tippen Sie ggf. auf **Benachrichtigungen**.
- 3. Tippen Sie auf **Bitte nicht stören** und anschließend auf eine Option.

# Anpassen von Benachrichtigungen für eine App

Sie können die Benachrichtigungseinstellungen für bestimmte Apps bearbeiten, z. B. Ihre E-Mail-Konten, BBM usw.

- 1. Streichen Sie mit zwei Fingern einmal bzw. mit einem Finger zweimal auf dem Bildschirm von oben nach unten.
- 2. Tippen Sie auf 🏚 > Ton & Benachrichtigungen > App-Benachrichtigungen.
- 3. Tippen Sie auf eine App.
- 4. Führen Sie eine der folgenden Aktionen aus:
  - Zum Ignorieren von Benachrichtigungen der App aktivieren Sie die Einstellung Blockieren.
  - Um Benachrichtigungen der App oben in der Benachrichtigungsliste anzuzeigen und Unterbrechungen für wichtige Benachrichtigungen zuzulassen, aktivieren Sie die Option **Wichtig**.
  - Eventuell können Sie über die Option **LED-Farben anpassen** eine benutzerdefinierte LED-Farbe für die App festlegen. Tippen Sie auf **LED-Farbe** und dann auf eine Farbe.
  - Um festzulegen, wie oft das Gerät beim Empfang von Benachrichtigungen der App vibriert, aktivieren Sie die Option Vibrationen anpassen. Tippen Sie auf Anzahl Vibrationen und dann auf eine Zahl.
  - Um Benachrichtigungen von Apps auf dem gesperrten Bildschirm zuzulassen, ohne den Inhalt der Benachrichtigungen anzuzeigen, aktivieren Sie die Option **Sensibel**. (Diese Option wird nur angezeigt, wenn eine Option für die Bildschirmsperre, z. B. ein Kennwort, festgelegt ist.)

Sie können bestimmten Apps den Zugriff auf Ihre Benachrichtigungen gewähren. Zum Anzeigen dieser Apps und zum Aktivieren und Deaktivieren des Zugriffs tippen Sie auf 🏟 > **Ton & Benachrichtigungen > Benachrichtigungszugriff**. Tippen Sie auf eine App. Aktivieren oder deaktivieren Sie das Kontrollkästchen.

### Anpassen der Benachrichtigungen auf dem Sperrbildschirm

Sie können festlegen, dass nur bestimmte Benachrichtigungen auf dem gesperrten Bildschirm angezeigt werden.

**Hinweis:** Für den gesperrten Bildschirm vorgenommene Einstellungen überschreiben die Benachrichtigungseinstellungen für bestimmte Apps.

- 1. Streichen Sie mit zwei Fingern einmal bzw. mit einem Finger zweimal auf dem Bildschirm von oben nach unten.
- 2. Tippen Sie auf 🏚 > Ton & Benachrichtigungen > Bei gesperrtem Gerät.
- 3. Führen Sie eine der folgenden Aktionen aus:
  - Zum Empfangen sämtlicher Benachrichtigungen auf dem gesperrten Bildschirm, einschließlich des Inhalts eingehender E-Mail- und Chat-Nachrichten, tippen Sie auf **Gesamten Nachrichteninhalt anzeigen**.
  - Zum Empfangen von Benachrichtigungen bei ausgeblendetem Inhalt (z. B. E-Mail-Absender oder Name des heruntergeladenen Musiktitels) tippen Sie auf **Sensible Benachrichtigungsinhalte ausblenden**. (Diese Option wird nur angezeigt, wenn eine Option für die Bildschirmsperre, z. B. ein Kennwort, festgelegt ist.)
  - Damit keine Benachrichtigungen auf dem gesperrten Bildschirm angezeigt werden, tippen Sie auf **Keine Benachrichtigungen anzeigen**.

# Hinzufügen von Eigentümerinformationen zur Bildschirmsperre

Sie können Ihren Namen, eine Nachricht oder andere Informationen hinzufügen, die auf dem gesperrten Bildschirm des Geräts angezeigt werden.

- 1. Streichen Sie mit zwei Fingern einmal bzw. mit einem Finger zweimal auf dem Bildschirm von oben nach unten.
- 2. Tippen Sie auf 🏚 > Sicherheit > Info zum Eigentümer.
- 3. Aktivieren Sie die Option Infos zum Eigentümer auf Sperrbildschirm anzeigen.
- 4. Geben Sie Ihren Namen oder die Nachricht ein, die auf dem gesperrten Bildschirm angezeigt werden soll.

# BlackBerry Smart Flip Case

Das BlackBerry Smart Flip Case schützt den Bildschirm vor Kratzern und Verschmutzungen. Damit können Sie das Gerät verwenden, ohne die Abdeckung zu öffnen. Allerdings besteht dann kein direkter Zugriff auf eingehende Anrufe, Benachrichtigungen, Alarme und den Musikplayer. Beim Schließen der Abdeckung wird das Gerät in den Standby-Modus versetzt und Benachrichtigungen, die auf dem gesperrten Bildschirm angezeigt werden sollen, werden im Fenster angezeigt. Beim Öffnen der Abdeckung weitet sich die Anzeige auf den gesamten Bildschirm aus.

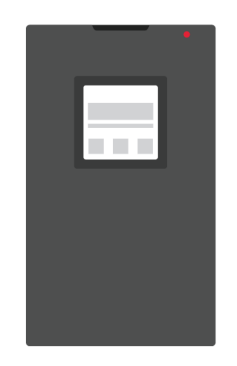

Durch Streichen nach links oder rechts im Case-Fenster können Sie Benachrichtigungen verwerfen. Durch Streichen nach oben oder unten können Sie in den Benachrichtigungen navigieren.

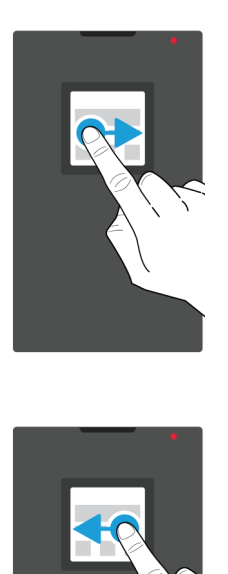

### Verwenden des BlackBerry Smart Flip Case

Sie können das Gerät auch bei geschlossener Flip Case-Abdeckung verwenden.

**Hinweis:** Wenn Sie die Benachrichtigungen zum Sperrbildschirm deaktivieren, werden sie nicht im Case-Fenster angezeigt. Wenn Sie bei der Verwendung des Geräts mit dem BlackBerry Smart Flip Case alle Benachrichtigungen anzeigen möchten, tippen Sie auf **Gesamten Nachrichteninhalt anzeigen** in den Optionen für die Sperrbildschirm-Benachrichtigungen.

#### Anzeigen und Löschen von Benachrichtigungen

Sie können empfangene Benachrichtigungen, z. B. Erinnerungen oder Nachrichten, statt auf dem gesperrten Bildschirm auch im Case-Fenster anzeigen. Dabei werden die wichtigen und aktuellsten Nachrichten oben in der Liste angezeigt.

- 1. Drücken Sie gegebenenfalls die **Ein-/Aus**-Taste, um den Standby-Modus zu verlassen. Wenn Sie die Aktivierungsgesten in den Display-Einstellungen aktivieren, können Sie hierfür auch auf den Bildschirm im Fenster doppeltippen.
- 2. Führen Sie eine der folgenden Aktionen aus:
  - Zum Löschen einer Benachrichtigung aus der Liste streichen Sie darauf nach links oder rechts.

- Streichen Sie nach oben, um die vollständige Benachrichtigung im Fenster anzuzeigen. Zum Löschen der Benachrichtigung streichen Sie nach links oder rechts.
- Zum Anzeigen der nächsten Benachrichtigung in der Liste streichen Sie nach oben.

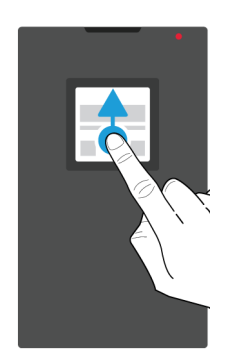

### Annehmen und Ablehnen von Anrufen

Führen Sie eine der folgenden Aktionen aus:

- Streichen Sie nach rechts, um Anrufe entgegenzunehmen. Streichen Sie anschließend nach links, um den Anruf zu beenden.
- Streichen Sie nach links, um einen Anruf abzulehnen.

#### Verwalten von Alarmen

Wenn der Alarm ausgelöst wird, führen Sie eine der folgenden Aktionen aus:

- Zum Verwerfen des Alarms streichen Sie nach rechts.
- Streichen Sie nach links, um die Snooze-Funktion zu aktivieren.

#### Bedienelemente für Musik

Wenn während der Musikwiedergabe die Abdeckung geschlossen wird, werden im Case-Fenster Informationen zum aktuellen Musiktitel angezeigt, z. B. der Interpret.

Führen Sie eine der folgenden Aktionen aus:

- Scrollen Sie für weitere Informationen zum Musiktitel nach oben.
- Tippen Sie auf ein Bedienelement, z. B. Pause oder Nächster Titel.

### BlackBerry Productivity Tab

Über die BlackBerry-Registerkarte "Produktivität" erhalten Sie einen schnellen Überblick über anstehende Ereignisse, neue Nachrichten, Aufgaben und Kontakte. Die Registerkarte ist auf allen Gerätebildschirmen verfügbar.

Standardmäßig ist die Registerkarte aktiviert und befindet sich in der Mitte des rechten Bildschirmrands. Um die Registerkarte zu deaktivieren, streichen Sie mit zwei Fingern einmal bzw. mit einem Finger zweimal auf dem Bildschirm von oben nach unten. Tippen Sie auf 🏠 > **Anzeigen** und deaktivieren Sie die Option **Registerkarte "Produktivität"**.

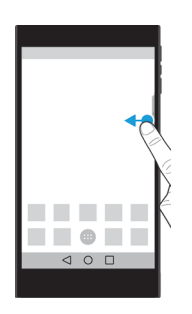

### Anzeigen von Informationen zur Produktivität und Öffnen von Apps

- 1. Wischen Sie auf der Registerkarte zur Mitte des Bildschirms.
- 2. Tippen Sie auf ein App-Symbol, z. B. "Kalender" oder "Kontakte".
- 3. Führen Sie eine der folgenden Aktionen aus:
  - Um mehr Details zu einem Element anzuzeigen, tippen Sie auf die Benachrichtigung.
  - Um die mit der Benachrichtigung verknüpfte App zu öffnen, tippen Sie auf **Mehr** oder **Öffnen**. Durch erneutes Streichen über die Registerkarte kehren Sie von der App zum BlackBerry Productivity Tab-Bildschirm zurück.
- 4. Um die Registerkarte zu schließen, streichen Sie zum Bildschirmrand.

### Erstellen von Elementen mithilfe der BlackBerry Productivity Tab

Neue Elemente, z. B. Kalenderereignisse oder E-Mails, lassen sich direkt über die BlackBerry Productivity Tab hinzufügen, ohne den Kalender oder eine E-Mail-App zu öffnen.

- 1. Wischen Sie auf der Registerkarte zur Mitte des Bildschirms.
- 2. Tippen Sie auf ein App-Symbol.
- 3. Führen Sie eine der folgenden Aktionen aus:
  - Tippen Sie zum Hinzufügen eines Ereignisses, einer Aufgabe oder eines Kontakts auf + .

#### Anpassen der BlackBerry Productivity Tab-Einstellungen

Sie können die BlackBerry Productivity Tab entsprechend Ihren Wünschen und Bedürfnissen anpassen.
- 1. Wischen Sie auf der Registerkarte zur Mitte des Bildschirms.
- 2. Tippen Sie auf 🏚 und führen Sie eine der folgenden Aktionen aus:
  - Um die Registerkarte vom Bildschirm zu entfernen, tippen Sie auf **Entfernen**. Um die Registerkarte zu aktivieren, aktivieren Sie in den Geräteeinstellungen die Option **Registerkarte "Produktivität"**.
  - Um die Registerkarte auf die andere Seite des Gerätebildschirms zu verschieben, tippen Sie auf Linker Rand oder Rechter Rand.
  - Sie können die Länge der Registerkarte ändern, indem Sie auf dem Schieberegler Höhe nach links oder rechts wischen.
  - Sie können die Transparenz der Registerkarte anpassen, indem Sie auf dem Schieberegler **Transparenz** nach links oder rechts wischen.

**Hinweis:** Standardmäßig befindet sich die Registerkarte in der Mitte der Bildschirmkante. Sie können sie jedoch entlang der Kante nach oben und unten schieben. Berühren und halten Sie die Registerkarte und ziehen Sie sie an den gewünschten Ort. Heben Sie dann Ihren Finger an, um die Registerkarte zu platzieren.

## Speicherkapazität und Medienkarten

### Verwenden einer Medienkarte

Wenn Sie eine microSD-Karte in Ihr Gerät einlegen, erhalten Sie mehr Speicherplatz für Klingeltöne, Videos, Bilder, Titel und mehr. Eine Medienkarte kann die Speicherkapazität Ihres Geräts um bis zu 2 TB erweitern. Durch Verwenden einer Medienkarte können auch die Leistung und die Energieeffizienz Ihres Geräts gesteigert werden. Außerdem ermöglicht sie das Übertragen Ihrer Daten von Ihrem aktuellen Gerät auf ein anderes, das Medienkartenübertragungen unterstützt.

Um eine Medienkarte mit einer Kapazität über 32 GB zu verwenden, müssen Sie Microsoft exFAT für BlackBerry herunterladen, um den Treiber zu installieren. Eine Benachrichtigung wird angezeigt, sobald Sie die Karte in Ihr Gerät einlegen. Vergewissern Sie sich, dass Sie mit dem Internet verbunden sind, und tippen Sie dann auf die Benachrichtigung, um den Treiber herunterzuladen.

#### Löschen der Daten von der Medienkarte

Zum Schutz Ihrer Privatsphäre können Sie sämtliche Daten auf Ihrer Medienkarte unwiederbringlich löschen. Je nach Menge der Daten kann dieser Vorgang einige Zeit in Anspruch nehmen.

**VORSICHT:** Wenn Sie die Daten von Ihrer Medienkarte löschen, wird die Karte automatisch formatiert. Sie können keine der gelöschten Daten wiederherstellen.

- 1. Vergewissern Sie sich, dass Ihr Gerät nicht mit einem Computer verbunden ist.
- 2. Streichen Sie mit zwei Fingern einmal bzw. mit einem Finger zweimal auf dem Bildschirm von oben nach unten.

- 3. Tippen Sie auf 🏚 > **Speicher**.
- 4. Tippen Sie im Abschnitt "SD-Karte" auf **SD-Karteninhalt löschen** > **SD-Karteninhalt löschen**.

#### Entfernen einer Medienkarte

- 1. Führen Sie eine der folgenden Aktionen aus:
  - Schalten Sie Ihr Gerät aus.
  - Streichen Sie mit zwei Fingern einmal bzw. mit einem Finger zweimal auf dem Bildschirm von oben nach unten.
- 2. Tippen Sie auf 📩 > Speicher > SD-Karte entnehmen.
- 3. Legen Sie das Gerät mit dem Display nach unten und drücken Sie mit der Spitze des mitgelieferten Werkzeugs in das Loch auf der linken oberen Seite des Geräts, um das Medienkartenfach zu öffnen. Wenn Sie nicht über das Werkzeug verfügen, das mit Ihrem Gerät geliefert wurde, können Sie auch eine Büroklammer verwenden.

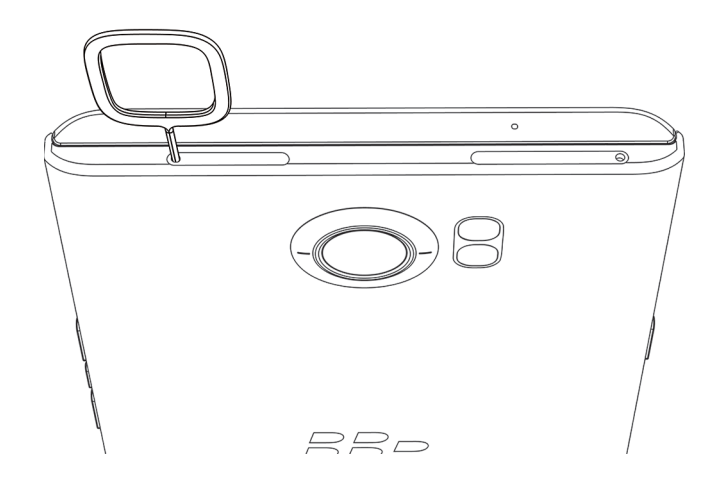

- 4. Ziehen Sie das Fach vollständig heraus und entfernen Sie die Medienkarte.
- 5. Schieben Sie das Fach zurück in den Steckplatz.

### Prüfen, wie viel Speicherplatz frei ist

Wenn der interne Speicher Ihres Geräts voll oder fast voll ist, kann die Geräteleistung beeinträchtigt werden. Versuchen Sie, nicht benötigte Dateien zu entfernen und Daten im Cache zu löschen, um Speicherplatz freizugeben und die Leistung Ihres Geräts zu verbessern.

Hinweis: Wenn weniger als 10 % Speicherplatz verfügbar ist, könnte es zu Leistungsproblemen bei Ihrem Gerät kommen.

- 1. Streichen Sie mit zwei Fingern einmal bzw. mit einem Finger zweimal auf dem Bildschirm von oben nach unten.
- 2. Tippen Sie auf 🏚 > Speicher.

3. Überprüfen Sie den Abschnitt Verfügbar, um zu sehen, wie viel Speicherplatz übrig ist.

#### Wie kann ich Speicherplatz freigeben?

- 1. Streichen Sie mit zwei Fingern einmal bzw. mit einem Finger zweimal auf dem Bildschirm von oben nach unten.
- 2. Tippen Sie auf 🔹 > **Speicher**.
- 3. Führen Sie eine der folgenden Aktionen aus:
  - Um Apps zu deinstallieren, die Sie nicht verwenden, tippen Sie auf **Apps** und dann auf eine App. Tippen Sie auf **Deinstallieren > OK**.
  - Um nicht benötigte Daten wie Bilder, Videos, Audiodateien oder heruntergeladene Dateien von Ihrem Gerät zu löschen, tippen Sie auf eine Kategorie und dann auf eine Datei. Tippen Sie auf Löschen.
  - Um temporäre Dateien durch Löschen des Cache von Ihrem Gerät zu entfernen, tippen Sie auf **Daten im Cache** > **OK**.

Wenn Sie der Meinung sind, dass Ihr Gerät ungewöhnlich langsam ist, führen Sie eine der folgenden Aktionen aus:

- Schließen Sie alle nicht verwendeten Apps.
- Löschen Sie Nachrichten, die Sie nicht mehr benötigen.
- Löschen Sie in Ihrem Browser den Verlauf, Cookies und andere Webdaten.

# Übertragen von Dateien zwischen Ihrem Computer und dem Gerät über eine USB-Verbindung

Bei Verwendung von Mac OS müssen Sie die App "BlackBerry File Transfer" auf den Computer herunterladen.

- 1. Schließen Sie Ihr Gerät per USB-Kabel an den Computer an.
- 2. Geben Sie gegebenenfalls Ihr Gerätekennwort ein. Ihr Gerät und Ihre Medienkarte werden auf Ihrem Computer als Laufwerke angezeigt.
- 3. Navigieren Sie zu den Dateien oder Ordnern, die Sie kopieren möchten.
- 4. Übertragen Sie die Dateien oder Ordner mittels Drag-and-Drop in die gewünschten Ordner.
- 5. Bevor Sie die Geräteverbindung trennen, klicken Sie auf dem Computer mit der rechten Maustaste auf das Laufwerk des Geräts. Klicken Sie auf **Auswerfen**.

#### Ändern der Verbindungsart zwischen Gerät und Computer

Sie können Ihr Gerät folgendermaßen per USB mit einem Computer verbinden:

• Verbinden als Mediengerät über MTP. Die meisten Dateitypen lassen sich zwischen dem Gerät und einem WindowsoderMac-Computer übertragen. Hierfür wird die Anwendung "BlackBerry File Transfer" verwendet.

- Verbinden als Kamera über PTP. Damit lassen sich Fotos mithilfe der Kamerasoftware und Dateien zwischen dem Gerät und einem Computer übertragen, der MTP nicht unterstützt.
- Verbinden als Ladegerät. Dadurch lässt sich das Gerät laden, ohne dass Daten oder Dateien übertragen werden.
- Verbinden mit bereitgestellter Medienkarte. Dadurch lassen sich Dateien zwischen der Medienkarte des Geräts und einem Computer übertragen.

Sie können die Verbindungsart zwischen Gerät und Computer folgendermaßen ändern:

- 1. Streichen Sie mit zwei Fingern einmal bzw. mit einem Finger zweimal auf dem Bildschirm von oben nach unten.
- 2. Tippen Sie auf 🔅 > Speicher > 🛿 > USB-Verbindung (PC).
- 3. Aktivieren Sie das Kontrollkästchen neben dem Verbindungstyp, den Sie verwenden möchten.
- 4. Bevor Sie die Geräteverbindung trennen, klicken Sie auf dem Computer mit der rechten Maustaste auf das Symbol des Geräts und anschließend auf **Auswerfen**.

## Verbindungen

### Symbole für Drahtlosverbindung

Folgende Symbole werden möglicherweise oben auf Ihrem Bildschirm angezeigt, um den aktuellen Grad der Abdeckung des Drahtlosnetzes für Ihr Gerät anzuzeigen.

| Symbol                             | Beschreibung                                                                                                    |
|------------------------------------|----------------------------------------------------------------------------------------------------|
|                                    | Die Anzahl der konstanten Farbbalken zeigt die Stärke des<br>Mobilfunksignals an. Wenn das Signal schwach ist, steigt<br>eventuell der Stromverbrauch Ihres Geräts, damit die<br>Verbindung aufrechterhalten wird.            |
| lte 4glte 4g 3g+ 3g 2g 1X H+ H G E | Ihr Gerät ist mit dem Mobilfunknetz verbunden und Sie<br>haben Zugriff auf alle Funktionen Ihres Mobilfunknetztarifs.                                                                                                    |
| lte 4gite 4g 3g+ 3g 2g 1x h+ h g e | Ihr Gerät ist mit dem angezeigten Netzwerktyp verbunden,<br>aber die Netzfunktionen sind eingeschränkt. Sie können<br>wahrscheinlich telefonieren, aber Sie haben keinen Zugriff<br>auf das Internet oder E-Mail-Nachrichten. |
|                                    | Sie verfügen über keine Mobilfunknetzabdeckung. Sie<br>können nur Notrufe tätigen.                                                                                                    |
| R                                  | Ihr Gerät befindet sich im Roaming-Modus. Es können<br>zusätzliche Gebühren anfallen.                                                                                                    |
| ◆ ▼                                | Die Anzahl der konstanten Farbbalken zeigt die Stärke des<br>Wi-Fi-Signals an. Wenn das Signal schwach ist, steigt                                                                                                    |

| Symbol     | Beschreibung                                                                                                    |
|------------|----------------------------------------------------------------------------------------------------|
|            | eventuell der Stromverbrauch Ihres Geräts, damit die<br>Verbindung aufrechterhalten wird.                                                                                                    |
| <b>₽</b> ! | Ihr Gerät ist mit einem Wi-Fi-Netzwerk verbunden, doch es<br>besteht keine Internetverbindung. Ihr Gerät verwendet<br>stattdessen das Mobilfunknetz.                                                     |
| *          | Wi-Fi ist auf Ihrem Gerät deaktiviert.                                                                                                    |
| <b>От</b>  | Ihr Gerät ist mit einem VPN verbunden.                                                                                                    |
| *          | Ihr Gerät befindet sich im Flugmodus und Ihre gesamten<br>Mobilfunknetzverbindungen sind ausgeschaltet. Sie können<br>Wi-Fi oder Bluetooth aktivieren, jedoch nicht die<br>Verbindung zum Mobilfunknetz. |
| 2          | Es befindet sich keine SIM-Karte in Ihrem Gerät.                                                                                                    |

Die folgenden Symbole werden oben auf Ihrem Bildschirm angezeigt, wenn Ihr Gerät über den Modus "Mobiler Hotspot", die Internet-Modemfunktion, Bluetooth, ein USB-Kabel oder NFC eine Verbindung mit einem anderen Gerät hergestellt hat oder herzustellen versucht.

| Symbol | Beschreibung                                                                                                    |
|--------|----------------------------------------------------------------------------------------------------|
| @      | Der Modus "Mobiler Hotspot" ist aktiviert.                                                                                                    |
| *      | Bluetooth ist aktiviert. Wenn das Symbol von einem<br>Kästchen umgeben ist, ist Ihr Gerät mit einem anderen<br>Gerät über Bluetooth-Tethering verbunden.                                         |
| ų      | Ihr Gerät ist mit einem anderen Gerät über ein USB-Kabel<br>verbunden. Wenn das Symbol von einem Kästchen<br>umgeben ist, ist Ihr Gerät mit einem anderen Gerät über<br>USB-Tethering verbunden. |
| N      | NFC ist aktiviert.                                                                                                    |

### Auswählen einer Verbindung

Ihr Gerät ist in der Lage, eine Vielzahl von Verbindungen zu erstellen. In der folgenden Übersicht über Netzwerkverbindungen finden Sie Informationen und Tipps zu ihrer jeweiligen Verwendung.

#### Netzwerkverbindungen

#### Mobilfunknetz

Eine Mobilfunkverbindung gibt Ihnen die Möglichkeit, mit dem Gerät Anrufe zu tätigen und, falls Sie über einen Tarifplan verfügen, Datendienste (z. B. Surfen im Internet) zu nutzen. An einigen Orten, z. B. in einem Krankenhaus oder Flugzeug, müssen Sie Ihre Mobilfunkverbindung ausschalten, normalerweise aber können Sie sie angeschaltet lassen.

#### Wi-Fi

Eine Wi-Fi-Netzwerkverbindung ist eine weitere Möglichkeit der Nutzung von Datendiensten auf Ihrem Gerät. Anders als bei der Verwendung des Mobilfunknetzes entstehen Ihnen bei der Verwendung von Wi-Fi keine weiteren Kosten für Ihren Tarifplan. Ihr Gerät ist so gestaltet, dass es versucht, gespeicherte Wi-Fi-Netzwerke zu nutzen, bevor es versucht, das Mobilfunknetz für grundlegende Datenfunktionen, wie das Surfen im Internet oder das Herunterladen von Apps, zu nutzen. Sie können Wi-Fi eingeschaltet lassen, sodass Ihr Gerät automatisch eine Verbindung herstellt, sobald Sie sich im Bereich eines gespeicherten Wi-Fi-Netzwerks befinden. Beachten Sie jedoch, dass der Akkuverbrauch durch eine konstant eingeschaltete Wi-Fi-Netzwerkverbindung steigt.

#### Verbindungen zwischen Geräten

#### USB

Sie können ein USB-Kabel verwenden, um eine bidirektionale Verbindung zwischen Ihrem Gerät und einem Computer herzustellen. Ihr Gerät wird auf dem Computer als zugeordnetes Laufwerk angezeigt. Normalerweise können Sie eine USB-Verbindung nutzen, um Dateien per Drag-and-Drop zwischen Ihrem Computer und Ihrem Gerät zu verschieben, je nachdem, über welche Funktionen der Computer verfügt.

#### Bluetooth-Technologie

Bluetooth ist eine drahtlose Technologie, mit der Sie eine direkte Verbindung zwischen Ihrem Gerät und einem anderen Bluetooth-Gerät herstellen können. Obwohl Sie auch Dateien über eine Bluetooth-Verbindung übertragen können, werden Bluetooth-Verbindungen aufgrund der Fähigkeit, Inhalte zu streamen, häufiger verwendet, um die Musik auf Ihrem -Gerät über einen separaten Lautsprecher wiederzugeben oder Anrufe auf einem Headset über die Netzwerkverbindung Ihres Geräts zu tätigen.

#### NFC

NFC ist eine drahtlose Technologie für den Nahbereich, die zur schnellen Erstellung von Verbindungen zwischen Ihrem Gerät und anderen NFC-fähigen Geräten oder NFC-Tags genutzt wird. Mit NFC müssen Sie keine Kopplungsinformationen eingeben, um eine Verbindung herzustellen. Daher eignet sich diese Technologie für Aktionen unterwegs, wie etwa die Übertragung von Kontaktkarten von Personen, die Sie treffen, oder zum Einlesen von Informationen von einem Poster mit NFC-Tag. Funktionen auf Ihrem Gerät, die NFC-Technologie nutzen, sind unter anderem Android<sup>™</sup> Beam und Kontaktlos-Anwendungen wie z. B. kontaktloses Bezahlen.

#### Gemeinsame Internetverbindungen

Sie können die Verbindung Ihres Geräts zu einem Mobilfunknetz nutzen, um anderen Geräten Zugang zum Internet zu gewähren. Diese Funktion ist nützlich, wenn Sie mit Ihrem Notebook oder Tablet (nur Wi-Fi) im Internet surfen möchten, aber keinen Zugang zu einem Wi-Fi-Netzwerk haben.

#### Internet-Modemfunktion

Sie können die Internet-Modemfunktion nutzen, wenn Sie nur ein Gerät besitzen, mit dem Sie über die Mobilfunkverbindung Ihres Geräts eine Verbindung zum Internet herstellen möchten. Sie können das Gerät mithilfe eines USB-Kabels mit Ihrem BlackBerry-Gerät verbinden oder, falls beide Geräte Bluetooth-fähig sind, stattdessen Bluetooth verwenden.

#### Mobiler Hotspot

Sie können den Modus "Mobiler Hotspot" zur Verbindung Ihres BlackBerry-Geräts mit bis zu zehn Geräten nutzen. Die Anzahl der Geräte, mit denen Sie eine Verbindung herstellen können, hängt von Ihrem Gerätemodell ab. Wenn Sie die Funktion "Mobiler Hotspot" verwenden, wird Ihr Gerät ein Wi-Fi-Zugriffspunkt, mit dem andere Wi-Fi-fähige Geräte eine Verbindung herstellen und darüber das Internet nutzen können.

#### VPN-Verbindungen

Sie können Ihr Gerät mit einem VPN (Virtual Private Network, virtuelles privates Netzwerk) über das Mobilfunknetz oder mithilfe einer Wi-Fi-Verbindung verbinden. Während das Gerät mit dem VPN verbunden ist, erfolgt die Datenübertragung (Senden und Empfangen) mit dem privaten Netzwerk über das öffentliche Netzwerk.

### Einschalten des Flugmodus

In einigen Umgebungen, zum Beispiel im Flugzeug oder im Krankenhaus, müssen Sie alle Verbindungen auf Ihrem Gerät trennen. Sie können den Flugmodus aktivieren, um rasch alle Verbindungen zu deaktivieren bzw. durch Deaktivieren des Flugmodus diese wiederherstellen.

- 1. Streichen Sie mit zwei Fingern einmal bzw. mit einem Finger zweimal auf dem Bildschirm von oben nach unten.
- 2. Tippen Sie auf 📩 > Mehr.
- 3. Aktivieren Sie die Einstellung **Flugmodus**.

Bei aktiviertem Flugmodus können Sie einige Verbindungen aktivieren wie Wi-Fi und Bluetooth. Mit dieser Funktion ist zum Beispiel das Verbinden mit einem Wi-Fi-Flugnetzwerk möglich, sofern eins verfügbar ist.

### Mobilfunknetz

Eine Mobilfunkverbindung gibt Ihnen die Möglichkeit, mit dem Gerät Anrufe zu tätigen und, falls Sie über einen Tarifplan verfügen, Datendienste (z. B. Surfen im Internet) zu nutzen. An einigen Orten, z. B. in einem Krankenhaus oder Flugzeug, müssen Sie Ihre Mobilfunkverbindung möglicherweise ausschalten, normalerweise aber können Sie sie angeschaltet lassen.

In den meisten Fällen stellt Ihr Gerät automatisch eine Verbindung zu einem entsprechenden Mobilfunknetz her, wenn Sie außerhalb des Empfangsgebiets Ihres Dienstanbieters unterwegs sind. Wenn Sie sich nicht sicher sind, ob Ihr Gerät für Roaming eingerichtet ist oder welche Roaming-Gebühren gelten, sollten Sie vor Antritt der Reise Ihren Dienstanbieter fragen.

#### Herstellen einer Verbindung zum Mobilfunknetz

Der Flugmodus muss ausgeschaltet sein, um eine Verbindung zum Mobilfunknetz herzustellen.

Ihr Gerät verbindet sich automatisch mit dem Mobilfunknetz Ihres Dienstanbieters, sobald Sie die SIM-Karte in das Gerät eingelegt haben. Stellt das Gerät die Verbindung nicht automatisch her, können Sie das Mobilfunknetz manuell auswählen.

- 1. Legen Sie die SIM-Karte in Ihr Gerät ein.
- 2. Streichen Sie ggf. mit zwei Fingern einmal bzw. mit einem Finger zweimal auf dem Bildschirm von oben nach unten.
- 3. Tippen Sie auf 🏚 > Mehr > Mobilfunknetze > Netzbetreiber.
- 4. Tippen Sie auf ein Netzwerk.

Um die Mobilfunkverbindung auszuschalten, aktivieren Sie den Flugmodus.

#### Deaktivieren von Datendiensten

Um Datendienste verwenden zu können, muss sich eine SIM-Karte in Ihrem Gerät befinden.

Wenn Sie Datendienste deaktivieren, kann Ihr Gerät keine Daten über das Mobilfunknetz senden oder empfangen, und viele Funktionen und Apps auf Ihrem Gerät funktionieren möglicherweise nicht richtig. Wenn Sie eine Verbindung mit einem Wi-Fi-Netzwerk herstellen, während die Datendienste deaktiviert sind, kann Ihr Gerät weiterhin Daten senden und empfangen.

- 1. Streichen Sie mit zwei Fingern einmal bzw. mit einem Finger zweimal auf dem Bildschirm von oben nach unten.
- 2. Tippen Sie auf 📩 > Datennutzung.

- 3. Tippen Sie bei Bedarf auf die Registerkarte **Mobilfunk**.
- 4. Deaktivieren Sie die Einstellung Mobilfunkdaten.

Um die Datendienste wieder einzuschalten, aktivieren Sie die Einstellung Mobilfunkdaten.

#### Ändern der APN-Einstellungen für Ihre standardmäßige Internetverbindung

Ihr Gerät verwendet APN-Einstellungen (Access Point Name, Zugriffspunktname), um eine Datenverbindung mit dem drahtlosen Netzwerk Ihres Dienstanbieters herzustellen. Sie müssen möglicherweise Ihre APN-Einstellungen ändern, wenn Sie Ihren Mobilfunktarif ändern oder wenn die Standardeinstellungen nicht für Ihren Dienstanbieter funktionieren. Je nach Ihrem Dienstanbieter können Sie die APN-Einstellungen möglicherweise nicht ändern.

- 1. Streichen Sie mit zwei Fingern einmal bzw. mit einem Finger zweimal auf dem Bildschirm von oben nach unten.
- 2. Tippen Sie auf 🏚 > Mehr > Mobilfunknetze > Zugangspunkte (APNs).
- 3. Führen Sie eine der folgenden Aktionen aus:
  - Um einen neuen APN zu erstellen, tippen Sie auf 🕂 .
  - Tippen Sie auf einen vorhandenen APN, um ihn zu ändern.
- 4. Füllen Sie die Felder aus. Wenden Sie sich an Ihren Dienstanbieter, wenn Ihnen die erforderlichen Informationen fehlen.
- 5. Tippen Sie auf **Speichern**.

Um die standardmäßigen APN-Einstellungen wiederherzustellen, tippen Sie auf **a** > Auf Standard zurücksetzen.

#### Festlegen eines bevorzugten Netzwerktyps

- 1. Streichen Sie mit zwei Fingern einmal bzw. mit einem Finger zweimal auf dem Bildschirm von oben nach unten.
- 2. Tippen Sie auf 🏚 > Mehr > Mobilfunknetze > Bevorzugter Netzwerktyp.
- 3. Tippen Sie auf den Typ des bevorzugten Netzwerks.

#### Roaming

Mit Roaming sendet Ihr Gerät Daten über andere Mobilfunknetze, wenn Sie außerhalb des Empfangsgebiets Ihres Dienstanbieters unterwegs sind. In den meisten Fällen stellt Ihr Gerät automatisch eine Verbindung zu einem entsprechenden Mobilfunknetz her. In manchen Fällen müssen Sie sich an Ihren Dienstanbieter wenden, um Ihre SIM-Karte oder Ihr Gerät richtig einzustellen. Wenn Sie sich nicht sicher sind, ob Ihr Gerät für Roaming eingerichtet ist oder welche Roaming-Gebühren gelten, sollten Sie vor Antritt der Reise Ihren Dienstanbieter fragen.

#### Manuelles Wechseln des drahtlosen Netzwerks

Ihr Gerät ist dafür ausgelegt, dass es unterwegs automatisch auf ein geeignetes Mobilfunknetz umschaltet. Sie müssen jedoch eventuell die Netzwerke manuell wechseln, wenn die Verbindung problematisch oder das Netzwerksignal schwach ist.

- 1. Streichen Sie mit zwei Fingern einmal bzw. mit einem Finger zweimal auf dem Bildschirm von oben nach unten.
- 2. Tippen Sie auf 🏚 > Mehr > Mobilfunknetze > Netzbetreiber.
- 3. Führen Sie eine der folgenden Aktionen aus:
  - Um automatisch zu einem verfügbaren Netzwerk zu wechseln, tippen Sie auf Automatisch festlegen.
  - Um zu einem bevorzugten Netzwerk zu wechseln, tippen Sie darauf.

#### Deaktivieren von Datendiensten beim Roaming

Je nach Mobilfunktarif können Sie eventuell Datendienste (E-Mail-, PIN- und Textnachrichten mit Anhängen sowie Browser-Dienst) auf Ihrem Gerät deaktivieren, sodass nur Telefon- und grundlegende Textnachrichtendienste verfügbar sind. Durch Deaktivierung der Datendienste beim Roaming kann verhindert werden, dass zusätzliche Roaming-Gebühren entstehen. Weitere Informationen erhalten Sie von Ihrem Dienstanbieter.

- 1. Streichen Sie mit zwei Fingern einmal bzw. mit einem Finger zweimal auf dem Bildschirm von oben nach unten.
- 2. Tippen Sie auf 🏚 > Mehr > Mobilfunknetze.
- 3. Tippen Sie auf Datendienste beim Roaming.
- 4. Führen Sie eine der folgenden Aktionen aus:
  - Um Datendienste zu deaktivieren, tippen Sie auf Aus.
  - Um eine Aufforderung vor der Nutzung von Datendiensten beim Roaming zu erhalten, tippen Sie auf **Aufforderung**.

Um Datendienste beim Roaming zu aktivieren, tippen Sie auf Ein

#### Ändern Ihres Mobilfunktarifs

Um Ihren Mobilfunktarif ändern zu können, muss sich eine SIM-Karte in Ihrem Gerät befinden.

Je nach Ihrem Dienstanbieter können Sie möglicherweise die Details Ihres Mobilfunktarifs von Ihrem Gerät aus ändern.

- 1. Streichen Sie mit zwei Fingern einmal bzw. mit einem Finger zweimal auf dem Bildschirm von oben nach unten.
- 2. Tippen Sie auf 🏚 > Mehr > Mobilfunktarif.
- 3. Folgen Sie den Anweisungen auf dem Bildschirm.

#### Fehlerbehebung: Mobilfunknetz

#### Ich kann keine Verbindung mit einem Mobilfunknetz herstellen

Versuchen Sie Folgendes:

- Vergewissern Sie sich, dass der Flugmodus ausgeschaltet ist. Wenn der Flugmodus aktiviert ist, kann das Gerät keine Verbindung zum Netzwerk herstellen. Streichen Sie mit zwei Fingern einmal bzw. mit einem Finger zweimal auf dem Bildschirm von oben nach unten. Tippen Sie auf 🏚 > Mehr. Deaktivieren Sie die Einstellung Flugmodus.
- Vergewissern Sie sich, dass Ihr Gerät mit dem Netz Ihres Dienstanbieters verbunden ist. Wenn Sie das Mobilfunknetz manuell wechseln, bleibt Ihr Gerät mit diesem Mobilfunknetz verbunden. Wählen Sie das Netz Ihres Dienstanbieters aus oder stellen Sie das Gerät so ein, dass es automatisch mit dem Netz Ihres Dienstanbieters verbunden wird.
- Prüfen Sie, ob die SIM-Karte richtig in das Gerät eingelegt ist.
- Wenn das Gerät normalerweise eine Verbindung mit einem CDMA-Netz herstellt und internationales Roaming unterstützt, können Sie es so einstellen, dass es beim Roaming automatisch eine Verbindung herstellt. Streichen Sie mit zwei Fingern einmal bzw. mit einem Finger zweimal auf dem Bildschirm von oben nach unten. Tippen Sie auf 2 >

Mehr > Mobilfunknetze > Netzbetreiber. Tippen Sie dann auf Automatisch festlegen.

### Wi-Fi-Verbindungen

Eine Wi-Fi-Netzwerkverbindung ist eine weitere Möglichkeit der Nutzung von Datendiensten auf Ihrem Gerät. Anders als bei der Verwendung des Mobilfunknetzes entstehen Ihnen bei der Verwendung von Wi-Fi keine weiteren Kosten für Ihren Datentarif.

Ihr Gerät kann gleichzeitig mit dem Mobilfunknetz und einem Wi-Fi-Netzwerk verbunden sein. Ihr Gerät ist so gestaltet, dass es versucht, gespeicherte Wi-Fi-Netzwerke zu nutzen, bevor es versucht, das Mobilfunknetz für grundlegende Datenfunktionen, wie Internet oder das Herunterladen von Apps, zu nutzen.

Sie können Wi-Fi eingeschaltet lassen, sodass Ihr Gerät, wenn Sie sich im Bereich eines gespeicherten Wi-Fi-Netzwerks befinden, automatisch eine Verbindung herstellt.

#### Aktivieren von Wi-Fi

Wenn Sie eine Verbindung zu einem Wi-Fi-Netzwerk herstellen, speichert Ihr Gerät die Netzwerkinformationen. Wenn Sie sich das nächste Mal in Reichweite des gespeicherten Wi-Fi-Netzwerks befinden und Ihr Wi-Fi-Gerät eingeschaltet ist, stellt es automatisch eine Verbindung her.

- 1. Streichen Sie mit zwei Fingern einmal bzw. mit einem Finger zweimal auf dem Bildschirm von oben nach unten.
- 2. Tippen Sie auf 🏚 > WLAN.
- 3. Aktivieren Sie die Einstellung.

Um Wi-Fi auszuschalten, deaktivieren Sie die entsprechende Einstellung.

#### Herstellen einer Verbindung zu einem Wi-Fi-Netzwerk

Wenn Sie eine Verbindung zu einem Wi-Fi-Netzwerk herstellen, speichert Ihr Gerät die Netzwerkinformationen. Befindet sich das Gerät wieder in der Reichweite des gespeicherten Wi-Fi-Netzwerks und wurde Wi-Fi aktiviert, kann es die Verbindung automatisch herstellen. Stellt das Gerät die Verbindung nicht automatisch her, können Sie die Verbindung mit einem Wi-Fi-Netzwerk manuell einrichten.

- 1. Streichen Sie mit zwei Fingern einmal bzw. mit einem Finger zweimal auf dem Bildschirm von oben nach unten.
- 2. Tippen Sie auf 🏚 > WLAN.
- 3. Aktivieren Sie ggf. die Einstellung.
- 4. Tippen Sie auf ein Netzwerk.
- 5. Führen Sie eine der folgenden Aktionen aus:
  - Geben Sie, falls erforderlich, das Kennwort für das Wi-Fi-Netzwerk ein und tippen Sie dann auf Verbinden.
  - Wenn Sie eine Verbindung zu einem Wi-Fi-Unternehmensnetzwerk herstellen, geben Sie Ihren Benutzernamen und Ihr Kennwort ein und tippen Sie dann auf **Verbinden**.
  - Bei einer Verbindung zu einem öffentlichen Netzwerk tippen Sie auf die Anmeldebenachrichtigung und akzeptieren Sie ggf. die Lizenzvereinbarung. Tippen Sie ggf. auf 
     Dieses Netzwerk im Istzustand verwenden.

#### Manuelles Hinzufügen eines Wi-Fi-Netzwerks

Unter Umständen ist es erforderlich, Ihrem Gerät ein Wi-Fi-Netzwerk manuell hinzuzufügen. Fragen Sie Ihren Administrator oder die Person, die das Wi-Fi-Netzwerk verwaltet, welche Informationen Sie angeben sollten.

- 1. Streichen Sie mit zwei Fingern einmal bzw. mit einem Finger zweimal auf dem Bildschirm von oben nach unten.
- 2. Tippen Sie auf 🏚 > WLAN.
- 3. Aktivieren Sie ggf. die Einstellung.
- 4. Tippen Sie auf > Netz hinzufügen.
- 5. Geben Sie im Feld **Netzwerkname** die entsprechende SSID ein.
- 6. Tippen Sie in der Dropdown-Liste Sicherheit auf den Sicherheitstyp des Netzwerks.
- 7. Aktivieren Sie ggf. das Kontrollkästchen Erweiterte Optionen und geben Sie zusätzliche Informationen an.
- 8. Tippen Sie auf **Speichern**.

#### Herstellen einer Verbindung zu einem Wi-Fi-Netzwerk über einen Proxy

Die Verbindung über einen Proxy ist zu jedem beliebigen Wi-Fi-Netzwerk möglich. Sie müssen sich in Reichweite des Wi-Fi-Netzwerks befinden, um die Wi-Fi-Einstellungen zu ändern und den Proxy einzurichten.

- 1. Streichen Sie mit zwei Fingern einmal bzw. mit einem Finger zweimal auf dem Bildschirm von oben nach unten.
- 2. Tippen Sie auf 📩 > WLAN.
- 3. Aktivieren Sie ggf. die Einstellung.

- 4. Tippen Sie auf ein Netzwerk und halten Sie es.
- 5. Tippen Sie auf **Netzwerk ändern**.
- 6. Aktivieren Sie das Kontrollkästchen Erweiterte Optionen.
- 7. Führen Sie in der Dropdown-Liste **Proxy** einen der folgenden Schritte aus:
  - Um einen Proxy einzurichten, tippen Sie auf Manuell und geben Sie dann die Proxy-Einstellungen ein.
  - Um einen bereits eingerichteten Proxy für das Netzwerk zu verwenden, tippen Sie auf **Autom. Proxy-Konfig.** und bestätigen Sie die Proxy-Einstellungen.
- 8. Tippen Sie auf **Speichern**.

#### Löschen eines gespeicherten Wi-Fi-Netzwerks

Sie können ein gespeichertes Wi-Fi-Netzwerk löschen, wenn Ihr Gerät keine automatische Verbindung damit herstellen soll. Durch das Löschen gespeicherter Netzwerke mit verborgener SSID können Sie zudem Akkuleistung sparen.

- 1. Streichen Sie mit zwei Fingern einmal bzw. mit einem Finger zweimal auf dem Bildschirm von oben nach unten.
- 2. Tippen Sie auf 🏚 > WLAN.
- 3. Aktivieren Sie ggf. die Einstellung.
- 4. Tippen Sie auf Se Sespeicherte Netzwerke.
- 5. Tippen Sie auf ein Netzwerk.
- 6. Tippen Sie auf **Entfernen**.

#### Anzeigen gespeicherter Wi-Fi-Netzwerke

Wenn Sie Ihr Gerät mit einem Wi-Fi-Netzwerk verbinden, speichert Ihr Gerät automatisch die dafür erforderlichen Informationen. Wenn Sie sich in Reichweite eines gespeicherten Wi-Fi-Netzwerks befinden, versucht Ihr Gerät automatisch, eine Verbindung herzustellen. Dies ist hilfreich, wenn Sie oft zwischen Wi-Fi-Netzwerken wechseln, zum Beispiel Ihrem Wi-Fi-Heimnetzwerk und dem Wi-Fi-Unternehmensnetzwerk.

- 1. Streichen Sie mit zwei Fingern einmal bzw. mit einem Finger zweimal auf dem Bildschirm von oben nach unten.
- 2. Tippen Sie auf 🔹 > WLAN.
- 3. Aktivieren Sie ggf. die Einstellung.
- 4. Tippen Sie auf Se Sespeicherte Netzwerke.

#### Schreiben von Wi-Fi-Verbindungsinformationen in ein NFC-Tag

Aktivieren Sie NFC auf Ihrem Gerät.

Durch Schreiben von Wi-Fi-Verbindungsinformationen in ein NFC-Tag können Sie es anderen ermöglichen, mit nur einem Antippen eines Geräts die Verbindung mit einem kennwortgeschützten Wi-Fi-Netzwerk herzustellen. Dies ist zum Beispiel nützlich, wenn Sie Gästen während ihres Besuchs die Verwendung Ihres Wi-Fi-Heimnetzwerks ermöglichen wollen.

Wenn für das Wi-Fi-Netzwerk ein Benutzername und ein Kennwort erforderlich sind (z. B. bei einem geschäftlichen Wi-Fi-Netzwerk), ist das Schreiben von Wi-Fi-Verbindungsinformationen in ein NFC-Tag nicht möglich.

- 1. Streichen Sie mit zwei Fingern einmal bzw. mit einem Finger zweimal auf dem Bildschirm von oben nach unten.
- 2. Tippen Sie auf 📩 > WLAN.
- 3. Aktivieren Sie ggf. die Einstellung.
- 4. Tippen Sie auf Se Sespeicherte Netzwerke.
- 5. Tippen Sie auf einen Netzwerknamen und halten Sie ihn.
- 6. Tippen Sie auf In NFC-Tag schreiben.
- 7. Halten Sie die Rückseite Ihres Geräts an ein NFC-Tag und tippen Sie mit dem Gerät an das Tag.

#### Festlegen einer statischen IP-Adresse für Ihre Wi-Fi-Verbindung

Wenn Sie Ihr Gerät mit einem Wi-Fi-Netzwerk verbinden, weist Ihr Gerät der Verbindung standardmäßig eine IP-Adresse des lokalen Netzwerks zu. Sie können eine statische IP-Adresse einrichten, die nicht bei jedem Verbinden Ihres Geräts mit einem Wi-Fi-Netzwerk wechselt.

Sie müssen sich in Reichweite des Wi-Fi-Netzwerks befinden, um die Wi-Fi-Einstellungen zu ändern.

- 1. Streichen Sie mit zwei Fingern einmal bzw. mit einem Finger zweimal auf dem Bildschirm von oben nach unten.
- 2. Tippen Sie auf 📩 > WLAN.
- 3. Aktivieren Sie ggf. die Einstellung.
- 4. Tippen Sie auf ein Netzwerk und halten Sie es.
- 5. Tippen Sie auf **Netzwerk ändern**.
- 6. Aktivieren Sie das Kontrollkästchen Erweiterte Optionen.
- 7. Tippen Sie in der Dropdown-Liste **IP-Einstellungen** auf **Statisch**.
- 8. Ändern Sie die Felder für die IP-Adresse.
- 9. Tippen Sie auf **Speichern**.

#### Ändern erweiterter Einstellungen für Ihre Wi-Fi-Verbindungen

Sie können die erweiterten Einstellungen für Ihre Wi-Fi-Verbindungen ändern. Beispielsweise können Sie festlegen, ob Ihre Wi-Fi-Verbindung aktiv bleiben soll, wenn sich Ihr Gerät im Energiesparmodus befindet, oder das Wi-Fi-Frequenzband ändern. Sie können auch die MAC- und IP-Adresse Ihres Geräts finden.

- 1. Streichen Sie mit zwei Fingern einmal bzw. mit einem Finger zweimal auf dem Bildschirm von oben nach unten.
- 2. Tippen Sie auf 🏚 > WLAN.
- 3. Aktivieren Sie ggf. die Einstellung.
- 4. Tippen Sie auf **Erweitert**.

#### Erweiterte Wi-Fi-Verbindungseinstellungen

| Einstellung                         | Beschreibung                                                                                                    |
|-------------------------------------|----------------------------------------------------------------------------------------------------|
| Netzwerkhinweis                     | Aktivieren Sie diese Einstellung, um eine Benachrichtigung zu erhalten, wenn sich Ihr Gerät in Reichweite eines öffentlichen Wi-Fi-Netzwerks befindet.                                                                                                    |
| Erkennungsfunktion immer verfügbar  | Aktivieren Sie diese Einstellung, damit Standortdienste und Apps nach Wi-Fi-<br>Netzwerken suchen können, auch wenn Wi-Fi deaktiviert ist.                                                                                                    |
| Wi-Fi im Ruhemodus aktiviert lassen | Tippen Sie auf diese Option, um auszuwählen, ob Ihr Gerät mit dem Wi-Fi-<br>Netzwerk verbunden bleiben soll, wenn sich Ihr Gerät im Energiesparmodus<br>befindet. Wenn Sie Ihre Wi-Fi-Verbindung im Energiesparmodus deaktivieren,<br>erhöht sich möglicherweise die Mobildatennutzung.                                                                                                    |
| Wi-Fi-Frequenzband                  | Tippen Sie, um das Frequenzband festzulegen. Wenn Sie das Band auf 5,0 GHz<br>festlegen, wird Ihr Gerät nur mit Zugriffspunkten auf dem 5,0-GHz-Band<br>verbunden. Wenn Sie das Band auf 2,4 GHz festlegen, wird Ihr Gerät nur mit<br>Zugriffspunkten auf dem 2,4-GHz-Band verbunden. Wenn Sie die Einstellung<br>"automatisch" auswählen, versucht das Gerät, eine Verbindung mit dem Band<br>mit der höchsten Signalstärke herzustellen. |
| Zertifikate installieren            | Tippen Sie auf diese Option, um digitale Zertifikate zu installieren, die Ihr Gerät<br>identifizieren kann, wenn es beispielsweise eine Verbindung mit einem VPN<br>oder einem Wi-Fi-Netzwerk herstellt.                                                                                                    |
| Wi-Fi Direct                        | Tippen Sie auf diese Option, um eine Verbindung mit verfügbaren Wi-Fi Direct-<br>kompatiblen Geräten herzustellen.                                                                                                    |
| WPS-Push-Taste                      | Tippen Sie auf diese Option, um die Funktion "Wi-Fi Protected Setup" zu aktivieren.                                                                                                    |
| WPS-PIN-Eingabe                     | Tippen Sie auf diese Option, um die PIN für die Funktion "Wi-Fi Protected Setup" einzugeben.                                                                                                    |

#### Fehlerbehebung: Wi-Fi-Verbindungen

#### Ich kann keine Verbindung zu einem Wi-Fi-Netzwerk herstellen

Gelingt es Ihnen nicht, eine Verbindung zu einem Wi-Fi-Netzwerk herzustellen, das Sie vor Kurzem eingerichtet haben, oder haben Sie Schwierigkeiten mit der Verbindung zu einem Wi-Fi-Netzwerk, in dem Sie sich regelmäßig anmelden, beginnen Sie mit der Prüfung folgender Aspekte:

- Vergewissern Sie sich, dass Wi-Fi aktiviert ist. Streichen Sie mit zwei Fingern einmal bzw. mit einem Finger zweimal auf dem Bildschirm von oben nach unten. Tippen Sie auf 📩 > WLAN.
- Versuchen Sie, die Verbindung zum Wi-Fi-Netzwerk erneut herzustellen, indem Sie den Flugmodus aktivieren und wieder deaktivieren.
- Vergewissern Sie sich, dass Sie sich in einem Bereich mit Wi-Fi-Empfang befinden. Wenn Sie eine Verbindung zu einem Heimnetzwerk herstellen möchten, überprüfen Sie, ob andere drahtlose Geräte eine Verbindung herstellen können. Ist dies nicht der Fall, müssen Sie möglicherweise Ihren Router neu starten.
- Wenn Sie eine Verbindung zu einem Wi-Fi-Unternehmensnetzwerk oder einem Hotspot herstellen, wenden Sie sich an den für Sie zuständigen Administrator oder einen Mitarbeiter am Hotspot.
- Prüfen Sie, ob Ihr Gerät so eingestellt ist, dass es im Energiesparmodus die Verbindung zum Wi-Fi-Netzwerk aufrechterhält.
- Vergewissern Sie sich, dass Sie das richtige Kennwort und die richtigen Einstellungen für das Wi-Fi-Netzwerk verwenden. Um herauszufinden, welche Einstellungen Sie für ein privates Netzwerk verwenden sollten, lesen Sie in den Informationen nach, die im Lieferumfang Ihres Routers enthalten sind. Für ein Wi-Fi-Unternehmensnetzwerk sprechen Sie mit Ihrem Administrator, für einen öffentlichen Hotspot lesen Sie in den Informationen zum Hotspot nach, oder sprechen Sie mit einem Mitarbeiter am Hotspot, der Ihnen vielleicht Details zur Verbindung nennen kann.
- Wählen Sie in der Dropdown-Liste EAP-Methode einen anderen Authentifizierungstyp. Streichen Sie mit zwei Fingern einmal bzw. mit einem Finger zweimal auf dem Bildschirm von oben nach unten. Tippen Sie auf > WLAN. Berühren und halten Sie das Wi-Fi-Netzwerk und tippen Sie dann auf Netzwerk ändern.
- Schalten Sie Ihr Gerät aus und dann wieder ein.
- Löschen Sie Ihr Wi-Fi-Netzwerk, und fügen Sie das Wi-Fi-Netzwerk dann wieder hinzu.
- Stellen Sie sicher, dass der mobile Hotspot deaktiviert ist. Wenn der mobile Hotspot aktiviert ist, kann Ihr Gerät keine Verbindung zum Wi-Fi-Netzwerk herstellen.
- Ziehen Sie das Stromkabel Ihres Modems bzw. Routers heraus, warten Sie 15 Sekunden lang und stecken Sie es dann wieder ein.
- Versuchen Sie, Ihr Gerät mit einem anderen Wi-Fi-Netzwerk an einem anderen Standort zu verbinden. Gelingt es Ihnen, dort die Verbindung zum Wi-Fi-Netzwerk herzustellen, handelt es sich wahrscheinlich um ein spezifisches Problem des Wi-Fi-Netzwerks am ursprünglichen Standort, und es liegt nicht an Ihrem Gerät.

Lässt sich das Verbindungsproblem mit keiner der vorausgehenden Empfehlungen beheben, versuchen Sie die nachstehenden erweiterten Problemlösungsoptionen:

- Prüfen Sie, ob die Uhrzeit auf Ihrem Gerät richtig eingestellt und mit der Netzwerkzeit synchronisiert ist. Bei unterschiedlichen Uhrzeiten wird möglicherweise der Verbindungsaufbau des Geräts unterbunden (für eine Verbindung zu einem Netzwerk kann es beispielsweise erforderlich sein, dass sich auf Ihrem Gerät ein Zertifikat befindet und dieses mit einem Ablaufdatum versehen ist).
- Wenn Ihr E-Mail-Konto ein geschäftliches Konto ist, verhindert Ihr Gerät möglicherweise Verbindungen zu bestimmten drahtlosen Zugriffspunkten. Weitere Informationen erhalten Sie von Ihrem Administrator.

Kann die Verbindung immer noch nicht hergestellt werden, setzen Sie sich mit Ihrem Internet-Dienstanbieter in Verbindung.

### Bluetooth-Verbindungen

Bluetooth ist eine drahtlose Technologie, mit der Sie eine direkte Verbindung zwischen Ihrem Gerät und einem anderen Bluetooth-Gerät herstellen können. Bluetooth-Verbindungen werden häufig verwendet, um die Musik auf Ihrem Gerät über einen separaten Lautsprecher wiederzugeben, Anrufe auf einem Headset zu tätigen, Dateien freizugeben oder Ihr Gerät mit Android Wear<sup>™</sup> oder einer Freisprecheinrichtung zu verbinden.

Um Ihr Gerät mit einem Bluetooth-fähigen Gerät zu verbinden, müssen Sie Bluetooth auf Ihrem Gerät aktivieren und Ihr Gerät mit einem Bluetooth-fähigen Gerät koppeln.

#### Aktivieren von Bluetooth

Aktivieren Sie Bluetooth, um eine Verbindung zu anderen Bluetooth-fähigen Geräten herzustellen. Wenn Sie Bluetooth aktivieren und der Bluetooth-Bildschirm geöffnet wird, ist Ihr Gerät für andere Bluetooth-fähige Geräte in der Nähe sichtbar.

- 1. Streichen Sie mit zwei Fingern einmal bzw. mit einem Finger zweimal auf dem Bildschirm von oben nach unten.
- 2. Tippen Sie auf 📩 > Bluetooth.
- 3. Aktivieren Sie die Einstellung.

Wenn Bluetooth aktiviert ist, wird ≵ im oberen Bildschirmbereich angezeigt.

Um Bluetooth auszuschalten, deaktivieren Sie die entsprechende Einstellung.

#### Info zum Koppeln und Verbinden Ihres Geräts mit einem Bluetoothfähigen Gerät

Bevor Sie Ihr Gerät mit einem anderen Bluetooth-fähigen Gerät verbinden, müssen Sie die beiden Geräte koppeln. Nachdem Sie die Geräte gekoppelt haben, können Sie zukünftig die Geräte manuell verbinden, wenn sie in Reichweite voneinander sind. Einige gekoppelte Geräte (z. B. eine Freisprecheinrichtung) stellen meist automatisch eine Verbindung her.

#### Koppeln und Verbinden Ihres Geräts mit einem Bluetooth-fähigen Gerät

Vergewissern Sie sich, dass Sie auf den Geräten, mit denen Sie eine Verbindung herstellen möchten, Bluetooth aktivieren.

Wenn Sie eine Verbindung mit einem Bluetooth Smart-Gerät herstellen möchten, laden Sie die Bluetooth Smart-Geräte-App auf Ihr Gerät herunter, und stellen Sie dann mithilfe der App eine Verbindung her.

- 1. Streichen Sie mit zwei Fingern einmal bzw. mit einem Finger zweimal auf dem Bildschirm von oben nach unten.
- 2. Tippen Sie auf 📩 > Bluetooth.
- Aktivieren Sie ggf. die Einstellung. Ihr Gerät erkennt automatisch erkennbare Geräte in Reichweite.

- 4. Um gegebenenfalls erneut nach Bluetooth-fähigen Geräten in der Nähe zu suchen, tippen Sie auf **E** > **Aktualisieren**.
- 5. Führen Sie eine der folgenden Aktionen aus:
  - Wenn das Gerät, mit dem Sie eine Verbindung herstellen möchten, in der Liste **Verfügbare Geräte** angezeigt wird, tippen Sie auf den Gerätenamen. Folgen Sie den Anweisungen auf dem Bildschirm. Wenn Sie aufgefordert werden, einen Verbindungscode einzugeben, versuchen Sie es mit 0000 oder 1234 (die gängigsten Verbindungscodes), oder sehen Sie in der Dokumentation nach, die das Gerät begleitet.
  - Wenn das Gerät nicht in der Liste **Verfügbare Geräte** aufgeführt wird, ist es eventuell nicht sichtbar. Überprüfen Sie, ob das Bluetooth-fähige Gerät, mit dem Sie eine Verbindung herstellen möchten, erkennbar ist, und versuchen Sie es erneut. Wenn Sie nicht wissen, wie Sie überprüfen, ob das Gerät erkennbar ist, können Sie dies in der Dokumentation für das Gerät nachlesen.

Ihre Geräte können jetzt für die Kommunikation über die Bluetooth-Verbindung genutzt werden. Je nach Gerät, mit dem Sie Ihr Gerät gekoppelt haben, sind die Geräte entweder bereits verbunden oder können nun eine Verbindung herstellen, wenn Sie eine Aktion initiieren, wie etwa das Teilen einer Datei.

# Info zum Verwenden von Google Voice Search<sup>™</sup> bei Verbindung mit einer Freisprecheinrichtung

Wenn Ihr Gerät mit einer Bluetooth-fähigen Freisprecheinrichtung verbunden ist, können Sie Google Voice Search<sup>™</sup> verwenden. Mit Google Voice Search<sup>™</sup> können Sie freihändig Ihr Gerät oder das Internet nach Informationen durchsuchen oder Daten auf dem Gerät aktualisieren. Sie können beispielsweise den Wetterbericht abrufen, nach einem Restaurant suchen oder einen Termin erstellen.

Um Google Voice Search<sup>™</sup> zu verwenden, wenn Ihr Gerät mit einer Freisprecheinrichtung verbunden ist, müssen Sie Bluetooth für Google Voice Search<sup>™</sup> einrichten. Ihr Gerät muss mit der Freisprecheinrichtung gekoppelt sein und Ihre Kontakte müssen mit der Freisprecheinrichtung synchronisiert sein.

In der Dokumentation zu Ihrem Fahrzeug finden Sie weitere Informationen zur Verwendung der Freisprecheinrichtung.

#### Aktivieren von Bluetooth für Google Voice Search™

Um Google Voice Search<sup>™</sup> zu verwenden, wenn Ihr Gerät mit einer Bluetooth-fähigen Freisprecheinrichtung verbunden ist, müssen Sie die Bluetooth-Headset-Option in den Google Voice Search<sup>™</sup>-Einstellungen aktivieren. Diese Einstellung ermöglicht die Aufnahme und Wiedergabe von Audio über Ihr verbundenes Bluetooth-fähiges Gerät.

- 1. Tippen Sie auf dem Startbildschirm auf 🐽 .
- 2. Öffnen Sie die App Google<sup>™</sup> Einstellungen.
- 3. Tippen Sie auf **Suche & Google Now > Stimme**.
- 4. Aktivieren Sie die Einstellung **Bluetooth-Headset**.

#### Verwenden von Google Voice Search<sup>™</sup> über eine Freisprecheinrichtung

Ihre Kontakte müssen mit der Freisprecheinrichtung synchronisiert sein.

Wenn Ihr Gerät über Bluetooth mit einer Freisprecheinrichtung verbunden ist, reagiert Google Voice Search<sup>™</sup> auf Anfragen mit Audioausgabe über die Lautsprecher in Ihrem Auto. Wenn Google Voice Search<sup>™</sup> keine Antwort auf Ihre Anfrage finden kann, zeigt es Suchergebnisse auf Ihrem Gerät an.

- 1. Durchsuchen Sie über die Freisprecheinrichtung Ihre Kontakte nach **#VoiceSearch**.
- 2. Rufen Sie #VoiceSearch über die Freisprecheinrichtung an.
- 3. Stellen Sie Ihre Frage bzw. Anfrage.

#### Einrichten, auf welche Konten Bluetooth-fähige Geräte zugreifen können

Sie können zulassen, dass Bluetooth-fähige Geräte, die MAP (Message Access Profile) unterstützen, auf Textnachrichten (SMS und MMS) und E-Mails in den auf Ihrem BlackBerry-Gerät eingerichteten Konten zugreifen. Zu den Bluetoothfähigen Geräten, die MAP (Message Access Profile) unterstützen, gehören z. B. einige Freisprecheinrichtungen und Armbanduhren.

- 1. Streichen Sie mit zwei Fingern einmal bzw. mit einem Finger zweimal auf dem Bildschirm von oben nach unten.
- 2. Tippen Sie auf 📩 > Bluetooth.
- 3. Aktivieren Sie ggf. die Einstellung.
- 4. Tippen Sie auf > Erweitert.
- 5. Um den Zugriff auf Ihre Nachrichten zu gewähren, aktivieren Sie die Einstellung für ein Messaging-Konto.

#### Ändern des Gerätenamens für Bluetooth-Verbindungen

Ihr Gerät hat einen Bluetooth-Standardnamen. Dieser ist für andere Bluetooth-fähige Geräte sichtbar, wenn Sie Bluetooth auf Ihrem Gerät aktivieren oder mit einem Bluetooth-fähigen Gerät verbunden sind. Sie können den Standardnamen in einen anderen, aussagekräftigeren ändern.

- 1. Streichen Sie mit zwei Fingern einmal bzw. mit einem Finger zweimal auf dem Bildschirm von oben nach unten.
- 2. Tippen Sie auf 🏚 > Bluetooth.
- 3. Aktivieren Sie ggf. die Einstellung.
- 4. Tippen Sie auf **B** > **Dieses Gerät umbenennen**.
- 5. Geben Sie einen neuen Namen für das Gerät ein.
- 6. Tippen Sie auf **Umbenennen**.

#### Ändern der Einrichtung eines gekoppelten Bluetooth-fähigen Geräts

Einige Bluetooth-fähige Geräte unterstützen mehr als eine Bluetooth-Funktion. Sie können eine Funktion für ein gekoppeltes Bluetooth-fähiges Gerät aktivieren oder deaktivieren. Sie können auch den Namen eines gekoppelten Geräts, der auf Ihrem Gerät angezeigt wird, ändern.

1. Streichen Sie mit zwei Fingern einmal bzw. mit einem Finger zweimal auf dem Bildschirm von oben nach unten.

- 2. Tippen Sie auf 🏚 > Bluetooth.
- 3. Tippen Sie auf 🏚 neben dem zu ändernden Gerät.
- 4. Führen Sie eine der folgenden Aktionen aus:
  - Tippen Sie zum Aktivieren oder Deaktivieren einer Funktion auf das Profil.
  - Um das Gerät umzubenennen, geben Sie im Feld **Name** den neuen Namen für das Gerät ein.
- 5. Tippen Sie auf **OK**.

#### Anzeigen einer Liste der über Bluetooth empfangenen Dateien

Wenn eine Datei über eine Bluetooth-Verbindung an Ihr Gerät gesendet wird, erhalten Sie eine Benachrichtigung mit der Frage, ob Sie die Datei empfangen möchten. Sie können die Datei von Ihren Benachrichtigungen aus öffnen. Sie können auch eine Liste der empfangenen Dateien über den Bildschirm mit den Bluetooth-Einstellungen anzeigen.

- 1. Streichen Sie mit zwei Fingern einmal bzw. mit einem Finger zweimal auf dem Bildschirm von oben nach unten.
- 2. Tippen Sie auf 🏚 > **Bluetooth**.
- 3. Aktivieren Sie ggf. die Einstellung.
- 4. Tippen Sie auf **E** > **Empfangene Dateien anzeigen**.

#### Trennen der Verbindung zu einem Bluetooth-fähigen Gerät

Wenn Ihr Gerät mit einem Bluetooth-fähigen Gerät verbunden ist, wird die Verbindung automatisch getrennt, wenn ein Gerät die Reichweite des anderen verlässt. Sie können die Verbindung auch manuell trennen.

- 1. Streichen Sie mit zwei Fingern einmal bzw. mit einem Finger zweimal auf dem Bildschirm von oben nach unten.
- 2. Tippen Sie auf 🔹 > Bluetooth.
- 3. Tippen Sie auf das Gerät, dessen Verbindung Sie trennen möchten.
- 4. Tippen Sie auf **OK**.

#### Löschen eines gekoppelten Bluetooth-fähigen Geräts

Wenn Sie nicht mehr mit einem Bluetooth-fähigen Gerät verbunden sein möchten, können Sie es aus der Liste gekoppelter Geräte löschen.

- 1. Streichen Sie mit zwei Fingern einmal bzw. mit einem Finger zweimal auf dem Bildschirm von oben nach unten.
- 2. Tippen Sie auf 🏚 > Bluetooth.
- 3. Tippen Sie auf 🏚 neben dem Gerät, dessen Verbindung Sie trennen möchten.
- 4. Tippen Sie auf **Entfernen**.

#### Unterstützte Bluetooth-Profile

Ihr Gerät ist ein Bluetooth Smart Ready-Gerät und unterstützt die folgenden Profile.

| Profil                                       | Beschreibung                                                                                                    |
|----------------------------------------------|----------------------------------------------------------------------------------------------------|
| Erweitertes Audioverteilungsprofil<br>(A2DP) | Mit diesem Profil können Sie auf Ihrem Gerät Audiodateien über Bluetooth-<br>fähige Geräte streamen, die Stereoaudio wie Stereo-Headsets, Lautsprecher<br>und Freisprecheinrichtungen unterstützen.                                                                                                    |
| Audio-/Video-Fernsteuerungsprofil<br>(AVRCP) | Mit diesem Profil können Sie mit den Tasten an einem Bluetooth-fähigen Gerät<br>(z. B. einem Headset) Aktionen wie Anpassen der Lautstärke oder Wiedergabe<br>der nächsten bzw. vorherigen Mediendatei auf dem Gerät ausführen. Dieses<br>Profil zeigt auch Informationen zu Titeln an, die auf einem Bluetooth-fähigen<br>Gerät wiedergegeben werden. |
| Geräteidentifizierungsprofil (DID)           | Mit diesem Profil können Bluetooth-fähige Geräte auf Informationen zu Ihrem<br>Gerätemodell zugreifen, um Plug-and-Play-Funktionen zu unterstützen,<br>beispielsweise automatischen Download der erforderlichen Treiber.                                                                                                    |
| Freisprechprofil (HFP)                       | Mit diesem Profil können Sie Ihr Gerät mit Bluetooth-fähigen Headsets und<br>Freisprecheinrichtungen verbinden, um Telefongespräche freihändig zu führen.<br>Dieses Profil unterstützt Breitbandaudio.                                                                                                    |
| Headset-Profil (HSP)                         | Mit diesem Profil können Sie Ihr Gerät mit einem Bluetooth-fähigen Headset verbinden.                                                                                                    |
| Eingabegeräteprofil (HID)                    | Mit diesem Profil können Sie Ihr Gerät mit einem Bluetooth-fähigen Gerät wie<br>einer Tastatur oder Maus verbinden.                                                                                                    |
| Eingabegeräteprofil über GATT (HOGP)         | Mit diesem Profil können Sie Ihr Gerät mit einem Bluetooth Smart-Gerät wie einer Tastatur oder Maus verbinden.                                                                                                    |
| Nachrichtenaustauschprofil (MAP)             | Mit diesem Profil kann eine Freisprecheinrichtung neue Nachrichten auf dem<br>Gerät abrufen, die Sie durchsuchen und lesen können. Sofern unterstützt,<br>können Sie Nachrichten auch von Ihrem Auto aus löschen, schreiben und<br>senden.                                                                                                    |
| Objekt-Push-Profil (OPP)                     | Mit diesem Profil kann Ihr Gerät Dateien an ein Bluetooth-fähiges Gerät senden und von diesem empfangen.                                                                                                    |
| Persönliches Netzwerkprofil (PAN)            | Mit diesem Profil können Sie Ihr Gerät zur Freigabe Ihrer Netzwerkverbindung<br>verwenden, wenn es mit einem Bluetooth-fähigen Computer verbunden ist.<br>Außerdem können Sie mit diesem Profil Ihr Gerät mit einem anderen Gerät<br>verbinden, das seine Netzwerkverbindung freigibt.                                                                 |

| Profil                                            | Beschreibung                                                                                                    |
|---------------------------------------------------|----------------------------------------------------------------------------------------------------|
| Telefonbuchzugriffsprofil (PBAP)                  | Mit diesem Profil kann eine Bluetooth-fähige Freisprecheinrichtung auf<br>Kontaktinformationen sowie auf die Liste der letzten Anrufe auf Ihrem Gerät<br>zugreifen. Eine Freisprecheinrichtung kann damit bei einem eingehenden<br>Anruf den Kontaktnamen anzeigen. |
| Profil für die serielle Datenübertragung<br>(SPP) | Mit diesem Profil können Sie das Gerät mit anderen Bluetooth-fähigen Geräten verbinden, die Serial Port Profile für die Datenübertragung unterstützen.                                                                                                    |
| Remote-SIM-Zugriffsprofil (rSAP)                  | Mit diesem Profil kann ein Bluetooth-fähiges Gerät, z. B. eine<br>Freisprecheinrichtung, auf die SIM-Karte Ihres Geräts zugreifen.                                                                                                    |

#### Fehlerbehebung: Bluetooth-Verbindungen

#### Ich kann keine Kopplung meines Geräts mit einem Bluetooth-fähigen Gerät durchführen

- Vergewissern Sie sich, dass Ihr Gerät mit dem Bluetooth-fähigen Gerät kompatibel ist. In der Dokumentation zum Bluetooth-fähigen Gerät finden Sie weitere Informationen hierzu.
- Wenn für Ihr Bluetooth-fähiges Gerät ein Kennschlüssel erforderlich ist und Sie den Kennschlüssel nicht kennen, finden Sie ihn in der mit dem Bluetooth-fähigen Gerät mitgelieferten Dokumentation. Manchmal ist der Kennschlüssel auf 0000 eingestellt, bis Sie ihn ändern. Wenn Sie den Kennschlüssel nicht kennen, geben Sie 0000 ein.
- Wenn das Bluetooth-fähige Gerät einen Akku verwendet, schließen Sie es an eine Stromquelle an und versuchen Sie es erneut. Je nach Modell kann das Gerät möglicherweise noch betrieben werden, aber keine Kopplung mit einem anderen Gerät herstellen, wenn der Akkuladestand zu niedrig ist.
- Wenn der mobile Hotspot aktiviert ist, achten Sie darauf, dass Sie die Verbindung zu einem Bluetooth-fähigen Gerät mit den Profilen "Freisprecheinrichtung", "Serieller Anschluss" oder "Personal Area Network" herzustellen versuchen.

#### Ich verliere immer wieder die Verbindung zu meiner Bluetooth-fähigen Freisprecheinrichtung

- Überprüfen Sie, ob Ihre Freisprecheinrichtung die aktuellste Softwareversion verwendet. Weitere Informationen zur Softwareversion Ihrer Freisprecheinrichtung finden Sie in der Dokumentation, die mit Ihrer Freisprecheinrichtung geliefert wurde.
- Platzieren Sie Ihr Gerät an einer anderen Stelle in Ihrem Fahrzeug oder drehen Sie Ihr Gerät in eine andere Richtung. Der Standort der Antenne Ihres Geräts in Relation zur Bluetooth-Antenne Ihrer Freisprecheinrichtung kann die Bluetooth-Verbindung beeinflussen.

#### Es ist keinGoogle Voice Search<sup>™</sup>-Audio auf meinem Bluetooth-fähigen Gerät zu hören

Führen Sie eine der folgenden Aktionen aus:

- Wenn das Gerät mit einem Bluetooth-fähigen Headset oder einer Freisprecheinrichtung verbunden ist und Sie versuchen, Google Voice Search<sup>™</sup> zu nutzen, verwendet Google Voice Search<sup>™</sup> standardmäßig den Lautsprecher und das Mikrofon Ihres BlackBerry-Geräts statt des Lautsprechers und Mikrofons Ihres Bluetooth-fähigen Geräts. Aktivieren Sie die Bluetooth-Spracheinstellungen für Google Voice Search<sup>™</sup>. Tippen Sie auf dem Startbildschirm auf und öffnen Sie die App Google<sup>™</sup> Einstellungen. Tippen Sie auf Suche & Google Now > Stimme. Aktivieren Sie die Einstellung Bluetooth-Headset.
- Erhöhen Sie die Lautstärke auf dem Bluetooth-fähigen Gerät.

### NFC

#### Was ist NFC?

NFC ist eine Funktechnologie mit kurzer Reichweite, die verwendet wird, um eine Verbindung zum Austausch von Informationen zwischen Ihrem Gerät und anderen NFC-fähigen Geräten oder NFC-Tags herzustellen. Funktionen auf Ihrem Gerät, die NFC-Technologie nutzen, sind unter anderem Android<sup>™</sup> Beam und Kontaktlos-Anwendungen wie z. B. kontaktloses Bezahlen.

Je nachdem, welche Anwendungen Sie auf Ihrem Gerät installiert haben und wie NFC-kompatibel die anderen Geräte sind, können Sie mit NFC zum Beispiel Folgendes machen:

- Sie können ein Bild an einen Freund schicken.
- Sie können mithilfe der Smart Lock-Funktion Ihr Gerät entsperren, indem Sie auf ein NFC-Tag tippen.
- Sie können einen Gutschein von einem Plakat, das Sie auf der Straße gesehen haben, mitnehmen.
- Sie können eine Webseite, die Sie gerade ansehen, an einen Freund schicken.
- Sie können Ihre Daten auf ein neues Gerät übertragen.
- Sie können Visitenkarten mit einem neuen Freund oder Geschäftskontakt austauschen.
- Tippen Sie auf einen NFC-fähigen Drucker, um eine Nachricht von Ihrem Gerät zu drucken.

Einige NFC-Apps sollen eine physische Karte simulieren, z. B. eine Kreditkarte, eine Fahrkarte oder einen Zugangsausweis. Dies sind einige der Möglichkeiten, wie Sie diese Arten von NFC-Anwendungen nutzen können:

- Bezahlen Sie morgens Ihren Kaffee, ohne dabei Ihren Geldbeutel herausholen zu müssen.
- Zahlen Sie für Ihre Fahrt mit dem Bus oder der U-Bahn.
- Erhalten Sie Zutritt zu dem Gebäude, in dem Sie arbeiten.

Um NFC zu verwenden, berühren Sie einfach mit der Rückseite Ihres Geräts die Rückseite eines anderen NFC-fähigen Geräts oder ein NFC-Tag.

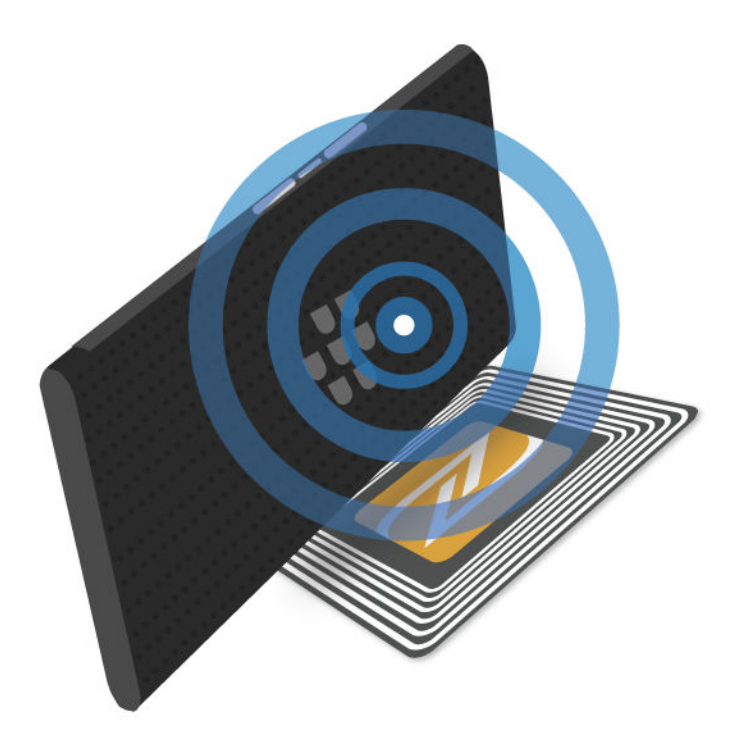

#### Ändern Ihrer NFC-Einstellungen

Sie können die NFC-Nutzung auf Ihrem Gerät anpassen, indem Sie die NFC-Einstellungen ändern. Beispielsweise können Sie einrichten, dass Ihr Gerät eine Aufforderung anzeigt, bevor es eine Datei über NFC empfängt. Außerdem können Sie mit Ihrem Gerät eine NFC-Kartentransaktion, etwa eine Zahlung mit einer Zahlungs-App, durchführen.

- 1. Streichen Sie mit zwei Fingern einmal bzw. mit einem Finger zweimal auf dem Bildschirm von oben nach unten.
- 2. Tippen Sie auf 🏚 > Mehr > NFC.
- 3. Aktivieren Sie ggf. die Einstellung **NFC aktivieren**.
- 4. Führen Sie eine der folgenden Aktionen aus:
  - Um eine Aufforderung zu erhalten, bevor Ihr Gerät eine Datei über NFC erhält, aktivieren Sie die Einstellung **Eingabeaufforderung vor dem Empfang**.
  - Um NFC-Kartentransaktionen zuzulassen, wenn die Hintergrundbeleuchtung ausgeschaltet ist, aktivieren Sie die Einstellung Zulassen, wenn der Bildschirm ausgeschaltet ist.
  - Um das Verarbeiten von NFC-Kartentransaktionen durch Ihre SIM-Karte zuzulassen, wenn Ihr Gerät ausgeschaltet ist, aktivieren Sie die Einstellung **Zulassen, wenn Gerät ausgeschaltet ist**.

#### Teilen von Inhalten über Android<sup>™</sup> Beam

Stellen Sie sicher, dass beide Geräte entsperrt sind und NFC unterstützen. Vergewissern Sie sich, dass auf Ihrem Gerät Android<sup>™</sup> Beam aktiviert ist.

Mit Android<sup>™</sup> Beam können Sie verschiedene Dateitypen wie Fotos, Videos, Webseiten und andere Inhalte zwischen Ihrem Gerät und einem anderen NFC-fähigen Gerät austauschen.

- 1. Öffnen Sie auf dem Gerät einen Bildschirm mit Inhalten, die Sie teilen möchten, z. B. eine Webseite, ein YouTube-Video oder einen Kontakt.
- 2. Führen Sie eine der folgenden Aktionen aus:
  - Tippen Sie auf < > NFC. Halten Sie die Rückseite Ihres Geräts an ein NFC-fähiges Gerät.
  - Halten Sie die Rückseite Ihres Geräts an ein NFC-fähiges Gerät. Berühren Sie ggf. den Bildschirm Ihres Geräts, um das Senden der Datei zu starten.

Wenn die Geräte verbunden sind, ist ein Ton zu hören oder Ihr Gerät vibriert.

#### Info zum kontaktlosen Bezahlen

Die Funktion zum kontaktlosen Bezahlen ist auf Ihrem Gerät verfügbar, wenn NFC aktiviert ist. Wenn eine Zahlungs-App auf Ihrem Gerät installiert ist, können Sie mit der Rückseite des Geräts ein NFC-Zahlungsterminal berühren, um für einen Kauf zu bezahlen.

Wenn mehr als eine Zahlungs-App installiert ist, sollte Sie eine davon als Standardzahlungs-App festlegen. Diese wird verwendet, wenn Sie kontaktlos bezahlen, sofern Sie nicht eingestellt haben, dass die Funktion die gerade im Vordergrund geöffnete Zahlungs-App verwendet.

#### Einrichten von kontaktlosem Bezahlen

Um die Funktion zum kontaktlosen Bezahlen einzurichten, müssen Sie mindestens eine Zahlungs-App auf Ihrem Gerät installieren.

- 1. Streichen Sie mit zwei Fingern einmal bzw. mit einem Finger zweimal auf dem Bildschirm von oben nach unten.
- 2. Tippen Sie auf 🏚 > Mobil bezahlen.
- 3. Führen Sie eine der folgenden Aktionen aus:
  - Tippen Sie auf die Zahlungs-App, um eine Standardzahlungsmethode festzulegen.
  - Um die Funktion zum kontaktlosen Bezahlen für die im Vordergrund geöffnete Zahlungs-App einzurichten, aktivieren Sie die Einstellung **App im Vordergrund bevorzugen**.

#### Deaktivieren von NFC

NFC ist standardmäßig aktiviert. Wenn NFC aktiviert ist, werden andere Funktionen ebenfalls aktiviert, darunter Android<sup>™</sup> Beam sowie kontaktloses Bezahlen. Bei Deaktivierung von NFC werden andere Funktionen, die NFC verwenden, ebenfalls deaktiviert.

NFC-Standardeinstellungen können je nach Dienstanbieter oder Administratoreinstellungen variieren.

- 1. Streichen Sie mit zwei Fingern einmal bzw. mit einem Finger zweimal auf dem Bildschirm von oben nach unten.
- 2. Tippen Sie auf 🏚 > Mehr > NFC.
- 3. Deaktivieren Sie die Einstellung **NFC aktivieren**.

#### Deaktivieren von Android<sup>™</sup> Beam

Sie können die Android<sup>™</sup> Beam-Funktion deaktivieren und weiterhin andere NFC-Funktionen verwenden. Sie können auch weiterhin NFC-Dateiübertragungen erhalten. Android<sup>™</sup> Beam wird beim Deaktivieren von NFC automatisch deaktiviert.

- 1. Streichen Sie mit zwei Fingern einmal bzw. mit einem Finger zweimal auf dem Bildschirm von oben nach unten.
- 2. Tippen Sie auf 🏚 > Mehr > NFC.
- 3. Deaktivieren Sie die Einstellung Android Beam einschalten.

### Tethering und mobiler Hotspot

#### Internet-Modemfunktion

Über die Internet-Modemfunktion können Sie die Mobilfunkverbindung Ihres BlackBerry-Geräts für ein anderes Gerät freigeben, z. B. ein Notebook oder Tablet. Sie können das andere Gerät mithilfe eines entsprechenden Kabels mit Ihrem BlackBerry-Gerät verbinden oder, falls beide Geräte Bluetooth-fähig sind, stattdessen Bluetooth verwenden.

Bei Verwendung der Internet-Modemfunktion fallen möglicherweise zusätzliche Gebühren an.

#### Mobiler Hotspot

Wenn Sie die Funktion "Mobiler Hotspot" verwenden, wird Ihr Gerät ein drahtloser Zugriffspunkt, mit dem bis zu fünf andere Wi-Fi-fähige Geräte eine Verbindung herstellen und darüber das Internet nutzen können.

Für die Funktion "Mobiler Hotspot" ist die Verwendung des Mobilfunknetzes erforderlich. Bei Verwendung der Funktion "Mobiler Hotspot" können zusätzliche Gebühren anfallen.

Die Funktion kann den Akku stark belasten. Idealerweise sollten Sie Ihr Gerät während der Verwendung der Funktion an ein Akkuladegerät anschließen.

#### Verwenden der Internet-Modemfunktion für die Freigabe Ihrer Mobilfunknetzverbindung

Wenn Ihr Gerät mobile Daten hat, können Sie die Internetverbindung für ein anderes Gerät wie einen Laptop oder ein Tablet freigeben. Sie können Ihre Geräte entweder über ein entsprechendes Kabel oder eine Bluetooth-Verbindung anbinden.

- 1. Streichen Sie mit zwei Fingern einmal bzw. mit einem Finger zweimal auf dem Bildschirm von oben nach unten.
- 2. Tippen Sie auf 🏚 > Mehr > Tethering und mobiler Hotspot.
- 3. Führen Sie eine der folgenden Aktionen aus:
  - Stellen Sie eine Verbindung Ihres Geräts mit anderen Geräten über ein entsprechendes Kabel her und aktivieren Sie dann die Einstellung **USB-Tethering**.
  - Aktivieren Sie die Einstellung **Bluetooth-Tethering** und verbinden Sie Ihr Gerät dann über Bluetooth mit einem anderen Gerät.

Um das Freigeben der Internetverbindung zu beenden, deaktivieren Sie die Einstellung **USB-Tethering** bzw. **Bluetooth-Tethering** 

#### Freigeben Ihrer Internetverbindung über den mobilen Hotspot

Prüfen Sie vor der Aktivierung des Modus "Mobiler Hotspot", dass Ihr Gerät mit dem mobilen Netzwerk verbunden ist.

Speichern Sie während der Einrichtung des mobilen Hotspots dessen Namen und das Kennwort. Sie oder der Benutzer des Geräts, das eine Verbindung zu Ihrem mobilen Hotspot herstellen möchte, muss dafür den Namen des mobilen Hotspots und das Kennwort kennen.

- 1. Streichen Sie mit zwei Fingern einmal bzw. mit einem Finger zweimal auf dem Bildschirm von oben nach unten.
- 2. Tippen Sie auf 🏚 > Mehr > Tethering und mobiler Hotspot.
- 3. Wenn Sie den Modus "Mobiler Hotspot" noch nie verwendet haben oder die Einstellungen ändern möchten, tippen Sie auf **Mobilen Hotspot einrichten**.
- 4. Bestätigen oder ändern Sie die Einrichtungsinformationen und tippen Sie auf Speichern.
- 5. Aktivieren Sie die Einstellung Mobiler Hotspot.

Um das Freigeben der Internetverbindung zu beenden, deaktivieren Sie die Einstellung Mobiler Hotspot.

#### Anzeigen einer Liste von mit Ihrem mobilen Hotspot verbundenen Geräten

Der mobile Hotspot muss aktiviert sein.

1. Streichen Sie mit zwei Fingern einmal bzw. mit einem Finger zweimal auf dem Bildschirm von oben nach unten.

2. Tippen Sie auf 🏚 > Mehr > Tethering und mobiler Hotspot > Verbundene Geräte.

#### Fehlerbehebung: Tethering und mobiler Hotspot

#### Ich kann die Internet-Modemfunktion nicht verwenden

- Vergewissern Sie sich, dass Ihr Gerät mit dem Mobilfunknetz verbunden ist.
- Überprüfen Sie, ob Ihr Mobilfunktarif für die Verwendung der Internet-Modemfunktion eingerichtet ist. Ist dies nicht der Fall, dann müssen Sie Ihren Mobilfunktarif ändern, bevor Sie die Internet-Modemfunktion verwenden können.
- Wenn Ihr Mobilfunktarif die Internet-Modemfunktion beim Roaming unterstützt, dann überprüfen Sie, ob Daten-Roaming eingeschaltet ist. Streichen Sie mit zwei Fingern einmal bzw. mit einem Finger zweimal auf dem Bildschirm von oben nach unten. Tippen Sie auf 🏠 > Mehr > Mobilfunknetze.
- Vergewissern Sie sich, dass die Datendienste aktiviert sind. Streichen Sie mit zwei Fingern einmal bzw. mit einem Finger zweimal auf dem Bildschirm von oben nach unten. Tippen Sie auf 🏠 > Datennutzung. Vergewissern Sie sich, dass die Einstellung Mobilfunkdaten aktiviert ist.
- Wenn Sie Ihr Gerät geschäftlich nutzen, erlaubt Ihr Unternehmen möglicherweise nicht die Nutzung der Internet-Modemfunktion. Weitere Informationen dazu erhalten Sie von Ihrem Administrator.

#### Ich kann mein Gerät nicht als mobilen Hotspot verwenden

- Vergewissern Sie sich, dass Sie mit dem Mobilfunknetz verbunden sind.
- Überprüfen Sie, ob Ihr Mobilfunktarif für die Verwendung der Funktion "Mobiler Hotspot" eingerichtet ist. Ist dies nicht der Fall, dann müssen Sie Ihren Tarif ändern, bevor der mobile Hotspot auf Ihrem Gerät funktioniert.
- Ihr Dienstanbieter erlaubt die Funktion "Mobiler Hotspot" möglicherweise nicht beim Roaming. Prüfen Sie Ihren Tarif und wenden Sie sich an Ihren Mobilfunkanbieter, um nähere Informationen zu erhalten.
- Wenn Sie Ihr Gerät geschäftlich nutzen, erlaubt Ihr Unternehmen möglicherweise nicht die Nutzung der Funktion "Mobiler Hotspot". Weitere Informationen dazu erhalten Sie von Ihrem Administrator.

### VPN-Verbindungen

Ein VPN-Profil enthält Informationen, die von Ihrem Gerät für die Verbindung mit einem privaten Netzwerk über ein öffentliches Netzwerk (wie das Internet) benötigt werden. Nur der Geräteeigentümer kann VPN-Profile auf Ihrem Gerät hinzufügen und verwalten.

Bei geschäftlicher Nutzung Ihres Geräts ermöglicht ein VPN-Profil eine sichere Verbindung mit dem Intranet Ihres Unternehmens, wenn Sie von außerhalb des Büros darauf zugreifen möchten. Wenn Sie die Verbindung mit einem privaten Netzwerk über ein VPN-Profil herstellen, schützen die für das private Netzwerk eingerichteten Sicherheits- und Datenverwaltungsrichtlinien Ihre Daten. Sie müssen möglicherweise eine VPN-App auf Ihrem Gerät installieren. Die App erhalten Sie von Ihrem Administrator oder unter Google Play<sup>™</sup>.

#### Hinzufügen eines VPN-Profils

Vor dem Hinzufügen eines VPN-Profils müssen Sie eine Bildschirmsperre für Ihr Gerät einrichten. Die zum Hinzufügen eines VPN-Profils erforderlichen Netzwerkinformationen erhalten Sie von Ihrem Administrator.

- 1. Streichen Sie mit zwei Fingern einmal bzw. mit einem Finger zweimal auf dem Bildschirm von oben nach unten.
- 2. Tippen Sie auf  $\Rightarrow$  Mehr > VPN > +.
- 3. Füllen Sie die Felder auf dem Bildschirm aus.
- 4. Tippen Sie auf **Speichern**.

#### Verbinden mit einem VPN

Vor dem Verbinden mit einem VPN müssen Sie Ihrem Gerät ein VPN-Profil (Virtual Private Network, virtuelles privates Netzwerk) hinzufügen.

- 1. Streichen Sie mit zwei Fingern einmal bzw. mit einem Finger zweimal auf dem Bildschirm von oben nach unten.
- 2. Tippen Sie auf 🏚 > Mehr > VPN.
- 3. Tippen Sie auf ein VPN-Profil.
- 4. Geben Sie Ihre Anmeldedaten ein und tippen Sie dann auf **Kontoinformationen speichern**, um die Verbindung beim nächsten Mal automatisch herzustellen.
- 5. Tippen Sie auf **Verbinden**.

Um die Verbindung mit einem VPN zu trennen, tippen Sie auf dem **VPN**-Bildschirm auf das VPN-Profil, mit dem Sie verbunden sind. Tippen Sie auf **Verbindung aufheben**.

#### Ändern oder Löschen eines VPN-Profils

- 1. Streichen Sie mit zwei Fingern einmal bzw. mit einem Finger zweimal auf dem Bildschirm von oben nach unten.
- 2. Tippen Sie auf 📩 > Mehr > VPN.
- 3. Berühren und halten Sie ein VPN-Profil.
- 4. Führen Sie eine der folgenden Aktionen aus:
  - Tippen Sie auf Profil bearbeiten. Ändern Sie die Informationen und tippen Sie auf Speichern.
  - Tippen Sie auf **Profil löschen**.

#### Info zum durchgehend aktiven Modus

Einige VPNs unterstützen den durchgehend aktiven Modus. Bei aktiviertem durchgehend aktiven Modus wird das Senden oder Empfangen von Daten gestoppt, wenn die VPN-Verbindung unterbrochen wird, bis der durchgehend aktive Modus die Verbindung automatisch wiederherstellt.

Ihr Gerät verwendet Ihre Anmeldedaten, um automatisch die Verbindung zu einem VPN-Profil mit konfiguriertem durchgehend aktiven Modus herzustellen. Wenn Sie verbunden sind, zeigt das Gerät eine Benachrichtigung mit dem Status der VPN-Verbindung in der Benachrichtigungsleiste an.

#### Aktivieren des durchgehend aktiven Modus für ein VPN-Profil

Wenn Sie zum ersten Mal eine VPN-Verbindung herstellen, sollten Sie Ihren Benutzernamen und Ihr Kennwort speichern.

- 1. Streichen Sie mit zwei Fingern einmal bzw. mit einem Finger zweimal auf dem Bildschirm von oben nach unten.
- 2. Tippen Sie auf 🏚 > Mehr > VPN.
- 3. Tippen Sie auf **A** > **Durchgehend aktives VPN**.
- 4. Tippen Sie auf ein VPN-Profil.
- 5. Tippen Sie auf **OK**.

Zum Ausschalten des durchgehend aktiven Modus tippen Sie auf dem Bildschirm VPN auf **B** > Durchgehend aktives VPN > Keine > OK.

### Notfallübertragungen

Wenn Sie die Funktion "Notfallübertragungen" einrichten, werden öffentliche Warnmeldungen (per SMS oder MMS) an Ihr Gerät gesendet, um Sie vor möglichen Sicherheitsrisiken in Ihrer Gegend zu warnen. Dazu gehören ggf. Hinweise zu Unwetterwarnungen, Benachrichtigungen zu vermissten Kindern oder nationale Notfälle.

Je nach Dienstanbieter stellen Notfallübertragungen keine Datennutzung im Sinne Ihres Mobilfunktarifs dar.

Sie können diese über die erweiterten Einstellungen in der Messenger-App anzeigen.

Je nach Region, Mobilfunkanbieter oder Mobilfunknetz wird diese Funktion möglicherweise nicht unterstützt. Weitere Informationen erhalten Sie von Ihrem Dienstanbieter oder Administrator.

#### Deaktivieren von Notfallübertragungen

- 1. Streichen Sie mit zwei Fingern einmal bzw. mit einem Finger zweimal auf dem Bildschirm von oben nach unten.
- 2. Tippen Sie auf 🏚 > Mehr > Notfallübertragungen.
- 3. Aktivieren Sie das Kontrollkästchen für den Typ der öffentlichen Warnmeldung, den Sie deaktivieren möchten.

#### Ändern der Einstellungen für Notfallübertragungen

Sie können Ihr Gerät so einstellen, dass es vibriert, wenn Sie eine Notfallübertragung erhalten. Sie können auch eine Sprache für Notfallübertragungen festlegen sowie die Häufigkeit, mit der Sie an Notfallübertragungen erinnert werden möchten.

Einige Einstellungen sind möglicherweise je nach Ihrer Region nicht verfügbar.

- 1. Streichen Sie mit zwei Fingern einmal bzw. mit einem Finger zweimal auf dem Bildschirm von oben nach unten.
- 2. Tippen Sie auf 📩 > Mehr > Notfallübertragungen.
- 3. Führen Sie eine der folgenden Aktionen aus:
  - Um eine Erinnerung an Notfallübertragungen zu erhalten, tippen Sie auf **Warnungserinnerung** und legen Sie dann fest, wie oft Sie eine Erinnerung erhalten möchten.
  - Damit Ihr Gerät nicht mehr vibriert, wenn Sie eine Notfallübertragung erhalten, deaktivieren Sie das Kontrollkästchen Vibrieren.
  - Um die Sprache der Notfallübertragungen zu ändern, tippen Sie auf eine Sprache.
  - Um die Text-in-Sprache-Funktion zu verwenden, tippen Sie auf Warnmeldung sprechen.

### Datennutzung

Die Datennutzung bezieht sich auf die Datenmenge der Uploads und Downloads auf Ihrem Gerät während der Verbindung mit einem drahtlosen Netzwerk in einem bestimmten Zeitraum. Wenn Sie Ihr Gerät mit anderen teilen, sind die Nutzungsdaten nach Gast- und Benutzerprofilen aufgegliedert, die auf dem Gerät eingerichtet sind.

Die Datennutzungswerte werden von Ihrem Gerät gemessen. Ihr Dienstanbieter könnte die Datennutzung anders berechnen. Wenn Sie das Nutzungslimit Ihres Datentarifs übersteigen, können zusätzliche Gebühren entstehen. Informationen zu Ihren Datenlimits finden Sie in Ihrem Mobilfunktarif.

Nur der Geräteeigentümer kann Einstellungen zur Optimierung der Datennutzung ändern. Die Datennutzungseinstellungen gelten für alle Benutzerprofile auf Ihrem Gerät.

#### Überwachen Ihrer drahtlosen Datennutzung

Sie können die genutzte Datenmenge nach Typ des drahtlosen Netzwerks, Zeitperiode oder App oder auch die Gesamtnutzung überprüfen.

- 1. Streichen Sie mit zwei Fingern einmal bzw. mit einem Finger zweimal auf dem Bildschirm von oben nach unten.
- 2. Tippen Sie auf 🏚 > Datennutzung.
- 3. Wenn Sie mit dem Mobilfunknetz verbunden sind und Ihre Wi-Fi-Nutzung sehen möchten, tippen Sie auf **E** > **WLAN-Daten anzeigen**.

Um zwischen drahtlosen Netzwerktypen umzuschalten, tippen Sie auf die Registerkarte **Mobilfunk** oder auf die Registerkarte **WLAN**.

- 4. Führen Sie eine der folgenden Aktionen aus:
  - Um zu überprüfen, wie viele Daten Sie während des aktuellen Datenverbrauchszyklus genutzt haben, zeigen Sie den Wert neben der Zeitperiode an.
  - Tippen Sie auf eine App, um zu überprüfen, wie viele Daten sie genutzt hat.
  - Tippen Sie auf ein auf dem Gerät eingerichtetes Benutzerprofil, um zu überprüfen, wie viele Daten es genutzt hat.
  - Um zu überprüfen, wie viele Daten Sie während einer anderen Zeitperiode genutzt haben, tippen Sie auf 

     Zyklus ändern. Tippen Sie auf ein Datum und dann auf Speichern.

Hinweis: Sie können einige Apps schließen, um Ihre Datennutzung zu verringern oder die Geräteleistung zu verbessern.

#### Einrichten einer Benachrichtigung zur Datennutzung

Um eine Benachrichtigung zur Datennutzung einzurichten, muss Ihr Mobilfunktarif Datendienste umfassen.

Sie können festlegen, dass Ihr Gerät Ihnen eine Benachrichtigung sendet, wenn eine bestimmte Datenmenge verbraucht wurde.

- 1. Streichen Sie mit zwei Fingern einmal bzw. mit einem Finger zweimal auf dem Bildschirm von oben nach unten.
- 2. Tippen Sie auf 🏚 > Datennutzung.
- 3. Tippen Sie bei Bedarf auf die Registerkarte **Mobilfunk**.
- 4. Aktivieren Sie ggf. die Einstellung **Mobilfunkdaten**.
- 5. Verschieben Sie die Linie oben in der Grafik, um die Datenmenge festzulegen.

# Festlegen eines Datennutzungslimits zum automatischen Deaktivieren von Datendiensten

Um ein Datenlimit festzulegen, muss Ihr Mobilfunktarif Datendienste umfassen.

Sie können ein Limit für die Datenmenge bestimmen, die Ihr Gerät bei Verbindung mit dem Mobilfunknetz nutzen darf. Wenn Ihr Gerät dieses Limit erreicht, deaktiviert es automatisch Datendienste und sendet Ihnen eine Benachrichtigung. Dienste und Apps auf Ihrem Gerät funktionieren möglicherweise nicht ordnungsgemäß bei deaktivierten Datendiensten.

- 1. Streichen Sie mit zwei Fingern einmal bzw. mit einem Finger zweimal auf dem Bildschirm von oben nach unten.
- 2. Tippen Sie auf 🏚 > Datennutzung.
- 3. Tippen Sie bei Bedarf auf die Registerkarte **Mobilfunk**.
- 4. Aktivieren Sie ggf. die Einstellung **Mobilfunkdaten**.
- 5. Aktivieren Sie die Einstellung Mobilfunklimit festlegen und tippen Sie dann auf OK.
- 6. Verschieben Sie die Linie oben in der Grafik, um das Datenlimit festzulegen.

#### Ändern der Art und Weise, wie Apps bei Verbindung zum Mobilfunknetz Hintergrunddaten senden

Einige Apps und Dienste synchronisieren automatisch Daten mit Ihrem Gerät oder senden Daten, auch wenn Sie die App oder den Dienst nicht aktiv verwenden. Um die Menge der von Ihrem Gerät genutzten Daten zu reduzieren, können Sie das Senden von Daten im Hintergrund durch Apps und Dienste beenden, wenn Ihr Gerät mit dem Mobilfunknetz verbunden ist.

Durch Beschränkung der Hintergrunddaten bei Verbindung mit dem Mobilfunknetz könnten Apps und Dienste nicht ordnungsgemäß funktionieren, bis Ihr Gerät eine Verbindung mit dem Wi-Fi-Netzwerk herstellt.

- 1. Streichen Sie mit zwei Fingern einmal bzw. mit einem Finger zweimal auf dem Bildschirm von oben nach unten.
- 2. Tippen Sie auf 🏚 > Datennutzung.
- 3. Tippen Sie bei Bedarf auf die Registerkarte **Mobilfunk**.
- 4. Aktivieren Sie ggf. die Einstellung **Mobilfunkdaten**.
- 5. Führen Sie eine der folgenden Aktionen aus:
  - Um Hintergrunddaten für alle Apps und Dienste auf Ihrem Gerät zu deaktivieren, tippen Sie auf **B** > **Hintergrunddaten beschränken** und dann auf **OK**.
  - Tippen Sie auf eine App oder einen Dienst, um das Senden von Hintergrunddaten dafür zu deaktivieren. Aktivieren Sie die Einstellung **App-Hintergrunddaten beschränken** und tippen Sie dann auf **OK**.
  - Um Hintergrunddaten zu gruppieren und in festgelegten Intervallen zu senden, aktivieren Sie die Einstellung Warteschlange für mobile Daten.

Um das Senden von Hintergrunddaten für alle Apps und Dienste auf Ihrem Gerät zuzulassen, tippen Sie auf **B** > **Hintergrunddaten zulassen**. Deaktivieren Sie die Einstellung **App-Hintergrunddaten beschränken**, damit eine App oder ein Dienst Daten im Hintergrund senden kann.

#### Beenden der Datensendung auf einigen Wi-Fi-Netzwerken

Sie können das Senden von Daten im Hintergrund durch Apps und Dienste beenden und verhindern, dass Ihr Gerät größere Dateien herunterlädt, wenn es mit bestimmten Wi-Fi-Netzwerken verbunden ist.

- 1. Streichen Sie mit zwei Fingern einmal bzw. mit einem Finger zweimal auf dem Bildschirm von oben nach unten.
- 2. Tippen Sie auf 🏚 > Datennutzung > 🚦 > Netzwerkbeschränkungen.
- 3. Tippen Sie auf einen Netzwerknamen.

## Akku und Stromversorgung

### Ausschalten des Geräts

- 1. Halten Sie die **Ein-/Aus**-Taste links an Ihrem Gerät gedrückt.
- 2. Tippen Sie auf **Ausschalten**.

#### Versetzen des Geräts in den Standby-Modus

Wenn sich Ihr Gerät im Standby-Modus befindet, wird die Hintergrundbeleuchtung ausgeschaltet und der Bildschirm wird gesperrt. Drahtlose Verbindungen und Weckalarme sind davon nicht betroffen.

Drücken Sie die Ein-/Aus-Taste links an Ihrem Gerät.

Um den Standby-Modus zu verlassen, drücken Sie die Ein-/Aus-Taste.

### Laden des Geräts

Laden Sie Ihr Gerät auf, bevor Sie es verwenden, da der mit dem Gerät mitgelieferte Akku nicht vollständig aufgeladen ist.

Laden Sie Ihr Gerät mit dem mitgelieferten Ladegerät. Sie können Ihr Gerät auch mit einem USB-Kabel aufladen, das mit einem Computer verbunden ist. Der Ladevorgang kann auf diese Weise jedoch länger dauern.

VORSICHT: Andere Ladegeräte bieten u. U. nicht genug Leistung und könnten das Gerät beschädigen.

- 1. Schließen Sie das Kabel an den Multifunktionsanschluss des Geräts an, wobei das BlackBerry-Logo zur Gerätevorderseite zeigt.
- 2. Stecken Sie das Ladegerät in eine Steckdose.

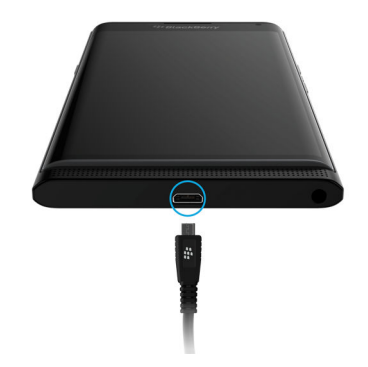

#### Akkupflege

Ihr Gerät verwendet einen Lithium-Ionen-Akku. So nutzen Sie diese Art von Akkus am effektivsten:

• Vermeiden Sie eine Verwendung des Geräts während des Ladevorgangs, um es schneller aufzuladen.

- Lassen Sie das Gerät nicht am Ladegerät angeschlossen, nachdem es vollständig aufgeladen wurde.
- Vermeiden Sie das Aufladen, Verwenden oder die Aufbewahrung Ihres Geräts an extrem heißen oder kalten Orten, wie z. B. dem Armaturenbrett eines Fahrzeugs.
- Lassen Sie Ihr Gerät nicht für längere Zeit bei niedrigem Akkuladestand ausgeschaltet. Wenn Sie das Gerät längere Zeit nicht verwenden möchten, laden Sie den Akku teilweise auf und bewahren Sie das Gerät an einem kühlen, trockenen Ort auf.

### Informationen zum drahtlosen Aufladen

Einige Anbieter unterstützen drahtloses Aufladen für Ihr Gerät. Sie können Ihr Gerät zum Aufladen auf eine unterstützte Ladematte legen, statt es an ein Ladegerät anzuschließen.

Die folgenden Gerätemodelle können mit drahtlosen Qi- und PMA-Ladegeräten verwendet werden:

- Smartphone PRIV STV100-1
- Smartphone PRIV STV100-2
- Smartphone PRIV STV100-5

Hinweis: Um die Modellnummer Ihres Geräts zu ermitteln, streichen Sie mit zwei Fingern einmal bzw. mit einem Finger zweimal auf dem Bildschirm von oben nach unten. Tippen Sie dann auf 🎄 > Über das Telefon.

### Akku- und Ladesymbole

Die Symbole für den Akkuladestand werden oben auf dem Bildschirm angezeigt.

| Symbol | Beschreibung                                                                                                    |
|--------|----------------------------------------------------------------------------------------------------|
| 0      | Der Akku wird aufgeladen.                                                                                                    |
| 3      | Der Akku ist vollständig geladen und noch an die Stromquelle angeschlossen.                                                                                                    |
| 1      | Die Akkuleistung nimmt ab.                                                                                                    |
| 0      | Der Energiesparmodus ist aktiviert oder Sie können ihn über die Liste der<br>Benachrichtigungen aktivieren.                                                                                             |
| 1      | Der Akkuladestand beträgt 5 % oder weniger. Wenn der Akkuladestand zu<br>niedrig ist, schaltet sich das Gerät möglicherweise automatisch aus. Speichern<br>Sie Ihre Arbeit und laden Sie das Gerät auf. |
| 2      | Es liegt ein Problem mit dem Akku vor. Er muss möglicherweise ersetzt werden.                                                                                                    |

### Info zur Akkustandsanzeige am Displayrand

Beim Laden des Geräts wird der Akkustand als Farbstreifen am rechten Displayrand angezeigt. Die Farbe und die Länge des Streifens zeigen den aktuellen Akkustand an.

Während des Landens wird der zunächst rote Streifen länger und färbt sich gelb und anschließend grün. Ein voller grüner Streifen zeigt an, dass das Gerät vollständig geladen ist.

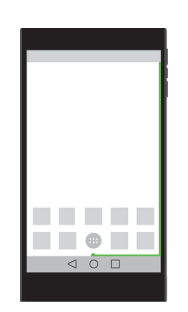

Im Ruhezustand wird während des Ladens oberhalb des Streifens der aktuelle Akkustand in Prozent und ein geschätzter Wert für die bis zum vollständigen Laden noch verbleibende Zeit angezeigt. In dunklen Räumen wird die Anzeige automatisch ausgeblendet.

#### Aktivieren und Deaktivieren der Akkustandsanzeige am Displayrand

Die Akkustandsanzeige am Displayrand ist standardmäßig aktiviert. Sie können die Akkustandsanzeige deaktivieren, wen sie nicht mehr am Displayrand angezeigt werden soll.

- 1. Streichen Sie mit zwei Fingern einmal bzw. mit einem Finger zweimal auf dem Bildschirm von oben nach unten.
- 2. Tippen Sie auf ☆ > Anzeige.
- 3. Aktivieren oder Deaktivieren Sie die Option Akkustatusanzeige am Displayrand.

### Aktuelle Akkuleistung überprüfen

- 1. Streichen Sie mit zwei Fingern einmal bzw. mit einem Finger zweimal auf dem Bildschirm von oben nach unten.
- 2. Tippen Sie auf 🏚 > Akku.

Hinweis: Wenn Sie Ihr Gerät gerade aufladen, wird auf diesem Bildschirm eine Schätzung der verbleibenden Ladedauer für Ihr Gerät angezeigt.
## Wie kann ich die Akkulaufzeit verlängern?

Sie können beispielsweise alle derzeit nicht verwendeten Apps oder Funktionen schließen. Oder Sie reduzieren die Bildschirmhelligkeit oder die Lautstärke des Geräts.

### Energiesparmodus aktivieren

Im Energiesparmodus kann die Akkulaufzeit verlängert werden, indem die Vibrations-, Standort- und Hintergrunddatendienste Ihres Geräts eingeschränkt werden.

**Hinweis:** Im Energiesparmodus werden einige Anwendungen und Nachrichtendienste, die auf eine Synchronisierung angewiesen sind, unter Umständen erst dann aktualisiert, wenn Sie sie öffnen.

- 1. Streichen Sie mit zwei Fingern einmal bzw. mit einem Finger zweimal auf dem Bildschirm von oben nach unten.
- 2. Tippen Sie auf 📋 Energiesparmodus.

### Bildschirm dimmen

Sie können die Akkulaufzeit verlängern, indem Sie in den Bildschirmeinstellungen die Bildschirmhelligkeit reduzieren, ein dunkles Hintergrundbild auswählen oder die Einstellungen für den Bildschirmruhemodus ändern.

- 1. Streichen Sie mit zwei Fingern einmal bzw. mit einem Finger zweimal auf dem Bildschirm von oben nach unten.
- 2. Tippen Sie auf 🏚 > Anzeige > Helligkeitsstufe.
- 3. Ziehen Sie den Schieberegler nach links.

### Lautstärke reduzieren

Führen Sie eine der folgenden Aktionen aus:

- Reduzieren Sie die Lautstärke des Geräts mit den Lautstärketasten an der Seite des Geräts.
- Um andere Lautstärkeeinstellungen wie die Lautstärke von Medien oder die Alarmlautstärke anzupassen, streichen Sie mit zwei Fingern einmal bzw. mit einem Finger zweimal auf dem Bildschirm von oben nach unten. Tippen Sie auf Ton & Benachrichtigungen.

### Apps und Funktionen schließen

Verlängern Sie die Akkulaufzeit durch Schließen aller Apps oder Funktionen, die Sie nicht verwenden, um sicherzustellen, dass sie nicht mehr im Hintergrund ausgeführt werden. Einige Funktionen verbrauchen mehr Akkuleistung als andere,

darunter die Kamera-App, die Browser-App, GPS und Bluetooth. Schließen bzw. deaktivieren Sie diese Apps und Funktionen, wenn Sie sie nicht verwenden.

Um die ausgeführten Anwendungen anzuzeigen und zu schließen, tippen Sie auf 🔲. Tippen Sie in der App, die Sie schließen möchten, auf 🗙 .

Einige Funktionen, z. B. Bluetooth, müssen über die Geräteeinstellungen geschlossen werden. Streichen Sie mit zwei Fingern einmal bzw. mit einem Finger zweimal auf dem Bildschirm von oben nach unten. Tippen Sie für diese Funktion auf das Symbol "Schnelleinstellung" oder auf 🏠 .

### Verbindungen deaktivieren

Sie können Verbindungen ausschalten, wenn Ihr Gerät sich außerhalb eines Bereichs mit drahtlosem Empfang befindet, damit es nicht ununterbrochen nach einem Netzsignal sucht. Sie können auch zur Verlängerung der Akkulaufzeit beitragen, indem Sie gespeicherte Wi-Fi-Netzwerke löschen, die Sie nicht mehr verwenden.

- 1. Streichen Sie mit zwei Fingern einmal bzw. mit einem Finger zweimal auf dem Bildschirm von oben nach unten.
- 2. Tippen Sie auf 🏚 .
- 3. Führen Sie eine der folgenden Aktionen aus:
  - Um alle Verbindungen gleichzeitig zu deaktivieren, tippen Sie unter **Drahtlos & Netzwerke** auf **Mehr**. Aktivieren Sie die Einstellung **Flugmodus**.
  - Um eine Wi-Fi-Verbindung zu deaktivieren, tippen Sie auf **WLAN**. Deaktivieren Sie die Option.
  - Um ein gespeichertes Wi-Fi-Netzwerk zu löschen, tippen Sie auf **WLAN**. Tippen Sie auf ein Wi-Fi-Netzwerk und dann auf **Entfernen**.

## Verwenden des Energiesparmodus

Sie können den Energiesparmodus so einrichten, dass er zur Verlängerung der Akkulebensdauer automatisch aktiviert wird. Im Energiesparmodus wird Akkuleistung gespart, indem die Vibrations-, Standortdienst- und Hintergrunddatenfunktionen Ihres Geräts eingeschränkt werden. Wenn Sie mehr Akkuleistung sparen möchten, können Sie weitere Einstellungen anpassen.

Standardmäßig wird der Energiesparmodus automatisch deaktiviert, wenn Ihr Gerät an eine Stromquelle angeschlossen wird.

**Hinweis:** Im Energiesparmodus werden einige Anwendungen und Nachrichtendienste, die auf eine Synchronisierung angewiesen sind, unter Umständen erst dann aktualisiert, wenn Sie sie öffnen.

### Ändern der Aktivierung des Energiesparmodus

- 1. Streichen Sie mit zwei Fingern einmal bzw. mit einem Finger zweimal auf dem Bildschirm von oben nach unten.
- 2. Tippen Sie in der rechten oberen Ecke des Bildschirms auf  $\stackrel{\circ}{=}$  >

- 3. Tippen Sie auf **Energiesparmodus** > **Automatisch aktivieren**.
- 4. Tippen Sie auf eine Option.

### Deaktivieren des Energiesparmodus

Der Energiesparmodus wird automatisch deaktiviert, wenn Sie das Gerät aufladen. Sie können den Energiesparmodus auch manuell deaktivieren.

- 1. Streichen Sie mit zwei Fingern einmal bzw. mit einem Finger zweimal auf dem Bildschirm von oben nach unten.
- 2. Tippen Sie auf 📋 Energiesparmodus.

### Geräte- und Akkusicherheit

Sie sollten nur den Akku verwenden, den BlackBerry für die Verwendung mit Ihrem jeweiligen BlackBerry-Gerätemodell angibt. Wenn Sie einen anderen Akku verwenden, verlieren möglicherweise sämtliche Gewährleistungen für Ihr Gerät ihre Gültigkeit.

**VORSICHT:** Es besteht die Gefahr einer Explosion, wenn der Akku durch einen falschen Akkutyp ersetzt wird. Versuchen Sie nicht, den nicht austauschbaren Akku zu ersetzen. Nur qualifiziertes Wartungspersonal darf Reparaturen an oder einen Akkuwechsel bei Ihrem Gerät vornehmen.

#### Geräte- und Akkuentsorgung

Beachten Sie bei der Entsorgung Ihres Geräts und des Akkus die örtlichen Vorschriften. Entsorgen Sie Ihr Gerät oder den Akku nicht in einem Feuer. Das Gerät darf nicht mit dem Hausmüll entsorgt werden. Informationen zur Rückgabe Ihres Geräts an BlackBerry zu Wiederverwendungszwecken oder zur sicheren Entsorgung erhalten Sie auf der Website http://www.blackberry.com/recycling. Das Recycling- und Trade-Up-Programm ist nur in bestimmten Regionen verfügbar.

#### Anzeigen der Informationen zu Sicherheit, Garantie und Datenschutz für Ihr Gerät

Nehmen Sie sich einen Moment Zeit, um den Lizenzvertrag, die Informationen zur beschränkten Garantie und zur Sicherheit sowie die Datenschutzrichtlinien für Ihr Gerät zu lesen. Auf diese Dokumente können Sie über den Bildschirm für Geräteeinstellungen zugreifen. Die Dokumente enthalten wichtige Informationen zu den allgemeinen Nutzungsbedingungen, Akku- und anderen wichtigen Sicherheitsmaßnahmen sowie zum Umfang der Garantieleistung.

Um die BlackBerry- Datenschutzrichtlinienanzuzeigen, muss Ihr Gerät mit dem Internet verbunden sein.

- 1. Streichen Sie mit zwei Fingern einmal bzw. mit einem Finger zweimal auf dem Bildschirm von oben nach unten. Tippen Sie dann auf 🏟 .
- 2. Tippen Sie auf Über das Telefon > Rechtliche Hinweise.

## Anzeige

## Festlegen Ihres Hintergrunds

Fügen Sie dem Startbildschirm Ihres Geräts Ihr Lieblingsfoto hinzu.

- 1. Tippen Sie in der Fotos-App auf ein Bild.
- 2. Tippen Sie auf S > Festlegen als. Tippen Sie ggf. auf Mehr.
- 3. Tippen Sie auf **Hintergrundbild**.
- 4. Um die Bildschirmdarstellung zu vergrößern oder zu verkleinern, bewegen Sie Ihre Finger auseinander oder zusammen.
- 5. Tippen Sie auf **Hintergrundbild wählen**.

**Hinweis:** Zum Ändern des Hintergrundbilds berühren und halten Sie einen leeren Bereich auf einem Startbildschirm. Tippen Sie auf **Hintergrundbilder**. Tippen Sie auf ein Hintergrundbild oder ein Live-Hintergrundbild. Um ein Bild als Hintergrund zu verwenden, tippen Sie auf **Bild auswählen** und anschließend auf ein Bild.

## Aufnehmen eines Screenshots

Drücken und halten Sie gleichzeitig die Taste Lautstärke verringern und die Ein-/Aus-Taste.

Ihren Screenshot finden Sie, indem Sie in der Fotos-App auf  $\equiv$  > **Geräteordner** tippen. Screenshots werden im Ordner **Screenshots** gespeichert.

## Ändern der Bildschirmhelligkeit

- 1. Streichen Sie mit zwei Fingern einmal bzw. mit einem Finger zweimal auf dem Bildschirm von oben nach unten.
- 2. Tippen Sie auf 🏚 > Anzeige > Helligkeitsstufe.
- 3. Tippen Sie auf 💩 und ziehen Sie den Schieberegler vor und zurück, um die Helligkeit anzupassen.

Hinweis: Wenn die Option Adaptive Helligkeit aktiviert ist, erkennt das Gerät die Lichtverhältnisse der Umgebung und passt die Helligkeitsstufe automatisch an.

## Ändern der Schriftgröße

1. Streichen Sie mit zwei Fingern einmal bzw. mit einem Finger zweimal auf dem Bildschirm von oben nach unten.

- 2. Tippen Sie auf 🏚 > Anzeige > Schriftgröße.
- 3. Tippen Sie auf die Textgröße, die Sie verwenden möchten.

## Ein- oder Ausschalten der Bildschirmdrehung

Wählen Sie aus, ob der Bildschirm beim Drehen des Geräts zwischen Hoch- und Querformat wechseln soll.

- 1. Streichen Sie mit zwei Fingern einmal bzw. mit einem Finger zweimal auf dem Bildschirm von oben nach unten.
- 2. Tippen Sie auf 🏚 > Anzeige > Bei Drehung des Geräts.
- 3. Tippen Sie auf **Bildschirminhalte drehen** oder **Hochformat beibehalten**.

**Hinweis:** Sie können die automatische Drehung auch im Menü "Schnelleinstellungen" über 🚫 oder 🔲 ein- und ausschalten.

## Einrichten von Daydream<sup>™</sup>

Mit Daydream<sup>™</sup> können Sie Ihre Fotos, Apps usw. als Bildschirmschoner anzeigen, während das Gerät sich im Ruhezustand befindet oder geladen wird. Sie können festlegen, was wann angezeigt werden soll.

- 1. Streichen Sie mit zwei Fingern einmal bzw. mit einem Finger zweimal auf dem Bildschirm von oben nach unten.
- 2. Tippen Sie auf 🏚 > Anzeige > Daydream.
- 3. Aktivieren Sie die Einstellung.

#### Festlegen der anzuzeigenden Elemente in Daydream<sup>™</sup>

Wenn die Daydream<sup>™</sup>-Funktion aktiviert ist, können Sie festlegen, was im Ruhezustand auf dem Gerät angezeigt werden soll, z. B. die Uhrzeit oder Bilder.

- 1. Tippen Sie auf dem Daydream<sup>™</sup>-Bildschirm auf eine Dream-App.
- 2. Tippen Sie ggf. auf 🏚 neben einer Dream-App, um weitere Anpassungsoptionen anzuzeigen.

Die ausgewählten Dream-Apps werden angezeigt, wenn Ihr Gerät das nächste Mal in den Ruhezustand versetzt wird. Um die Apps sofort anzuzeigen, tippen Sie auf **A** > **Jetzt starten**.

Um weitere Dream-Apps im App-Store herunterzuladen oder zu kaufen, tippen Sie auf **3** > Weitere Dream-Apps installieren.

### Festlegen, wann Daydream<sup>™</sup> gestartet wird

Wenn Daydream<sup>™</sup> aktiviert ist, können Sie festlegen, wann Dream-Apps auf dem Gerät angezeigt werden.

- 1. Tippen Sie auf dem Daydream<sup>™</sup>-Bildschirm auf S > Daydream starten.
- 2. Tippen Sie auf Bei angedocktem Gerät, Während des Ladevorgangs oder Immer.

### Festlegen der Zeit vor dem Versetzen in den Ruhezustand

Legen Sie die Dauer der Inaktivität fest, bevor das Gerät in den Energiesparmodus versetzt und Daydream gestartet wird.

- 1. Streichen Sie mit zwei Fingern einmal bzw. mit einem Finger zweimal auf dem Bildschirm von oben nach unten.
- 2. Tippen Sie auf 🏚 > Anzeige > Ruhezustand.
- 3. Tippen Sie auf eine Zeit.

## Info zu Chromecast<sup>™</sup>

Chromecast<sup>™</sup> ist ein kleines Gerät zum Medien-Streaming, das über den HDMI-Anschluss mit Fernsehgeräten verbunden werden kann. Wenn Chromecast<sup>™</sup> und Ihr Gerät mit demselben Wi-Fi-Netzwerk verbunden sind, können Sie unterstützte Apps und Websites von Ihrem Gerät an größere Fernsehbildschirme senden. Außerdem können Sie den Bildschirm Ihres Geräts auf dem Fernseher anzeigen.

Informationen zu mit Chromecast<sup>™</sup> kompatiblen Apps finden Sie unter chromecast.com/apps.

## Übertragen des Bildschirms

Mithilfe von Chromecast<sup>™</sup> oder einem Wi-Fi CERTIFIED Miracast-Gerät können Sie den Bildschirm Ihres Geräts auf einem größeren Bildschirm anzeigen, wie einem Fernseher oder Projektor.

- 1. Streichen Sie mit zwei Fingern einmal bzw. mit einem Finger zweimal auf dem Bildschirm von oben nach unten.
- 2. Tippen Sie auf 🏚 > Anzeige > Bildschirm übertragen.
- 3. Tippen Sie ggf. auf aund aktivieren Sie das Kontrollkästchen Kabellose Übertragung aktivieren.
- 4. Tippen Sie auf das Gerät, auf dem Ihr Bildschirm angezeigt werden soll.

Hinweis: Nach dem Einrichten der Geräte, auf denen Ihr Bildschirm angezeigt werden soll, können Sie im Menü "Schnelleinstellungen" über 💭 darauf zuzugreifen.

Um die Bildschirmübertragung zu beenden, streichen Sie mit zwei Fingern einmal bzw. mit einem Finger zweimal auf dem Bildschirm von oben nach unten. Tippen Sie auf **Verbindung aufheben**.

### Verwenden des Geräts als Taschenlampe

- 1. Streichen Sie auf einem Startbildschirm mit dem Finger vom oberen Bildschirmbereich aus nach unten.
- 2. Tippen Sie auf <u> </u>.

Um die Taschenlampe auszuschalten, tippen Sie auf  $\ensuremath{\overline{\mathbf{T}}}$  .

## Aktivieren und Deaktivieren des Demomodus für den Einzelhandel

Der Demomodus für den Einzelhandel beinhaltet Animationen, Demos, Videotutorials usw., mit deren Hilfe den Benutzern die verschiedenen Gerätefunktionen vorgestellt werden. Dazu gehören die BlackBerry-Tastatur, Produktivitäts-Apps wie BlackBerry Hub, Kontakte und Kalender, Google Play<sup>™</sup>, Android<sup>™</sup>-Apps usw.

**Wichtig:** Für die Nutzung des Demomodus für den Einzelhandel ist ein Kennwort erforderlich. Wenn Sie zum ersten Mal nach einem Kennwort gefragt werden, geben Sie **instoredemo**ein.

- 1. Streichen Sie mit zwei Fingern einmal bzw. mit einem Finger zweimal auf dem Bildschirm von oben nach unten.
- 2. Tippen Sie auf 🏚 > Anzeigen > Demomodus für den Einzelhandel.
- 3. Geben Sie instoredemoein und tippen Sie dann auf OK.
- 4. Aktivieren Sie die Option Modus für den Einzelhandel.
- 5. Wählen Sie ggf. Land und Dienstanbieter aus.

Deaktivieren Sie bei Bedarf die Option Modus für den Einzelhandel.

## Bedienungshilfen

## Über die Bedienungshilfen auf Ihrem Gerät

Ihr Gerät verfügt über verschiedene bewährte Bedienungshilfen für Personen mit Behinderungen.

Weitere Informationen zu den folgenden Funktionen finden Sie in der Hilfe zu Android-Bedienungshilfen.

- Mit den Vergrößerungseinstellungen können Sie die Ansicht des Displays vergrößern bzw. verkleinern.
- Google<sup>™</sup> TalkBack bietet eine akustische Ausgabe auf der Grundlage der visuellen Informationen auf Ihrem Bildschirm.
- Mit Switch Access können Sie über externe Befehle in Bildschirmen auf Ihrem Smartphone navigieren.
- Braille-Unterstützung ist über BrailleBack verfügbar.
- Mit der Schriftartenanpassung können Sie kleine, mittlere, große oder sehr große Schriftgrößen einstellen.
- Mit der Screen Reader-Technologie können Sie Ihre bevorzugte Text-in-Sprache-Anwendung auswählen (falls Sie eine alternative Text-in-Sprache-Engine aus Google Play<sup>™</sup> heruntergeladen haben).
- Der Google Now<sup>™</sup>-Sprachassistent beantwortet Fragen, gibt Empfehlungen und führt Aktionen durch.
- Über die Diktatfunktion können Sie Texte diktieren statt zu tippen.
- Multimedia-Inhalte mit geschlossener oder offener Untertitelung sind verfügbar. Personalisieren Sie Ihre Einstellungen für Untertitelungen durch die Anpassung von Zeichengröße, Farbe, Deckkraft oder Schriftart.
- Anzeigenfunktionen, wie z. B. Farbumkehr und Farbkorrektur, können auf alle Anwendungen angewendet werden.

- Über die Funktion zur Verzögerung der Reaktionszeit bei "Berühren und halten" können Sie die Reaktionszeit des Bildschirms auf Berührungen verlängern.
- Tastaturen von Drittanbietern werden unterstützt.
- Die Spracheingabe von Kennwörtern ist enthalten.
- Es ist eine Verknüpfung für Bedienungshilfen verfügbar, mit der Sie schnell Ihre Einstellungen für Bedienungshilfen ändern können.
- Dank der Fernschreiberunterstützung können Sie einen Fernschreiber anschließen und Anrufe über dieses Gerät empfangen und tätigen.

Weitere Informationen zu den folgenden Funktionen finden Sie unter BlackBerry-Bedienungshilfen.

- Kompatibilität mit Hörgeräten ist für bestimmte BlackBerry-Smartphone-Modelle verfügbar. Bewertungen der Kompatibilität erhalten Sie online unter BlackBerry-Bedienungshilfen.
- Mit dem BlackBerry-Tastatur können Sie Text effizienter eingeben mit kontextbezogener Autokorrektur, Vorhersage des nächsten Worts, Verknüpfungen und personalisierter Lernfunktion, die Ihre Eingabeweise erkennt. Ihr Gerät bietet Ihnen die Möglichkeit, die Touchscreen-Tastatur oder die ausziehbare Tastatur mit erfühlbaren Tasten zu verwenden.
- Tastenkombinationen und Kurzwahl ermöglichen Ihnen die Zuweisung von Aktionen und Telefonnummern zu bestimmten Tasten.
- Warnungen und Benachrichtigungen können mit Ton, Vibration, Warnmeldungen auf dem Bildschirm oder LED-Anzeigen angepasst werden.
- Eine integrierte Freisprechanlage ist verfügbar, oder Sie können Ihr Gerät mit einem Headset oder Bluetooth-fähigen Headset verbinden.

## Ändern der Einstellungen für Bedienungshilfen

Sie können die Einstellungen für Bedienungshilfen, z. B. Google<sup>™</sup> TalkBack, Untertitel, die Reaktionszeit für Berühren/ Halten und Farbumkehr, aktivieren und deaktivieren.

- 1. Streichen Sie mit zwei Fingern einmal bzw. mit einem Finger zweimal auf dem Bildschirm von oben nach unten.
- 2. Tippen Sie auf 🏚 > Bedienungshilfen.
- 3. Nehmen Sie die gewünschten Einstellungen für die Bedienungshilfen vor.

### Einschalten des Hörgerätemodus

Der Hörgerätemodus verbessert die Kompatibilität zwischen Ihrem Gerät und Hörgeräten mit Telefonspule. Je nach BlackBerry-Gerätemodell wird diese Funktion möglicherweise nicht unterstützt. Bewertungen der Kompatibilität mit Hörgeräten erhalten Sie online unter BlackBerry-Bedienungshilfen.

- 1. Tippen Sie in der Telefon-App in der rechten oberen Ecke des Bildschirms auf 📱 .
- 2. Tippen Sie auf Einstellungen > Anrufeinstellungen > Hörhilfen.

## Aktivieren der TTY-Unterstützung

Die TTY-Unterstützung dient dazu, Ihrem Gerät die Verbindung zu einem externen TTY-Gerät zu ermöglichen, das empfangene Anrufe in Text umwandelt.

Das TTY-Gerät, mit dem Sie Ihr BlackBerry-Gerät verbinden möchten, muss mit 45,45 Bit pro Sekunde arbeiten. Wenn Ihr TTY-Gerät für die Verwendung mit einer 2,5-mm-Headset-Buchse ausgelegt ist, müssen Sie es über einen Adapter mit Ihrem Gerät verbinden. Bei dem mit dem TTY-Gerät verbundenen Adapter-Ende muss es sich um einen dreipoligen 2,5-mm-Mono-Stecker für Headsets handeln und bei dem mit Ihrem BlackBerry-Gerät verbundenen Ende um einen vierpoligen 3,5-mm-Stereo-Stecker für Headsets.

- 1. Verbinden Sie ein TTY-Gerät entsprechend den mit Ihrem Gerät mitgelieferten Anweisungen.
- 2. Tippen Sie in der Telefon-App in der rechten oberen Ecke des Bildschirms auf 📱.
- 3. Tippen Sie auf **Einstellungen** > **Anrufeinstellungen** > **TTY-Modus**.
- 4. Wählen Sie eine der folgenden TTY-Modi aus:
  - Um alle TTY-Modi zu deaktivieren, tippen Sie auf **TTY aus**.
  - Um alle TTY-Modi zu aktivieren, tippen Sie auf TTY (vollständig).
  - Um den TTY-Hearing-Carry-Over-Modus zu aktivieren, tippen Sie auf **TTY HCO**.
  - Um den TTY-Voice-Carry-Over-Modus zu aktivieren, tippen Sie auf **TTY VCO**.

## Nutzer

## Infos zu Benutzern

Die Funktion "Benutzer" ermöglicht das gemeinsame Verwenden Ihres Geräts mit anderen, ohne dass sie persönliche oder geschäftliche Daten einsehen können. Ihrem Gerät hinzugefügte Benutzer können z. B. nicht auf Informationen wie Ihre E-Mails, Kontakte, Bilder, Apps usw. zugreifen. Standardmäßig enthält Ihr Gerät die Benutzerprofile "Geräteeigentümer" und "Gast". Sie können Ihrem Gerät noch weitere Benutzerprofile hinzufügen.

Zum erhöhten Schutz der Privatsphäre sollte jeder Benutzer eine Bildschirmsperre einrichten. Diese verhindert, dass ein Benutzer auf Informationen eines anderen Benutzerprofils zugreift.

Die Drahtlosverbindungseinstellungen gelten für alle Benutzerprofile auf Ihrem Gerät. Sämtliche Änderungen, die ein Benutzer an Geräteeinstellungen vornimmt, wie Wi-Fi-Netzwerkverbindungen, gelten für alle Benutzer des Geräts.

Alle Benutzer können App-Updates für sämtliche Benutzerprofile des Geräts installieren.

### Sie (Geräteeigentümer)

Die Person, die das Gerät zum ersten Mal einrichtet (Sie), ist der Geräteeigentümer. Zusätzlich zum Geräteeigentümer und einem Gast können Sie bis zu drei Benutzer hinzufügen und festlegen, ob der Gast oder Benutzer das Gerät für das Tätigen von Anrufen oder das Senden von Textnachrichten verwenden darf. Sie bestimmen, ob jemand über den Sperrbildschirm ein Benutzerprofil hinzufügen und darauf zugreifen darf. Sie können auch App-Updates für alle Benutzerprofile auf dem Gerät installieren, Apps über ein Benutzerprofil deinstallieren und ein Profil vom Gerät löschen.

#### Gast

Das Gastprofil ist nützlich, wenn Sie jemandem Ihr Gerät ausleihen. Wenn jemand das Gastprofil verwendet, erstellt das Gerät einen separaten Bereich, in dem der Gast Apps herunterladen, Bilder aufnehmen und andere Gerätefunktionen verwenden kann. Vom Gast hinzugefügte Apps und Daten auf Ihrem Gerät sind nur über das Gastprofil verfügbar. Wenn Sie oder der Gast das Gastprofil löschen, werden alle Apps und Daten darin dauerhaft vom Gerät gelöscht.

Sie bestimmen, ob der Gast Anrufe tätigen und empfangen kann.

### Benutzer

Das Gastprofil eignet sich für das gelegentliche Ausleihen Ihres Geräts. Wenn Ihr Gerät jedoch häufiger von einer anderen Person verwendet wird, können Sie ein Benutzerprofil für sie erstellen. Ein Benutzerprofil erstellt einen separaten Bereich auf dem Gerät, in dem eine andere Person Gerätefunktionen verwenden und das Gerät nach ihren Wünschen anpassen kann. Sie könnten z. B. das Benutzerprofil "Kinder" mit für Kinder geeigneten Apps erstellen. Wenn ein Kind Ihr Gerät verwenden möchte, können Sie zum Benutzerprofil "Kinder" wechseln und brauchen sich keine Sorgen zu machen, dass versehentlich Apps oder Daten gelöscht werden. Vom Benutzer hinzugefügte Apps und Daten auf Ihrem Gerät sind nur über das jeweilige Benutzerprofil verfügbar.

Sie bestimmen, ob der Benutzer Anrufe tätigen und empfangen kann oder Textnachrichten (SMS) senden und empfangen kann.

# Zulassen des Zugriffs auf Gast- und Benutzerprofile bei gesperrtem Gerät

Gäste und Benutzer können über den Sperrbildschirm auf ihre Profile zugreifen, wenn Sie diese Funktion auf Ihrem Gerät einrichten. Damit können Sie auch einen Benutzer über den Sperrbildschirm hinzufügen, ohne den Bildschirm zuvor zu entsperren.

- 1. Streichen Sie mit zwei Fingern einmal bzw. mit einem Finger zweimal auf dem Bildschirm von oben nach unten.
- 2. Tippen Sie auf 🏟 > Benutzer > 🚦 .
- 3. Aktivieren Sie das Kontrollkästchen Nutzer auf Sperrbildschirm hinzufügen.

## Hinzufügen eines Benutzers

Ein Benutzerprofil erstellt einen separaten Bereich auf dem Gerät, in dem eine andere Person das Gerät verwenden und anpassen kann. Der Benutzer kann z. B. ein Google<sup>™</sup>-Konto hinzufügen oder Apps, Hintergrundbilder und Musik herunterladen, ohne die Kontoinformationen, Apps und Daten des Geräteeigentümers oder anderer Benutzer zu sehen.

- 1. Streichen Sie mit zwei Fingern einmal bzw. mit einem Finger zweimal auf dem Bildschirm von oben nach unten.
- 2. Tippen Sie auf 📩 > Nutzer > Nutzer hinzufügen.
- 3. Tippen Sie auf **OK**.
- 4. Tippen Sie auf **Jetzt einrichten**.
- 5. Um ggf. den Standby-Modus zu verlassen, streichen Sie auf dem Bildschirm nach oben.
- 6. Folgen Sie den Anweisungen auf dem Bildschirm.

# Einem Benutzer das Tätigen von Anrufen und Senden von Textnachrichten erlauben

Sie können festlegen, ob ein Gast oder Benutzer Anrufe tätigen bzw. empfangen kann, wenn er das Gäste- oder Benutzerprofil Ihres Geräts verwendet. Sie können auch festlegen, ob er Textnachrichten (SMS) senden bzw. empfangen kann.

- 1. Streichen Sie mit zwei Fingern einmal bzw. mit einem Finger zweimal auf dem Bildschirm von oben nach unten.
- 2. Tippen Sie auf 🏚 > Nutzer.
- 3. Führen Sie eine der folgenden Aktionen aus:
  - Tippen Sie neben dem Gastprofil auf 🏚 . Aktivieren Sie die Einstellung **Telefonanrufe zulassen**.
  - Tippen Sie neben einem Benutzerprofil auf 🏚 . Aktivieren Sie die Einstellung Telefonanrufe und SMS zulassen.

## Löschen eines Benutzer- oder Gastprofils

Wenn Sie ein Benutzerprofil von Ihrem Gerät löschen, löschen Sie dauerhaft den Bereich des Benutzers sowie alle darin gespeicherten Apps und Daten. Der Benutzer ist dann nicht mehr in der Liste der Benutzerprofile verfügbar. Wenn Sie einen Gast löschen, werden alle Apps und Daten im Gästebereich dauerhaft vom Gerät gelöscht, das Gastprofil bleibt jedoch erhalten.

- 1. Streichen Sie mit zwei Fingern einmal bzw. mit einem Finger zweimal auf dem Bildschirm von oben nach unten.
- 2. Tippen Sie auf 🏚 > **Nutzer**.
- 3. Führen Sie eine der folgenden Aktionen aus:

- Tippen Sie neben dem Benutzer, den Sie löschen möchten, auf 🏚 > Benutzer entfernen > Löschen.
- Tippen Sie auf Gast. Tippen Sie ggf. auf Ja, weiter. Streichen Sie mit zwei Fingern einmal bzw. mit einem Finger zweimal auf dem Bildschirm von oben nach unten. Tippen Sie auf 🔅 > Nutzer > Gast entfernen > Entfernen.

Ein Gast oder Benutzer kann die Apps und Daten aus dem Gäste- oder Benutzerprofilbereich auf Ihrem Gerät löschen. Ein Gast tippt dazu auf **B** > **Gast von diesem Gerät löschen**. Ein Benutzer tippt auf **B** > *Gast von diesem Gerät löschen*. Ein Benutzer tippt auf **B** > *Gast von diesem Gerät löschen*.

## Aktualisieren von Kontaktinformationen für den Geräteeigentümer

Sie können die Kontaktinformationen für den Geräteeigentümer hinzufügen oder ändern. Beispielsweise können Sie das Profilbild und den Namen ändern, die neben dem Profil des Geräteeigentümers angezeigt werden.

Um den Geräteeigentümer zu ändern, müssen Sie das Gerät auf seine Werkseinstellungen zurücksetzen und das Gerät neu einrichten.

- 1. Streichen Sie mit zwei Fingern einmal bzw. mit einem Finger zweimal auf dem Bildschirm von oben nach unten.
- Tippen Sie auf > Nutzer > Sie (<Benutzername>).
- 3. Tippen Sie auf 🧨 .
- 4. Aktualisieren Sie Ihre Kontaktinformationen.
- 5. Tippen Sie auf 🗸 .

### Wechseln der Benutzer

- 1. Streichen Sie mit zwei Fingern einmal bzw. mit einem Finger zweimal auf dem Bildschirm von oben nach unten.
- 2. Tippen Sie auf 🏚 > Nutzer.
- 3. Führen Sie eine der folgenden Aktionen aus:
  - Tippen Sie auf einen Benutzer.
  - Tippen Sie auf Gast.

## Sichern und Zurücksetzen

## Info zum Sichern von Gerätedaten

Mit Android<sup>™</sup> Backup Service können Sie Ihre Daten in Ihrem Google<sup>™</sup>-Konto sichern. Wenn Sie Ihr Gerät ungeplant ersetzen müssen (beispielsweise bei Beschädigung, Verlust oder Diebstahl), können Sie Ihre Daten auf einem Gerät mit Android<sup>™</sup> wiederherstellen.

Die folgenden Datentypen können in einem Konto gesichert werden:

- Google Kalender<sup>™</sup>-Einstellungen
- Wi-Fi-Netzwerke und -Kennwörter
- Hintergrundbilder für den Startbildschirm
- Gmail<sup>™</sup>-Einstellungen
- Auf Google Play<sup>™</sup> installierte Apps
- Display-Einstellungen
- Sprach- und Eingabeeinstellungen
- Datums- und Uhrzeiteinstellungen
- Einstellungen und Daten von Drittanbieter-Apps (je nach App unterschiedlich)

## Sichern von Gerätedaten mit Android<sup>™</sup> Backup Service

- 1. Streichen Sie mit zwei Fingern einmal bzw. mit einem Finger zweimal auf dem Bildschirm von oben nach unten.
- 2. Tippen Sie auf 🏚 > Sichern & zurücksetzen.
- 3. Aktivieren Sie die Einstellung Meine Daten sichern.

### Ändern des Google<sup>™</sup>-Kontos, in dem Gerätedaten gesichert werden

Wenn Sie über mehr als ein Google<sup>™</sup>-Konto verfügen oder ein neues Google<sup>™</sup>-Konto verwenden möchten, können Sie das Konto, das Sie zur Sicherung Ihrer Daten verwenden, ändern.

- 1. Streichen Sie mit zwei Fingern einmal bzw. mit einem Finger zweimal auf dem Bildschirm von oben nach unten.
- 2. Tippen Sie auf 🏚 > Sichern & zurücksetzen > Sicherungskonto.
- 3. Tippen Sie auf ein Konto. Wenn Sie das Konto Ihrem Gerät noch nicht hinzugefügt haben, tippen Sie auf **Konto hinzufügen** und folgen Sie dann den Aufforderungen zum Hinzufügen des Kontos.

## Automatisches Wiederherstellen von App-Daten

Wenn Sie eine App deinstallieren und sie später erneut installieren, kann Ihr Gerät die App-Daten automatisch wiederherstellen.

- 1. Streichen Sie mit zwei Fingern einmal bzw. mit einem Finger zweimal auf dem Bildschirm von oben nach unten.
- 2. Tippen Sie auf 🏚 > Sichern & zurücksetzen.
- 3. Aktivieren Sie die Einstellung Autom. Wiederherstellung.

## Wiederherstellen von Gerätedaten mit Android<sup>™</sup> Backup Service

Für die Wiederherstellung Ihrer Gerätedaten mit Android<sup>™</sup> Backup Service müssen Sie die Daten gesichert haben.

Wenn Sie das für die Datensicherung verwendete Google<sup>™</sup>-Konto hinzufügen, können Sie Daten von einem älteren Android<sup>™</sup>-Gerät auf einem neuen Android<sup>™</sup>-Gerät wiederherstellen.

- 1. Streichen Sie auf dem neuen Gerät mit zwei Fingern einmal bzw. mit einem Finger zweimal auf dem Bildschirm von oben nach unten.
- 2. Tippen Sie auf 🏚 > Konten > Konto hinzufügen > Google.
- 3. Folgen Sie den Aufforderungen, um das Google<sup>™</sup>-Konto hinzufügen, mit dem Sie Ihre Daten gesichert haben.

Wenn Sie Ihr Konto hinzugefügt haben, werden Ihre Daten auf dem neuen Gerät wiederhergestellt.

# Löschen der Gerätedaten durch Zurücksetzung auf die Werkseinstellungen

Bevor Sie zu einem neuen Gerät wechseln oder Ihr derzeitiges Gerät verschenken, sollten Sie die Daten auf dem Gerät löschen. Eine Zurücksetzung auf die Werkseinstellungen dient dazu, alle Daten permanent von Ihrem Gerät zu löschen, sodass sie nicht wiederhergestellt werden können. Zu den dauerhaft gelöschten Daten zählen E-Mail-Konten, heruntergeladene Apps, Mediendateien, Dokumente, Browserlesezeichen und Einstellungen.

- 1. Streichen Sie mit zwei Fingern einmal bzw. mit einem Finger zweimal auf dem Bildschirm von oben nach unten.
- 2. Tippen Sie auf 🏚 > Sichern & zurücksetzen.
- 3. Tippen Sie auf **Auf Werkszustand zurück > Telefon zurücksetzen**.

## Aktualisieren Ihrer Gerätesoftware

Wenn für Ihr Gerät eine neue Softwareaktualisierung verfügbar ist, erhalten Sie eine Benachrichtigung. Das Aktualisieren der Gerätesoftware auf die neueste Version sorgt für eine gute Leistung und den Schutz Ihres Geräts.

- 1. Streichen Sie mit einem Finger vom oberen Bildschirmbereich aus nach unten.
- 2. Tippen Sie auf die Benachrichtigung **System aktualisieren** und dann auf **Herunterladen**.

**Hinweis:** Das Herunterladen und Installieren größerer Updates kann längere Zeit dauern und Sie müssen ggf. Ihr Gerät anschließend neu starten. Damit keine Probleme auftreten, schließen Sie Ihr Gerät während der Aktualisierung an eine Stromquelle an und stellen Sie die Verbindung mit einem stabilen Wi-Fi-Netzwerk her.

## Manuelles Suchen nach Softwareaktualisierungen

- 1. Streichen Sie mit zwei Fingern einmal bzw. mit einem Finger zweimal auf dem Bildschirm von oben nach unten.
- 2. Tippen Sie auf 🏚 > Über das Telefon > Systemaktualisierungen > Suche nach Updates.
- 3. Wenn eine Aktualisierung verfügbar ist, tippen Sie auf Herunterladen.

## Sicherheit

## Sperren, Kennwörter und Schützen Ihrer Daten

Es gibt verschiedene Arten von Sperren, PINs und Sicherheitsfunktionen, mit denen Sie die Daten auf Ihrem Gerät schützen können.

Wenn Sie Ihr Gerät geschäftlich nutzen, hat Ihr Unternehmen möglicherweise Sicherheitseinstellungen eingerichtet. Sie müssen beispielsweise ein Kennwort zum Entsperren eingeben oder dürfen die Smart Lock-Funktion nicht verwenden.

#### Bildschirmsperre

Mit einer Bildschirmsperre kann verhindert werden, dass jemand anderes das Gerät entsperrt und auf Ihre Daten zugreift. Wenn Sie eine Bildschirmsperre einrichten, legen Sie fest, ob der Bildschirm entsperrt werden muss, um das Gerät einzuschalten.

Für einige Sicherheitsfunktionen auf Ihrem Gerät, z. B. Smart Lock, ist es erforderlich, dass Sie eine Bildschirmsperre einrichten, bevor Sie eine Sicherheitsfunktion einrichten können.

Es gibt mehrere Arten von Bildschirmsperren, unter denen Sie wählen können. Diese bieten verschiedene Sicherheitsstufen.

- Kennwort: Ein sicheres Kennwort kann aus Buchstaben, Zahlen und Symbolen bestehen. Ein Kennwort ist als starke Bildschirmsperre konzipiert, die nur schwer von jemand anderem zu knacken ist.
- **PIN**: Eine PIN muss aus mindestens vier Ziffern bestehen. Je mehr Ziffern sie enthält, desto sicherer ist die Bildschirmsperre.
- **Bild**: Bei einem Bild-Passwort müssen Sie eine Zahl (Ihrer Wahl) an einen bestimmten Ort (Ihrer Wahl) auf einem Bild (Ihrer Wahl) verschieben. Ein Bild-Passwort ist eine bequeme Möglichkeit, das Gerät zu entsperren, und kann nur schwer von jemand anderem herausgefunden werden.
- **Muster**: Ein Muster ist eine durchgehende Linie, die vier oder mehr Punkte in einem Raster miteinander verbindet. Sie zeichnen das Muster, um Ihr Gerät zu entsperren. Ein Muster ist weniger sicher als ein Kennwort, eine PIN oder ein Bild-Passwort.
- **Streichen**: Sie können Ihr Gerät mit einer Streichgeste entsperren. Eine Streichgeste ist weniger sicher als die anderen Arten der Bildschirmsperren.

### Smart Lock

Mithilfe der Smart Lock-Funktion können Sie Ihr Gerät so einrichten, dass es entsperrt bleibt, wenn es mit einem vertrauenswürdigen Bluetooth-fähigen oder NFC-fähigen Gerät verbunden ist, wenn es Ihr Gesicht oder Ihre Stimme erkennt oder wenn Sie es in der Hand, in der Hosentasche oder Tasche tragen. Die Smart Lock-Funktion ermöglicht es darüber hinaus, Ihr Gerät entsperrt zu lassen, wenn es sich an einem vertrauten Ort wie Ihrem Zuhause oder Ihrem Arbeitsplatz befindet.

Die Smart Lock-Funktion ist eine bequeme Möglichkeit, auf die Daten auf Ihrem Gerät zuzugreifen, bestätigt aber nicht, dass die Person, die das Gerät verwendet, auch dessen Eigentümer ist.

Sie müssen eine Bildschirmsperre auf Ihrem Gerät eingerichtet haben, bevor Sie die Smart Lock-Funktion verwenden können.

### Datenverschlüsselung

Standardmäßig werden die Daten auf Ihrem Gerät, einschließlich Ihrer Kontoinformationen, Apps, Musik, Bilder und anderer heruntergeladener Dateien, in einem Format gespeichert, das nur gelesen werden kann, wenn die Daten von Ihrem Gerät entschlüsselt werden. Wenn Sie eine Bildschirmsperre einrichten und festlegen, dass diese zum Einschalten des Geräts entsperrt werden muss, wird das Kennwort, die PIN oder das Muster verwendet, um einen neuen Verschlüsselungsschlüssel zur Entschlüsselung Ihrer Daten zu generieren.

### SIM-Karten-PIN

Sie können eine PIN für die Geräte-SIM-Karte verwenden, um die unberechtigte Verwendung Ihrer SIM-Karte in einem anderen Gerät zu verhindern. Wenn Sie z. B. Ihre SIM-Karte verlieren und jemand versucht, diese in einem anderen Gerät zu verwenden, kann die SIM-Karte nur bei korrekter Eingabe der PIN genutzt werden.

### Netzwerksperren und Freischaltcodes

Um eine SIM-Karte von einem anderen Dienstanbieter zu verwenden, wenn Sie beispielsweise auf Reisen sind und das Netzwerk eines lokalen Dienstanbieters nutzen möchten, können Sie Freischaltcodes (MEP-Codes) von Ihrem aktuellen Dienstanbieter anfordern und die Einstellungen für die Telefonnetzwerksperre Ihrer SIM-Karte ändern.

Wenn Sie die maximale Anzahl an zulässigen Versuchen zur Eingabe eines Freischaltcodes überschreiten, lässt Ihre SIM-Karte nur Notrufe zu. Weitere Informationen erhalten Sie von Ihrem Dienstanbieter.

#### Google<sup>™</sup>-Konto und Schutzfunktion gegen Zurücksetzung auf die Werkseinstellungen

Bei der Schutzfunktion gegen Zurücksetzung auf die Werkseinstellungen werden die Informationen Ihres Google<sup>™</sup>-Kontos verwendet, um die Daten auf Ihrem Gerät zu schützen. Wenn Ihr Gerät verloren geht oder gestohlen wird, wird mit der Schutzfunktion gegen Zurücksetzung auf die Werkseinstellungen verhindert, dass jemand anderes Ihr Gerät einrichten und verwenden kann, selbst wenn diese Person versucht, das Gerät auf die Werkseinstellungen zurückzusetzen. Das Gerät muss mit den gleichen Google<sup>™</sup>-Kontoinformationen wie vor dessen Zurücksetzung eingerichtet werden.

Um die Schutzfunktion gegen Zurücksetzung auf die Werkseinstellungen verwenden zu können, müssen Sie zunächst eine Bildschirmsperre einrichten und dem Gerät Ihr Google<sup>™</sup>-Konto hinzufügen.

## Einrichten der Bildschirmsperre

Durch Sperren des Bildschirms können Sie verhindern, dass Ihr Gerät versehentlich Nachrichten versendet oder Anrufe tätigt. Zum Entsperren des Geräts und Zugriff auf dessen Daten ist die Eingabe von Kennwort, PIN, Bild-Passwort oder Muster erforderlich.

Wenn Sie das Gerät bei der Arbeit verwenden, können Sie je nach den von Ihrem Administrator eingerichteten Regeln möglicherweise keine Bildschirmsperre mit Muster oder Bild festlegen.

- 1. Streichen Sie mit zwei Fingern einmal bzw. mit einem Finger zweimal auf dem Bildschirm von oben nach unten.
- 2. Tippen Sie auf 📩 > Sicherheit > Bildschirmsperre.
- 3. Führen Sie eine der folgenden Aktionen aus:
  - Um Ihr Gerät mit einem Kennwort zu entsperren, tippen Sie auf Kennwort.
  - Um Ihr Gerät mit einer numerischen PIN zu entsperren, tippen Sie auf PIN.
  - Um Ihr Gerät mit einer Zahl-Bild-Kombination zu entsperren, tippen Sie auf Bild.
  - Um Ihr Gerät durch die Erkennung eines Musters auf dem Bildschirm zu entsperren, tippen Sie auf Muster.
- 4. Folgen Sie den Anweisungen auf dem Bildschirm.

### Erstellen von starken Kennwörtern

Mit einem starken Kennwort verhindern Sie den Zugriff auf Ihre Informationen durch Unbefugte. Schwache Kennwörter, z. B. 1234, sind zwar leichter zu merken, aber auch leichter zu erraten.

Für ein starkes Kennwort sollte folgendes vermieden werden (nach Wichtigkeit geordnet):

| Vermeiden                                      | Beispiel        |
|------------------------------------------------|-----------------|
| Häufige Kennwörter                             | Kennwort        |
| Wörter aus einem Wörterbuch                    | Viertel         |
| Kombinationen von Wörtern aus einem Wörterbuch | DiagrammEinfach |

| Vermeiden                         | Beispiel    |
|-----------------------------------|-------------|
| Namen und Adressen                | Cecilia     |
| Hinzufügen von Zahlen am Wortende | Kennwort145 |

Erstellen Sie am besten ein starkes Kennwort, das Sie sich leicht merken können. Hilfreiche Tipps:

| Empfehlenswert                                               | Beispiel                                                                   |
|--------------------------------------------------------------|----------------------------------------------------------------------------|
| Verwenden möglichst vieler Zeichen                           | -                                                                          |
| Kombinationen von Wörtern aus verschiedenen Sprachen         | field of Kühe                                                              |
|                                                              | Besser als: Kuhfeld                                                        |
| Kombinationen verschiedener Zeichensätze                     | größere3 stre4gth                                                          |
| Verwenden des Anfangsbuchstabens der Wörter in einem<br>Satz | FjikvTqdB                                                                  |
|                                                              | Besser als: Franz jagt im komplett verwahrlosten Taxi quer<br>durch Bayern |
| Kombination falsch geschriebener Wörter                      | DiaglammEifnach                                                            |
|                                                              | Besser als: DiagrammEinfach                                                |

#### Einrichten der Bildschirmsperroptionen

Nachdem Sie eine Bildschirmsperre eingerichtet haben, können Sie Bildschirmsperroptionen festlegen. Beispielsweise können Sie festlegen, wie lange Ihr Gerät inaktiv sein darf, bevor es automatisch gesperrt wird, oder dass Ihr Gerät automatisch die Gerätedaten löscht, wenn Sie zehnmal das falsche Kennwort eingegeben haben.

- 1. Streichen Sie mit zwei Fingern einmal bzw. mit einem Finger zweimal auf dem Bildschirm von oben nach unten.
- 2. Tippen Sie auf 🏚 > Sicherheit.
- 3. Führen Sie eine der folgenden Aktionen aus:
  - Um Ihr Gerät nach einer bestimmten Inaktivitätsdauer automatisch zu sperren, tippen Sie auf **Automatisch sperren**. Tippen Sie dann auf ein Zeitintervall. Diese Option ist nicht verfügbar, wenn Sie die Smart Lock-Funktion eingerichtet haben.
  - Um Ihr Gerät durch Betätigen der Ein/Aus-Taste zu sperren, aktivieren Sie die Option Ein/Aus sperrt Gerät.
  - Um nach zehn fehlgeschlagenen Entsperrungsversuchen automatisch die Daten auf Ihrem Gerät zu löschen, aktivieren Sie die Option **Automatisch löschen**.
  - Um die Eigentümerinformationen auf dem Bildschirm anzuzeigen, wenn das Gerät gesperrt ist, tippen Sie auf Info zum Eigentümer und dann auf Infos zum Eigentümer auf Sperrbildschirm anzeigen. Geben Sie ggf. die anzuzeigenden Informationen ein.
  - Um Ihr Kennwort, Ihre PIN oder Ihr Muster auszublenden, damit es beim Entsperren des Bildschirms nicht sichtbar ist, deaktivieren Sie die Option **Passwörter sichtbar**.

### Ändern einer Bildschirmsperre

Sie können sowohl die Art der Bildschirmsperre, die Sie zum Entsperren des Geräts verwenden, als auch das Kennwort, die PIN, das Bild-Passwort oder das Muster ändern.

Wenn Sie Ihr Gerät geschäftlich nutzen, hat Ihr Administrator möglicherweise Sicherheitseinstellungen eingerichtet, die das Verwenden einer Bildschirmsperre erfordern.

- 1. Streichen Sie mit zwei Fingern einmal bzw. mit einem Finger zweimal auf dem Bildschirm von oben nach unten.
- 2. Tippen Sie auf 🔅 > Sicherheit > Bildschirmsperre.
- 3. Geben Sie Ihr Kennwort, Ihre PIN, Ihr Bild-Passwort oder Ihr Muster ein und tippen Sie auf Weiter.
- 4. Führen Sie eine der folgenden Aktionen aus:
  - Um eine andere Bildschirmsperre einzurichten oder das Kennwort, die PIN, das Bild-Passwort oder das Muster zu ändern, tippen Sie auf eine Art der Bildschirmsperre.
  - Um den Energiesparmodus des Geräts ohne eine Eingabe von Kennwort, PIN, Bild-Passwort oder Muster zu beenden, tippen Sie auf **Streichen**.
- 5. Folgen Sie den Anweisungen auf dem Bildschirm.
- 6. Tippen Sie auf **OK**.

Hinweis: Wenn unter Sicherheit keine Option für die Bildschirmsperren verfügbar ist, müssen Sie möglicherweise zunächst auf Anmeldedaten löschen tippen.

## Info zu Smart Lock

Die Smart Lock-Funktion vereinfacht das Entsperren Ihres Geräts. Sie können Ihr Gerät so einrichten, dass es in den folgenden Situationen nicht gesperrt wird:

- Wenn es mit einem vertrauenswürdigen Bluetooth- oder NFC-fähigen Gerät verbunden ist
- Wenn es sich an einem vertrauten Ort wie Ihrem Zuhause oder Ihrem Arbeitsplatz befindet
- Wenn es Ihr Gesicht oder Ihre Stimme erkennt
- Wenn es sich in Ihrer Hand oder Tasche befindet

Die Smart Lock-Funktion kann nicht erkennen, wer Ihr Gerät in der Hand hält, wenn es entsperrt wurde und mit einem vertrauenswürdigen Gerät verbunden ist, sich an einem vertrauenswürdigen Ort befindet oder herumgereicht wird, während die Trageerkennung aktiviert ist. Bei aktivierter Option "Vertrauenswürdiges Gesicht" könnte auch jemand, der Ihnen ähnlich sieht, Ihr Gerät entsperren.

Wenn Sie das Gerät bei der Arbeit verwenden, ist je nach den von Ihrem Administrator eingerichteten Regeln die Smart Lock-Funktion möglicherweise nicht verfügbar.

### Einrichten von Smart Lock zum Entsperren Ihres Geräts

Stellen Sie sicher, dass Sie eine Bildschirmsperre auf Ihrem Gerät eingerichtet haben. Je nach Art von Smart Lock müssen Sie ggf. weitere Funktionen auf Ihrem Gerät aktivieren oder einrichten, zum Beispiel Bluetooth, NFC, Google Maps<sup>™</sup>, die Spracherkennung von "Ok Google<sup>™</sup>", einen Trust Agent oder eine drahtlose Netzwerkverbindung.

- 1. Streichen Sie mit zwei Fingern einmal bzw. mit einem Finger zweimal auf dem Bildschirm von oben nach unten.
- 2. Tippen Sie auf 🏚 > Sicherheit > Smart Lock.
- 3. Geben Sie Ihr Kennwort zur Bildschirmentsperrung ein und tippen Sie auf Weiter.
- 4. Führen Sie eine der folgenden Aktionen aus:
  - Damit das Gerät nicht gesperrt wird, wenn es mit einem Bluetooth-fähigen Gerät verbunden ist oder Sie damit ein NFC-Tag bzw. ein NFC-fähiges Gerät berühren, tippen Sie auf **Vertrauenswürdige Geräte**.
  - Damit Ihr Gerät entsperrt bleibt, wenn es erkennt, dass es sich zu Hause oder an einem anderen vertrauenswürdigen Ort befindet, tippen Sie auf **Vertrauenswürdige Orte**.
  - Um Ihr Gerät zu entsperren, wenn es Ihr Gesicht erkennt, tippen Sie auf Vertrauenswürdiges Gesicht.
  - Um Ihr Gerät zu entsperren, wenn Sie "Ok Google<sup>™</sup>" sagen, tippen Sie auf **Vertrauenswürdige Stimme**. Aktivieren Sie die Einstellung **Über die Google-App** und dann **Vertrauenswürdige Stimme**.
  - Damit Ihr Gerät entsperrt bleibt, wenn Sie es am Körper oder in einer Tasche tragen, tippen Sie auf **Trageerkennung** und aktivieren Sie die Option.
- 5. Folgen Sie den Anweisungen auf dem Bildschirm.

### Deaktivieren von Smart Lock

- 1. Streichen Sie mit zwei Fingern einmal bzw. mit einem Finger zweimal auf dem Bildschirm von oben nach unten.
- 2. Tippen Sie auf 🏚 > Sicherheit > Smart Lock.
- 3. Geben Sie Ihr Kennwort zur Bildschirmentsperrung ein und tippen Sie auf Weiter.
- 4. Führen Sie eine der folgenden Aktionen aus:
  - Tippen Sie auf Vertrauenswürdige Geräte. Tippen Sie auf ein Gerät und dann auf Löschen.
  - Tippen Sie auf Vertrauenswürdige Orte. Tippen Sie auf einen Ort und dann auf Löschen.
  - Tippen Sie auf Vertrauenswürdiges Gesicht. Tippen Sie auf Vertrauenswürdiges Gesicht entfernen und dann auf Entfernen.
  - Tippen Sie auf Vertrauenswürdige Stimme. Deaktivieren Sie die Option Vertrauenswürdige Stimme.
  - Tippen Sie auf Trageerkennung. Deaktivieren Sie die Option.

### Deaktivieren des Trust Agent für Smart Lock

Mit einem Trust Agent kann die Bildschirmsperre umgangen werden, wenn er bestätigt, dass die Geräteumgebung vertrauenswürdig ist.

Wenn Sie die Smart Lock-Funktion deaktivieren, sollten Sie auch den Trust Agent deaktivieren.

- 1. Streichen Sie mit zwei Fingern einmal bzw. mit einem Finger zweimal auf dem Bildschirm von oben nach unten.
- 2. Tippen Sie auf 🏚 > Sicherheit > Trust Agents.
- 3. Deaktivieren Sie die Einstellung Smart Lock (Google).

## Schützen der SIM-Karte mit einer PIN

Sie können eine SIM-Karten-PIN verwenden, um die unberechtigte Verwendung Ihrer SIM-Karte in einem anderen Gerät zu verhindern. Wenn Sie z. B. Ihre SIM-Karte verlieren und jemand versucht, diese in einem anderen Gerät zu verwenden, kann die SIM-Karte nur bei korrekter Eingabe der PIN genutzt werden. Nach dem Einrichten einer PIN für Ihre SIM-Karte müssen Sie diese PIN auf dem Sperrbildschirm eingeben, um Ihr Gerät verwenden zu können.

- 1. Streichen Sie mit zwei Fingern einmal bzw. mit einem Finger zweimal auf dem Bildschirm von oben nach unten.
- 2. Tippen Sie auf 📩 > Sicherheit > SIM-/RUIM-Kartensperre einrichten.
- 3. Aktivieren Sie das Kontrollkästchen **SIM-Karte sperren**.
- 4. Geben Sie eine PIN ein.
- 5. Tippen Sie auf **OK**.

Um die PIN von Ihrer SIM-Karte zu entfernen, deaktivieren Sie das Kontrollkästchen **SIM-Karte sperren** und geben Sie dann die PIN für Ihre SIM-Karte ein.

### Ändern der SIM-Karten-PIN

- 1. Streichen Sie mit zwei Fingern einmal bzw. mit einem Finger zweimal auf dem Bildschirm von oben nach unten.
- 2. Tippen Sie auf 📩 > Sicherheit > SIM-/RUIM-Kartensperre einrichten.
- 3. Tippen Sie auf **PIN ändern**.
- 4. Geben Sie die aktuelle PIN für Ihre SIM-Karte ein.
- 5. Geben Sie eine neue PIN für Ihre SIM-Karte ein.
- 6. Geben Sie die neue PIN erneut ein.
- 7. Tippen Sie auf **OK**.

## Info zu Smartcards

Smartcards dienen zum Speichern von Zertifikaten und privaten Schlüsseln. Sie können Zertifikate von einer Smartcard auf Ihr Gerät importieren, indem Sie ein externes Smartcard-Lesegerät oder eine MicroSD-Smartcard verwenden. Bei Vorgängen mit privaten Schlüsseln, z. B. Signieren und Entschlüsseln, wird die Smartcard eingesetzt. Bei Vorgängen mit öffentlichen Schlüsseln, z. B. Verifizieren und Verschlüsseln, werden öffentliche Zertifikate auf Ihrem Gerät verwendet.

Sie können Zertifikate einer Smartcard mit Drittanbieter-Apps verwenden, die die Smartcard-Technologie unterstützen. Außerdem können Sie Zertifikate einer Smartcard zum Senden S/MIME-geschützter Nachrichten verwenden.

### Speichern Sie das Smartcard-Kennwort auf Ihrem Gerät.

Sie können Ihr Gerät so einstellen, dass das Smartcard-Kennwort vorübergehend gespeichert wird, damit Sie es nicht so häufig eingeben müssen. Um das Kennwort aus dem Cache zu entfernen, sperren Sie das Gerät.

- 1. Streichen Sie mit zwei Fingern einmal bzw. mit einem Finger zweimal auf dem Bildschirm von oben nach unten.
- 2. Tippen Sie auf 🏚 > Sicherheit > Smartcard.
- 3. Aktivieren Sie die Einstellung **PIN-Caching**.

### Einrichten oder Ändern der PIN für Ihr Smartcard-Lesegerät

- 1. Streichen Sie mit zwei Fingern einmal bzw. mit einem Finger zweimal auf dem Bildschirm von oben nach unten.
- 2. Tippen Sie auf 🏚 > Sicherheit > Smartcard.
- 3. Tippen Sie auf ein Smartcard-Lesegerät.
- 4. Führen Sie eine der folgenden Aktionen aus:
  - Tippen Sie auf **PIN einrichten**.
  - Tippen Sie auf **PIN ändern**.
- 5. Folgen Sie den Anweisungen auf dem Bildschirm.

## Fehlerbehebung: Sperren, Kennwörter und Schützen Ihrer Daten

## Wie setze ich meine Bildschirmsperre zurück, falls ich vergessen habe, wie ich sie freischalte?

Aus Sicherheitsgründen können Sie Ihre Bildschirmsperre ohne Kennwort, PIN, Bild-Passwort oder Muster nur zurücksetzen, indem Sie Ihre gesamten Gerätedaten löschen. Normalerweise ist dies nach zehn Fehlversuchen der Bildschirmentsperrung möglich. Sie können das Gerät auch auf die Werkseinstellungen zurücksetzen.

Wenn Sie dem Gerät Ihr Google<sup>™</sup>-Konto hinzufügen, ist die Schutzfunktion gegen Zurücksetzung auf Werkseinstellungen aktiviert. Für die erneute Einrichtung müssen Sie dasselbe Google<sup>™</sup>-Konto hinzufügen. Ohne dasselbe Google<sup>™</sup>-Konto kann der Einrichtungsvorgang nicht abgeschlossen werden.

### Smart Lock entsperrt mein Gerät nicht wie erwartet

Führen Sie eine der folgenden Aktionen aus:

- Wenn Ihr Gerät nach dem Scannen Ihres Gesichts nicht entsperrt wird, sollten Sie das Bild verbessern, das Smart Lock zur Gesichtserkennung verwendet. Tippen Sie auf Sicherheit > Smart Lock > Vertrauenswürdiges Gesicht > Gesichtserkennung verbessern.
- Verändern Sie die Entfernung zwischen dem BlackBerry-Gerät und einem vertrauenswürdigen Bluetooth-fähigen Gerät. Die Entfernung einer Bluetooth-Verbindung kann je nach Ihrem BlackBerry-Gerätemodell und dem Bluetooth-fähigen Gerät variieren.
- Bleibt das Gerät entsperrt, wenn Sie sich nur in der Nähe eines vertrauenswürdigen Orts statt am Ort selbst befinden, sollten Sie die Genauigkeit der Ortsangabe erhöhen. Löschen Sie den vertrauenswürdigen Ort. Tippen Sie auf > Ort > Modus. Tippen Sie auf Hohe Genauigkeit oder Energiesparmodus und fügen Sie den vertrauenswürdigen Ort erneut hinzu. Ihr Gerät könnte einen vertrauenswürdigen Ort außerhalb der physischen Grenzen eines Gebäudes (z. B. eines Hauses) erkennen. Smart Lock lässt das Gerät möglicherweise entsperrt, wenn es sich innerhalb eines Umkreises von 80 Metern um einen vertrauenswürdigen Ort befindet.
- Sie müssen möglicherweise das Gerät mit dem Kennwort für die Bildschirmsperre entsperren, wenn Sie zum ersten Mal eine Verbindung zu einem vertrauenswürdigen Gerät herstellen oder einen vertrauenswürdigen Ort erreichen.

## Suchen und Schützen eines verlorenen Geräts

### Bei Verlust oder Diebstahl des Geräts

Wenn eine App zur Geräte-Remoteverwaltung auf Ihrem Gerät eingerichtet ist, z. B. Android<sup>™</sup> Geräte-Manager, besuchen Sie die dazugehörige Webseite und melden Sie sich an. Abhängig von der installierten App zur Geräte-Remoteverwaltung haben Sie ggf. folgende Möglichkeiten:

- Sperren Ihres Geräts
- Auslösen des Klingeltons auf Ihrem Gerät
- Hinzufügen einer Telefonnummer oder Nachricht zum Startbildschirm des Geräts
- Anzeigen des ungefähren Standorts Ihres Geräts auf einer Karte
- Löschen aller Daten vom Gerät

Wenn Ihr Gerät nicht mit dem drahtlosen Netzwerk verbunden ist oder die Datendienste deaktiviert sind, können Sie dennoch versuchen, das Gerät zu sperren und Ihre Gerätedaten zu löschen. Wenn das nächste Mal eine Verbindung zu einem drahtlosen Netzwerk hergestellt wird oder die Datendienste aktiviert werden, werden die Daten auf dem Gerät gelöscht und das Gerät wird gesperrt.

Ist keine App zur Geräte-Remoteverwaltung auf dem Gerät eingerichtet, wenden Sie sich an Ihren Dienstanbieter oder Administrator und melden Sie das Gerät als verloren oder gestohlen. Ihr Dienstanbieter kann per Fernzugriff das Gerät sperren und Ihre Daten löschen. Wenn Sie Ihr Gerät geschäftlich nutzen, könnte Ihr Administrator ebenfalls in der Lage sein, das Gerät zu sperren und Ihre Daten zu löschen.

Wenn Sie vermuten, dass das Gerät gestohlen wurde, und Sie den Standort des Geräts über eine Website zur Geräte-Remoteverwaltung feststellen, wenden Sie sich an die zuständige Strafverfolgungsbehörde, um Ihr Gerät zurückzuerhalten. Versuchen Sie nicht selbst, das Gerät wiederzubeschaffen.

### Einrichten eines Geräteadministrators

Standardmäßig wird Android<sup>™</sup> Geräte-Manager als Geräteadministrator für Ihr Gerät eingerichtet. Wenn Sie eine Drittanbieter-App zur Geräte-Remoteverwaltung herunterladen, um das Gerät damit zu finden oder Ihre Gerätedaten zu schützen, müssen Sie die App als Geräteadministrator einrichten.

- 1. Streichen Sie mit zwei Fingern einmal bzw. mit einem Finger zweimal auf dem Bildschirm von oben nach unten.
- 2. Tippen Sie auf 🏚 > Sicherheit > Geräteadministratoren.
- 3. Tippen Sie auf die App.
- 4. Tippen Sie auf **Aktivieren**.

## Info zu Android<sup>™</sup> Geräte-Manager

Android<sup>™</sup> Geräte-Manager bietet Funktionen, die Ihnen dabei helfen, Ihr Gerät aufzufinden und die darauf befindlichen Daten bei Diebstahl oder Verlust zu schützen. Melden Sie sich bei der Android<sup>™</sup> Geräte-Manager-Webseite an, rufen Sie https://www.google.com/android/devicemanager auf und melden Sie sich über Ihr Google<sup>™</sup>-Konto an. Auf der Android<sup>™</sup> Geräte-Manager-Website können Sie den ungefähren Standort Ihres Geräts auf einer Karte sehen, einen Klingelton darauf auslösen, den Bildschirm sperren, eine Telefonnummer auf dem Sperrbildschirm anzeigen lassen oder alle Daten von Ihrem Gerät löschen.

Die Android<sup>™</sup> Geräte-Manager-App ist bereits auf Ihrem Gerät vorinstalliert. Sie können die Android<sup>™</sup> Geräte-Manager-Einstellungen über den Abschnitt "Sicherheit" der App Google<sup>™</sup> Einstellungen ändern.

Erfahren Sie mehr über die Einrichtung und Verwendung von Android Geräte-Manager unter support.google.com. Suchen Sie nach Hilfsdokumenten zu Android<sup>™</sup> Geräte-Manager.

### Aktivieren der Android<sup>™</sup> Geräte-Manager-Einstellungen

- 1. Tippen Sie auf dem Startbildschirm auf 🐽 .
- 2. Öffnen Sie die App Google<sup>™</sup> Einstellungen.
- 3. Tippen Sie auf **Sicherheit**.
- 4. Führen Sie eine der folgenden Aktionen aus:
  - Um Ihr Gerät bei Verlust oder Diebstahl wiederzufinden, aktivieren Sie die Einstellung **Remote-Ortung für dieses** Gerät durchführen.
  - Um Ihr Gerät bei Verlust oder Diebstahl zu sperren und sämtliche Gerätedaten zu löschen, aktivieren Sie die Einstellung **Remote-Sperre und -Löschen zulassen**.

## Sicherheitseinstellungen

### Herunterladen von Apps von anderen Quellen als Google Play<sup>™</sup>

Google Play<sup>™</sup> ist die vertrauenswürdige Standardquelle zum Herunterladen von Android<sup>™</sup>-Apps auf Ihr Gerät.

Sie können einrichten, dass Sie auch Apps von anderen Websites auf Ihr Gerät herunterladen können. Wenn Sie Apps von anderen Websites auf Ihr Gerät herunterladen möchten, sollten Sie auch die Funktion zum Scannen auf bösartige App-Aktivität einrichten.

- 1. Streichen Sie mit zwei Fingern einmal bzw. mit einem Finger zweimal auf dem Bildschirm von oben nach unten.
- 2. Tippen Sie auf 🏚 > Sicherheit.
- 3. Aktivieren Sie die Einstellung Unbekannte Herkunft.
- 4. Tippen Sie auf **OK**.

### Scannen des Geräts auf bösartige Aktivität

Sie können Ihr Gerät so einrichten, dass es regelmäßig auf bösartige Aktivitäten scannt. Ihr Gerät warnt Sie vor potenziell schädlicher App-Aktivität.

- 1. Tippen Sie auf dem Startbildschirm auf 🐽 .
- 2. Öffnen Sie die App Google<sup>™</sup> Einstellungen.
- 3. Tippen Sie auf Sicherheit.
- 4. Aktivieren Sie die Einstellung Gerät auf Sicherheitsbedrohungen scannen.

## Info zur Bildschirmfixierung

Die Bildschirmfixierung ermöglicht das Anheften einer App im Vordergrund Ihres Geräts. Die Funktion deaktiviert die Schaltflächen O und D auf Ihrem Gerät, sodass Sie eine angeheftete App nur durch Aufhebung der Bildschirmfixierung schließen können. Wenn Sie die Bildschirmfixierung einrichten, müssen Sie das Kennwort für die Bildschirmsperre eingeben, um die Bildschirmfixierung aufzuheben.

Bei aktivierter Bildschirmfixierung können andere Personen Ihr Gerät nutzen, um z. B. ein Spiel zu spielen oder ein Video anzusehen, ohne das Risiko, dass sie die App schließen und auf Ihre Daten zugreifen.

### Aktivieren der Bildschirmfixierung

- 1. Streichen Sie mit zwei Fingern einmal bzw. mit einem Finger zweimal auf dem Bildschirm von oben nach unten.
- 2. Tippen Sie auf 📩 > Sicherheit > Bildschirm anheften.
- 3. Aktivieren Sie die Einstellung.
- 4. Um die Fixierung eines Bildschirms aufzuheben, ohne das Kennwort für die Bildschirmsperre einzugeben, deaktivieren Sie **Vor dem Lösen nach** <*Kennwort* | *PIN* | *Bild* | *Muster*> fragen.

Um die Funktion zur Bildschirmfixierung auszuschalten, deaktivieren Sie die entsprechende Einstellung.

#### Fixieren eines Bildschirms

Vergewissern Sie sich, dass die Funktion "Bildschirmfixierung" aktiviert ist.

- 1. Öffnen Sie eine App oder einen Bildschirm, die bzw. den Sie im Vordergrund des Geräts fixieren möchten.
- 2. Tippen Sie auf 🔲 .
- 3. Tippen Sie in der App oder auf dem Bildschirm, die bzw. den Sie fixieren möchten, auf 📮 .

Um die Fixierung eines Bildschirms aufzuheben, berühren und halten Sie  $\triangleleft$  und  $\square$  gleichzeitig. Geben Sie gegebenenfalls Ihr Kennwort für die Bildschirmsperre ein.

## Installieren eines Zertifikats

Bei einigen Wi-Fi- und VPN-Netzwerken muss Ihr Gerät über ein Sicherheitszertifikat verfügen, bevor es mit dem Netzwerk verbunden werden kann. Sie können ein Zertifikat installieren, mit dem Ihr Gerät identifiziert werden kann. Wenn Sie ein Clientzertifikat installieren, wird meist auch gleichzeitig ein CA-Zertifikat installiert.

- 1. Verbinden Sie Ihr Gerät über ein USB-Kabel mit Ihrem Computer.
- Kopieren Sie das Zertifikat oder den Keystore in das Root-Verzeichnis des internen Speichers auf Ihrem Gerät, Ihrer Medienkarte oder Ihres Google Drive<sup>™</sup>-Kontos.
- 3. Streichen Sie mit zwei Fingern einmal bzw. mit einem Finger zweimal auf dem Bildschirm von oben nach unten.
- Tippen Sie auf Sicherheit > Von SD-Karte installieren.
  Ihr Gerät zeigt nur Zertifikate und Keystores an, die noch nicht darauf installiert sind.
- 5. Tippen Sie auf das Zertifikat oder den Keystore, das bzw. den Sie installieren möchten.
- 6. Geben Sie ggf. das Kennwort für das Zertifikat oder den Keystore ein und tippen Sie dann auf **OK**. Nach der Installation des Zertifikats oder Keystore löscht das Gerät die Kopie der Datei auf Ihrem Gerät oder Ihrer Medienkarte.
- 7. Geben Sie einen Namen ein, um das Zertifikat oder den Keystore zu identifizieren.
- 8. Tippen Sie in der Dropdown-Liste Verwendung der Anmeldedaten auf eine Option.

#### 9. Tippen Sie auf **OK**.

### Entfernen oder Deaktivieren eines Zertifikats

Wenn Sie ein installiertes Zertifikat entfernen, wird es von Ihrem Gerät gelöscht. Wenn Sie es wieder benötigen, müssen Sie es erneut installieren. Ein deaktiviertes Systemzertifikat kann erneut aktiviert werden.

- 1. Streichen Sie mit zwei Fingern einmal bzw. mit einem Finger zweimal auf dem Bildschirm von oben nach unten.
- 2. Tippen Sie auf 🎃 > Sicherheit > Vertrauenswürdige Anmeldedaten.
- 3. Führen Sie eine der folgenden Aktionen aus:
  - Um eine Liste der installierten Zertifikate anzuzeigen, tippen Sie auf die Registerkarte Benutzer.
  - Um eine Liste der Systemzertifikate anzuzeigen, tippen Sie auf die Registerkarte System.
- 4. Tippen Sie auf ein Zertifikat.
- 5. Führen Sie eine der folgenden Aktionen aus:
  - Um ein installiertes Zertifikat zu entfernen, tippen Sie auf Entfernen.
  - Um ein Systemzertifikat zu deaktivieren, tippen Sie auf **Deaktivieren**.

Um ein deaktiviertes Zertifikat wieder zu aktivieren, tippen Sie auf der Registerkarte **System** auf das Zertifikat. Tippen Sie unten im Bildschirm mit den Zertifikatinformationen auf **Aktivieren**.

## Deaktivieren des App-Zugriffs auf Nutzungsdaten

Einige Apps und Dienste überwachen die aktiven Apps auf Ihrem Gerät. Wenn Sie den Zugriff auf diese Informationen deaktivieren, funktionieren einige Apps möglicherweise nicht ordnungsgemäß.

- 1. Streichen Sie mit zwei Fingern einmal bzw. mit einem Finger zweimal auf dem Bildschirm von oben nach unten.
- 2. Tippen Sie auf 🏚 > Sicherheit > Apps mit Nutzungsdatenzugriff.
- 3. Tippen Sie auf eine App, um die Einstellung zu deaktivieren.

Tippen Sie erneut auf die App, um den Zugriff zu aktivieren.

### Verbessern Ihrer Sicherheitseinstellungen mit DTEK

Die DTEK by BlackBerry-App wurde konzipiert, um Sie bei der Überwachung und Kontrolle der Sicherheit auf Ihrem BlackBerry-Gerät zu unterstützen. DTEK ist bereits auf Ihrem Gerät vorinstalliert. Updates sind im Google Play<sup>™</sup> Store verfügbar.

### Bewerten der Einrichtung von Sicherheitsfunktionen auf dem Gerät

DTEK bewertet, ob und wie Sie die Sicherheitsfunktionen auf Ihrem Gerät eingestellt haben. Dabei geht es z. B. um die Bildschirmsperre, den Schutz gegen Zurücksetzung auf Werkseinstellungen und die Geräte-Remoteverwaltung.

DTEK erteilt Ihrem Gerät eine Gesamtwertung der Sicherheit neben einer separaten Bewertung für jede der überwachten Sicherheitsfunktionen. Wenn eine Sicherheitsfunktion eine schwache oder gute Bewertung erhalten hat, empfiehlt Ihnen DTEK, wie Sie Ihre Sicherheitseinstellungen für eine bessere Wertung verbessern können.

### Überwachung des Zugriffs von Apps auf Ihre Daten

Mit DTEK können Sie sehen, welche Apps von Drittanbietern sich mithilfe der Funktionen auf dem Gerät Zugriff auf Ihre Daten verschaffen. DTEK überwacht keine vorinstallierten Apps und keine Apps, die vom Administrator an Ihr Gerät gesendet werden, wenn Sie Ihr Gerät geschäftlich nutzen.

DTEK überwacht Apps, die folgende Aktionen ausführen:

- Aufnahme von Fotos oder Videos mit der Kamera
- Lesen, Erstellen, Bearbeiten oder Löschen eines Kontakts
- Zugriff auf den Standort des Geräts
- Senden von Textnachrichten (SMS oder MMS) von Ihrem Gerät
- Aktivierung oder Deaktivierung des Mikrofons

Die neuesten Informationen über DTEK erhalten Sie unter help.blackberry.com.

## **Rechtliche Hinweise**

© 2015 BlackBerry. Alle Rechte vorbehalten. BlackBerry<sup>®</sup> und zugehörige Marken, Namen und Logos sind Eigentum von BlackBerry Limited und sind in den USA und anderen Ländern weltweit eingetragen und/oder werden dort genutzt.

Bluetooth ist eine Marke von Bluetooth SIG. Android<sup>™</sup>, Google<sup>™</sup>, Google Play<sup>™</sup> und andere Marken sind sind Marken von Google Inc. Qualcomm und IZat sind Marken von Qualcomm Incorporated. Wi-Fi, Wi-Fi CERTIFIED Miracast, Wi-Fi Direct und Wi-Fi Protected Setup sind Marken der Wi-Fi Alliance. Alle weiteren Marken sind Eigentum ihrer jeweiligen Inhaber.

Dieses Dokument und alle Dokumente, die per Verweis in dieses Dokument mit einbezogen werden, z. B. alle auf der BlackBerry-Website erhältlichen Dokumente, werden ohne Mängelgewähr und je nach Verfügbarkeit bereitgestellt. Die entsprechenden Dokumente werden ohne ausdrückliche Billigung, Gewährleistung oder Garantie seitens BlackBerry Limited und angegliederter Unternehmen ("BlackBerry") bereitgestellt. BlackBerry übernimmt keine Verantwortung für eventuelle typografische, technische oder anderweitige Ungenauigkeiten sowie für Fehler und Auslassungen in den genannten Dokumenten. In diesem Dokument werden eventuell einige Aspekte der BlackBerry-Technologie in allgemeiner Form beschrieben, um das Eigentum und die vertraulichen Informationen und/oder Geschäftsgeheimnisse von BlackBerry zu schützen. BlackBerry behält sich das Recht vor, die in diesem Dokument enthaltenen Informationen von Zeit zu Zeit zu ändern. BlackBerry ist jedoch nicht verpflichtet, die Benutzer über diese Änderungen, Updates, Verbesserungen oder Zusätze rechtzeitig bzw. überhaupt in Kenntnis zu setzen.

Diese Dokumentation enthält möglicherweise Verweise auf Informationsquellen, Hardware oder Software, Produkte oder Dienste, einschließlich Komponenten und Inhalten wie urheberrechtlich geschützte Inhalte und/oder Webseiten von Drittanbietern (nachfolgend "Drittprodukte und -dienste" genannt). BlackBerry hat keinen Einfluss auf und übernimmt keine Haftung für Drittprodukte und -dienste. Dies gilt u. a. für Inhalt, Genauigkeit, Einhaltung von Urheberrechtsgesetzen, Kompatibilität, Leistung, Zuverlässigkeit, Rechtmäßigkeit, Sittenwidrigkeit, Links oder andere Aspekte der Drittprodukte und -dienste. Der Einschluss eines Verweises auf Drittprodukte und -dienste in dieser Dokumentation impliziert in keiner Weise eine besondere Empfehlung der Drittprodukte und -dienste oder des Drittanbieters durch BlackBerry.

SOFERN ES NICHT DURCH DAS IN IHREM RECHTSGEBIET GELTENDE RECHT AUSDRÜCKLICH UNTERSAGT IST, WERDEN HIERMIT SÄMTLICHE AUSDRÜCKLICHEN ODER KONKLUDENTEN BEDINGUNGEN, BESTÄTIGUNGEN, GARANTIEN ODER ZUSICHERUNGEN JEDER ART, EINSCHLIESSLICH BEDINGUNGEN, BESTÄTIGUNGEN, GARANTIEN, EINLASSUNGEN ODER ZUSICHERUNGEN HINSICHTLICH DER HALTBARKEIT, EIGNUNG FÜR EINEN BESTIMMTEN ZWECK, MARKTGÄNGIGKEIT, MARKTGÄNGIGEN QUALITÄT, NICHTVERLETZUNG VON RECHTEN DRITTER, MITTLERER QUALITÄT UND GÜTE ODER DES EIGENTUMSRECHTS, ABGELEHNT. DIES GILT AUCH FÜR EINLASSUNGEN ODER ZUSICHERUNGEN, DIE SICH AUS EINEM GESETZ, EINER GEPFLOGENHEIT, CHANCEN BZW. HANDELSGEPFLOGENHEITEN ERGEBEN ODER IM ZUSAMMENHANG MIT DER DOKUMENTATION ODER IHRER

VERWENDUNG, DER LEISTUNG ODER MANGELNDEN LEISTUNG VON SOFTWARE, HARDWARE, DIENSTEN ODER DRITTANBIETER-PRODUKTEN UND -DIENSTEN STEHEN, AUF DIE HIER VERWIESEN WIRD. MÖGLICHERWEISE STEHEN IHNEN ZUDEM WEITERE LANDESSPEZIFISCHE RECHTE ZU. IN MANCHEN RECHTSGEBIETEN IST DER AUSSCHLUSS ODER DIE EINSCHRÄNKUNG KONKLUDENTER GARANTIEN UND BEDINGUNGEN NICHT ZULÄSSIG. IN DEM GESETZLICH ZULÄSSIGEN UMFANG WERDEN SÄMTLICHE KONKLUDENTEN GARANTIEN ODER BEDINGUNGEN IM ZUSAMMENHANG MIT DER DOKUMENTATION, DIE EINGESCHRÄNKT WERDEN KÖNNEN, SOFERN SIE NICHT WIE OBEN DARGELEGT AUSGESCHLOSSEN WERDEN KÖNNEN, HIERMIT AUF 90 TAGE AB DATUM DES ERWERBS DER DOKUMENTATION ODER DES ARTIKELS, AUF DEN SICH DIE FORDERUNG BEZIEHT, BESCHRÄNKT.

IN DEM DURCH DAS IN IHREM RECHTSGEBIET ANWENDBARE GESETZ MAXIMAL ZULÄSSIGEN AUSMASS HAFTET BLACKBERRY UNTER KEINEN UMSTÄNDEN FÜR SCHÄDEN JEGLICHER ART, DIE IM ZUSAMMENHANG MIT DIESER DOKUMENTATION ODER IHRER VERWENDUNG, DER LEISTUNG ODER NICHTLEISTUNG JEGLICHER SOFTWARE, HARDWARE, DIENSTE ODER DRITTPRODUKTE UND -DIENSTE, AUF DIE HIER BEZUG GENOMMEN WIRD, STEHEN, EINSCHLIESSLICH, ABER NICHT BESCHRÄNKT AUF DIE FOLGENDEN SCHÄDEN: DIREKTE, VERSCHÄRFTEN SCHADENERSATZ NACH SICH ZIEHENDE, BEILÄUFIG ENTSTANDENE, INDIREKTE, KONKRETE, STRAFE EINSCHLIESSENDE SCHÄDEN, FOLGESCHÄDEN ODER SCHÄDEN, FÜR DIE ANSPRUCH AUF KOMPENSATORISCHEN SCHADENERSATZ BESTEHT, SCHÄDEN WEGEN ENTGANGENEN GEWINNEN ODER EINKOMMEN, NICHTREALISIERUNG ERWARTETER EINSPARUNGEN, BETRIEBSUNTERBRECHUNGEN, VERLUSTES GESCHÄFTLICHER DATEN, ENTGANGENER GESCHÄFTSCHANCEN ODER BESCHÄDIGUNG BZW. VERLUSTES VON DATEN, DES UNVERMÖGENS, DATEN ZU ÜBERTRAGEN ODER ZU EMPFANGEN, PROBLEMEN IM ZUSAMMENHANG MIT ANWENDUNGEN, DIE IN VERBINDUNG MIT BLACKBERRY-PRODUKTEN UND -DIENSTEN VERWENDET WERDEN, KOSTEN VON AUSFALLZEITEN, NICHTVERWENDBARKEIT VON RIM-PRODUKTEN UND -DIENSTEN ODER TEILEN DAVON BZW. VON AIRTIME-DIENSTEN, KOSTEN VON ERSATZGÜTERN, DECKUNG, EINRICHTUNGEN ODER DIENSTEN, KAPITAL- ODER ANDERE VERMÖGENSSCHÄDEN, UNABHÄNGIG DAVON, OB SCHÄDEN DIESER ART ABZUSEHEN ODER NICHT ABZUSEHEN WAREN, UND AUCH DANN, WENN BLACKBERRY AUF DIE MÖGLICHKEIT SOLCHER SCHÄDEN HINGEWIESEN WURDE.

IN DEM DURCH DAS IN IHREM RECHTSGEBIET GELTENDE RECHT MAXIMAL ZULÄSSIGEN AUSMASS SCHLIESST BLACKBERRY JEGLICHE VERANTWORTUNG, VERPFLICHTUNG ODER HAFTUNG AUS, SEI SIE VERTRAGLICHER, DELIKTRECHTLICHER ODER ANDERWEITIGER NATUR, EINSCHLIESSLICH DER HAFTUNG FÜR FAHRLÄSSIGKEIT UND DER HAFTUNG NACH DEM RECHTSKONSTRUKT DER NEGLIGENCE.

DIE IN DIESEM DOKUMENT GENANNTEN EINSCHRÄNKUNGEN, AUSSCHLÜSSE UND HAFTUNGSAUSSCHLÜSSE GELTEN: (A) UNGEACHTET DER VON IHNEN ANGEFÜHRTEN KLAGEGRÜNDE, FORDERUNGEN ODER KLAGEN, EINSCHLIESSLICH, ABER NICHT BESCHRÄNKT AUF VERTRAGSBRUCH, FAHRLÄSSIGKEIT, ZIVILRECHTLICHE DELIKTE, DELIKTSHAFTUNG ODER SONSTIGE RECHTSTHEORIE UND SIND AUCH NACH EINEM WESENTLICHEN VERSTOSS BZW. EINEM FEHLENDEN GRUNDLEGENDEN ZWECK DIESER VEREINBARUNG ODER EINES DARIN ENTHALTENEN RECHTSBEHELFS WIRKSAM; UND GELTEN (B) FÜR BLACKBERRY UND DIE ZUGEHÖRIGEN UNTERNEHMEN, RECHTSNACHFOLGER, BEVOLLMÄCHTIGTEN, VERTRETER, LIEFERANTEN (EINSCHLIESSLICH MOBILFUNKANBIETERN), AUTORISIERTE BLACKBERRY-DISTRIBUTOREN (EBENFALLS EINSCHLIESSLICH MOBILFUNKANBIETERN) UND DIE JEWEILIGEN FÜHRUNGSKRÄFTE, ANGESTELLTEN UND UNABHÄNGIGEN AUFTRAGNEHMER.

ZUSÄTZLICH ZU DEN OBEN GENANNTEN EINSCHRÄNKUNGEN UND AUSSCHLÜSSEN ÜBERNEHMEN DIE FÜHRUNGSKRÄFTE, ANGESTELLTEN, VERTRETER, DISTRIBUTOREN, LIEFERANTEN, UNABHÄNGIGEN AUFTRAGNEHMER VON BLACKBERRY ODER BLACKBERRY ANGEHÖRENDEN UNTERNEHMEN KEINERLEI HAFTUNG IM ZUSAMMENHANG MIT DER DOKUMENTATION.

Bevor Sie Drittprodukte bzw. -dienste abonnieren, installieren oder verwenden, müssen Sie sicherstellen, dass Ihr Mobilfunkanbieter sich mit der Unterstützung aller zugehörigen Funktionen einverstanden erklärt hat. Einige Mobilfunkanbieter bieten möglicherweise keine Internet-Browsing-Funktion in Zusammenhang mit einem Abonnement für den BlackBerry<sup>®</sup> Internet Service an. Erkundigen Sie sich bei Ihrem Dienstanbieter bezüglich Verfügbarkeit, Roaming-Vereinbarungen, Service-Plänen und Funktionen. Für die Installation oder Verwendung von Drittprodukten und -diensten mit den Produkten und Diensten von BlackBerry sind u. U. Patent-, Marken-, Urheberrechts- oder sonstige Lizenzen erforderlich, damit die Rechte Dritter nicht verletzt werden. Es liegt in Ihrer Verantwortung, zu entscheiden, ob Sie Drittprodukte und -dienste verwenden möchten, und festzustellen, ob hierfür Lizenzen erforderlich sind. Für den Erwerb etwaiger Lizenzen sind Sie verantwortlich. Installieren oder verwenden Sie Drittprodukte und -dienste erst nach dem Erwerb aller erforderlichen Lizenzen. Alle Drittprodukte und -dienste, die Sie mit Produkten und Diensten von BlackBerry erhalten, werden lediglich zu Ihrem Vorteil, ohne Mängelgewähr und ohne ausdrückliche oder konkludente Bedingungen, Billigungen, Garantien, Zusicherungen oder Gewährleistungen jeglicher Art von BlackBerry bereitgestellt und BlackBerry übernimmt in diesem Zusammenhang keine Haftung. Die Verwendung von Drittprodukten und -diensten unterliegt Ihrer Zustimmung zu den Bedingungen separater Lizenzen und anderer geltender Vereinbarungen mit Dritten, sofern sie nicht ausdrücklich von einer Lizenz oder anderen Vereinbarung mit BlackBerry abgedeckt wird.

Die Nutzungsbedingungen für BlackBerry-Produkte und -Dienste werden in einer entsprechenden separaten Lizenz oder anderen Vereinbarung mit BlackBerry dargelegt. KEINE DER IN DIESER DOKUMENTATION DARGELEGTEN BESTIMMUNGEN SETZEN IRGENDWELCHE AUSDRÜCKLICHEN SCHRIFTLICHEN VERTRÄGE ODER GARANTIEN VON BLACKBERRY FÜR TEILE VON BLACKBERRY-PRODUKTEN ODER -DIENSTEN AUSSER KRAFT.

Die Informationen in diesem Handbuch beziehen sich auf folgende Smartphone-Modelle:

- STV100-1/RHK211LW
- STV100-2/RHT181LW
- STV100-3/RHL211LW
- STV100-4/RHM181LW

BlackBerry Limited 2200 University Avenue East Waterloo, Ontario Canada N2K 0A7 BlackBerry UK Limited 200 Bath Road Slough, Berkshire SL1 3XE United Kingdom Veröffentlicht in Kanada.